# **WAN Concepts**

Wide-area networks (WANs) are used to connect remote LANs together. Various technologies are used to achieve this connection. This chapter reviews WAN technologies and the many WAN services available.

# **WAN Technologies Overview**

WAN access options differ in technology, speed, and price. Each has advantages and disadvantages. Selecting the best technology depends largely on the network design.

# **Network Types and Their Evolving WAN Needs**

The WAN needs of a network depend greatly on the size of the network. These network types run the spectrum from small offices that really need only a broadband connection to the Internet, all the way up to multinational enterprises that need a variety of WAN options to satisfy local, regional, and global restrictions.

In Table 1-1, indicate the network type that fits each of the descriptions. Some descriptions may apply to more than one network type.

| Network Description                                                   | Small Office<br>Network | Campus<br>Network | Branch<br>Network | Distributed<br>Network |
|-----------------------------------------------------------------------|-------------------------|-------------------|-------------------|------------------------|
| Outsourced IT support                                                 |                         |                   |                   |                        |
| Very large-sized business                                             |                         |                   |                   |                        |
| Connectivity to the Internet                                          |                         |                   |                   |                        |
| Converged network and application services                            |                         |                   |                   |                        |
| Hundreds of employees                                                 |                         |                   |                   |                        |
| Home, branch, and regional offices, teleworkers, and a central office |                         |                   |                   |                        |
| Limited number of employees                                           |                         |                   |                   |                        |
| In-house IT staff and network support                                 |                         |                   |                   |                        |
| Thousands of employees                                                |                         |                   |                   |                        |
| Several remote, branch, and regional offices (one central office)     |                         |                   |                   |                        |
| Small-sized business                                                  |                         |                   |                   |                        |
| LAN focus of operations with broadband                                |                         |                   |                   |                        |
| Small to medium-sized business                                        |                         |                   |                   |                        |
| Multiple campus LANs                                                  |                         |                   |                   |                        |
| Medium-sized business                                                 |                         |                   |                   |                        |

#### Table 1-1 Identify the Network Type

# **WAN Operations and Terminology**

WANs operate at which layers of the OSI model?

Which organizations are responsible for WAN standards?

What are some of the Layer 2 WAN technologies?

Why is the Layer 2 address field not usually used in WAN services?

Match the definition on the left with a term on the right. This exercise is a one-to-one matching.

#### Definitions

- **a.** The boundary between customer equipment and service provider equipment
- **b.** Devices inside the enterprise edge wiring closet that are owned or leased by the organization
- **c.** Provider equipment that resides in the WAN backbone capable of supporting routing protocols
- **d.** Digital modem used by DSL or cable Internet service providers
- **e.** Dynamically establishes a dedicated circuit before communication starts
- F. Provides an interface to connect subscribers to a WAN link
- **g.** Splits traffic so that it can be routed over the shared network
- **h.** Local service provider facility that connects the CPE to the provider network
- i. Physical connection between the CPE and the CO
- **j.** Required by digital leased lines to provide termination of the digital signal and convert into frames ready for transmission on the LAN
- **k.** Consists of the all-digital, long-haul communications lines, switches, routers, and other equipment in the provider network
- I. Customer device that provides internetworking and WAN access interface ports
- **m.** Customer device that transmits data over the WAN link
- **n.** Multiport device that sits at the service provider edge to switch traffic
- **o.** Legacy technology device that converts digital signals into analog signals transmitted over telephone lines
- **p.** Legacy technology device that can support hundreds of dial-in and dial-out users

#### Terms

- \_\_\_\_ Packet-switched network
- \_\_\_\_ WAN switch
- \_\_\_\_ Customer premises equipment (CPE)
- \_\_\_\_ Central office (CO)
- \_\_\_ Dialup modem
- \_\_\_\_ Access server
- \_\_\_\_ Data communications equipment (DCE)
- \_\_\_\_ Router
- \_\_\_\_ Data terminal equipment (DTE)
- \_\_\_ Local loop
- \_\_\_\_ CSU/DSU
- \_\_\_\_ Circuit-switched network
- \_\_\_\_ Demarcation point
- \_\_\_\_ Broadband modem
- \_\_\_\_ Toll network
- \_\_\_\_ Core multilayer switch

# Selecting a WAN Technology

The WAN access connections your small to medium-sized business purchases could use a public or private WAN infrastructure—or a mix of both. Each type provides various WAN technologies. Understanding which WAN access connections and technologies are best suited to your situation is an important part of network design.

# **Varieties of WAN Link Connections**

Your ISP can recommend several WAN link connection options based on your specific requirements. These options can be classified in various categories. Use the list of WAN access options to label Figure 1-1.

#### Figure 1-1 WAN Access Options Labels

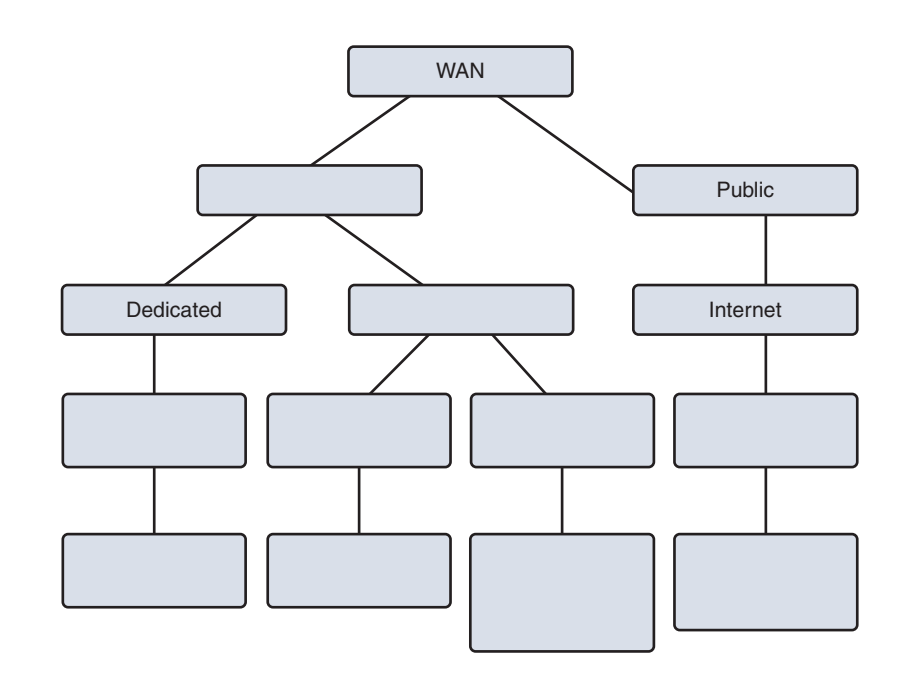

| T1/E1/T3/E3    | ATM              | Switched        |
|----------------|------------------|-----------------|
| Frame Relay    | Circuit switched | Packet switched |
| Metro Ethernet | Cable            | Wireless        |
| MPLS           | PSTN             | DSL             |
| VPN            | Private          | Broadband       |
| ISDN           | Leased lines     |                 |

# **Private and Public WAN Access Options**

As shown in Figure 1-1, WAN access options can first be classified as either private or public. Table 1-2 lists descriptions for various private WAN access options. Indicate which one is described. Some options are described more than once.

Table 1-2 Private WAN Access Options

| Private WAN Access Options                                                                                         | Leased<br>Lines | MPLS | Metro<br>Ethernet | ATM | ISDN | VSAT | Dialup | Frame<br>Relay |
|----------------------------------------------------------------------------------------------------|-----------------|------|-------------------|-----|------|------|--------|----------------|
| Considered the most expensive of all WAN access technologies.                                                      |                 |      |                   |     |      |      |        |                |
| Analog telephone lines are used<br>to provide a switched WAN<br>connection.                                        |                 |      |                   |     |      |      |        |                |
| A permanent, dedicated WAN con-<br>nection that uses a T- or E-carrier<br>system.                                  |                 |      |                   |     |      |      |        |                |
| Satellite to router communications for WAN connections.                                                            |                 |      |                   |     |      |      |        |                |
| Delivers data using fixed 53-byte<br>packet cells over permanent and<br>switched virtual circuits.                 |                 |      |                   |     |      |      |        |                |
| Service providers and short-path<br>labeling are used for leased lines,<br>Ethernet WANs, and Frame Relay<br>WANs. |                 |      |                   |     |      |      |        |                |
| Connects multiple sites using virtual circuits and data link connection identifiers.                               |                 |      |                   |     |      |      |        |                |
| Includes MetroE, EoMPLS, and VPLS as WAN connection options.                                                       |                 |      |                   |     |      |      |        |                |
| Converts analog to digital signals to<br>provide a switched WAN connec-<br>tion over telephone lines.              |                 |      |                   |     |      |      |        |                |
| A popular replacement for tradi-<br>tional Frame Relay and ATM WAN<br>access technologies.                         |                 |      |                   |     |      |      |        |                |

Match the definition on the left with a public WAN access option on the right. This exercise is a one-to-one matching.

#### Definitions

- Radio and directional-antenna modem WAN access option provided to public organizations
- **b.** WAN access option that uses telephone lines to transport data via multiplexed links
- **c.** High-speed long-distance wireless connections through nearby special service provider towers
- **d.** Cellular radio waves WAN access option used with smartphones and tablets
- e. Dish and modem-based WAN access option for rural users where cable and DSL are not available
- f. Secure Internet-based WAN access option used by teleworkers and extranet users
- **g.** Entire networks connected together by using VPN routers, firewalls, and security appliances
- A shared WAN access option that transports data using television-signal networks

#### **Public WAN Access Options**

- \_\_\_\_ 3G/4G Cellular
- \_\_\_\_ VPN Remote
- \_\_\_\_ WiMax
- \_\_\_\_ Satellite Internet
- \_\_\_ DSL
- \_\_\_ Cable
- \_\_\_\_ Municipal WiFi
- \_\_\_\_ VPN site-to-site

# **Labs and Activities**

There are no Labs or Packet Tracer Activities in this chapter.

# 1.0.1.2 Class Activity–Branching Out

# Objective

Describe WAN access technologies available to small-to-medium-sized business networks.

# Scenario

Your medium-sized company is opening a new branch office to serve a wider, client-based network. This branch will focus on regular, day-to-day network operations, but will also provide TelePresence, web conferencing, IP telephony, video on demand, and wireless services.

Although you know that an ISP can provide WAN routers and switches to accommodate the branch office connectivity for the network, you prefer to use your own customer premises equipment (CPE). To ensure interoperability, Cisco devices have been used in all other branch-office WANs.

As the branch-office network administrator, it is your responsibility to research possible network devices for purchase and use over the WAN.

# Resources

- World Wide Web
- Word processing software
- **Step 1.** Visit the Cisco Branch-WAN Business Calculator site. Accept the agreement to use the calculator.
- Step 2. Select the IT Infrastructure Requirements Tab.
- **Step 3.** Input information to help the calculator determine a preferred router or ISR option for your branch and WAN (both).

**Note:** There is a slider tool within the calculator window that allows the choice of more service options for your branch office and WAN.

- **Step 4.** The calculator will suggest a possible router or ISR device solution for your branch office and WAN. Use the tabs at the top of the calculator window to view the output.
- **Step 5.** Create a matrix with three column headings and list some information provided by the output in each category:
  - Return on investment (ROI)
  - Total cost of ownership (TCO)
  - Energy savings

- **Step 6.** Discuss your research with a classmate, group, class, or your instructor. Include in your discussion:
  - Specifics on the requirements of your network as used for calculator input
  - Output information from your matrix
  - Additional factors you would consider before purchasing a router or ISR for your new branch office

# 1.2.4.3 Lab–Researching WAN Technologies

### **Objectives**

Part 1: Investigate Dedicated WAN Technologies and Providers

Part 2: Investigate a Dedicated Leased Line Service Provider in Your Area

# **Background/Scenario**

Today's broadband Internet services are fast and affordable. With the use of VPN technology, the connection can also be secure. However, many companies still need a 24-hour dedicated connection to the Internet, or a dedicated point-to-point connection from one office location to another. In this lab, you will investigate the cost and availability of purchasing a dedicated T1 Internet connection for your home or business.

# **Required Resources**

A device with Internet access.

# Part 1: Investigate Dedicated WAN Technologies and Providers

In Step 1, you will research basic characteristics of dedicated WAN technologies, and in Step 2, you will discover providers that offer dedicated WAN services.

Step 1. Research WAN technology characteristics.

Use search engines and websites to research the following WAN technologies. Put your findings in the table below.

| Last Mile Media             |                                     |                    |                   |                      |             |  |  |
|-----------------------------|-------------------------------------|--------------------|-------------------|----------------------|-------------|--|--|
| WAN Technology              | Dedicated<br>Connection<br>(yes/no) | Copper<br>(yes/no) | Fiber<br>(yes/no) | Wireless<br>(yes/no) | Speed/Range |  |  |
| T1/DS1                      |                                     |                    |                   |                      |             |  |  |
| T3/DS3                      |                                     |                    |                   |                      |             |  |  |
| OC3 (SONET)                 |                                     |                    |                   |                      |             |  |  |
| Frame Relay                 |                                     |                    |                   |                      |             |  |  |
| ATM                         |                                     |                    |                   |                      |             |  |  |
| MPLS                        |                                     |                    |                   |                      |             |  |  |
| EPL (Ethernet Private Line) |                                     |                    |                   |                      |             |  |  |

#### Step 2. Discover dedicated WAN technology service providers.

Navigate to http://www.telarus.com/carriers.html. This web page lists the Internet service providers (also known as carriers) that partner with Telarus to provide automated real-time telecom pricing. Click the links to the various carrier partners and search for the dedicated WAN technologies that they provide. Complete the table below by identifying each service provider's dedicated WAN services, based on the information provided on the website. Use the extra lines provided in the table to record additional service providers.

| Internet Service<br>Provider | T1/DS1/PRI | T3/DS3 | OC3<br>(SONET) | Frame<br>Relay | ATM | MPLS | EPL<br>Ethernet Private Line |
|------------------------------|------------|--------|----------------|----------------|-----|------|------------------------------|
| Comcast                      |            |        |                |                |     |      | Х                            |
| CenturyLink                  | Х          | Х      |                |                |     | х    |                              |
| AT&T                         |            |        |                |                |     |      |                              |
| Earthlink                    |            |        |                |                |     |      |                              |
| Level 3                      |            |        |                |                |     |      |                              |
| Communications               |            |        |                |                |     |      |                              |
| XO                           |            |        |                |                |     |      |                              |
| Communications               |            |        |                |                |     |      |                              |
| Verizon                      |            |        |                |                |     |      |                              |

# Part 2: Investigate a Dedicated Leased Line Service Provider in Your Area

In Part 2, you will research a local service provider that will provide a T1 dedicated leased line to the geographical area specified. This application requires a name, address, and phone number before the search can be performed. You may wish to use your current information or research an address locally where a business might be looking for a WAN connection.

**Step 1.** Navigate to http://www.telarus.com/geoquote.html to try GeoQuote.

GeoQuote is a web application that automates the search for WAN technology service providers, and provides price quotes in real-time. Complete the required fields.

- a. Click the Service Type drop-down list and select Data (High Speed Internet).
- b. Type your First Name and Last Name, your sample Company, and your Email address.
- **c.** Type the **Phone Number** to connect to the WAN. This number should be a landline number.
- d. Click the button marked Step 2.

# TEST DRIVE GEOQUOTE!

Not a Telarus Partner and looking to try out our patented GeoQuote Real-Time Pricing Tool?

Fill out the requested information in this form and proceed to specifying your service type you are looking to get pricing for. Then let the tool serve you up a quote that has plan combinations for bandwidth , install cost, monthly cost, and more!

| Data (High Speed | Internet) ~ |  |
|------------------|-------------|--|
| Your Name:       |             |  |
| First Name       | Last Name   |  |
| Email:           |             |  |
| Phone Number:    |             |  |

See GeoQuote FAQ

Step 2. Provide Information.

- a. Choose Internet T1 (1.5 MB) in the GeoQuote Step 2 window (below).
- **b.** In the GeoQuote Step 3 window, in the **Installation BTN** field, enter your sample business telephone number.
- c. Enter your address, city, state, and zip code in the GeoQuote Step 3 window.
- d. In the GeoQuote Step 4 window, click I am just window shopping.
- e. Click Continue in the GeoQuote Step 4 window to display the results.

| Step 2 - Select Service Type                                                                                                    |                                                                                                    | Step 3 - Enter Insta                                                                                                    | llation Information                                                                                                    |
|----------------------------------------------------------------------------------------------------|----------------------------------------------------------------------------------------------------|----------------------------------------------------------------------------------------------------|----------------------------------------------------------------------------------------------------|
| O Business DSL rr<br>O Business Cable rd<br>O Fractional T1 Internet (< 1.5 MB) rr                                                                                                    | eal-time<br>eal-time<br>eal-time                                                                         | Installation BTN:<br>Address Line 1:<br>Address Line 2:                                                                                                    | (321)) 456 -7890<br>123 Your Street                                                                                                    |
| Internet T1 (1.5 MB)     Bonded Internet (3MB to 12MB)     Fixed Wireless Broadband     Satellite High-Speed Internet     Fractional DS3 Internet (6MB to 45 MB)     DS3 Internet(45MB)                                                                                                    | eal-time<br>eal-time<br>eal-time<br>eal-time<br>eal-time<br>eal-time                                     | City   State   Zip:<br>Tell us about your<br>situation:                                                                                                    | Your City FL v 32003<br>Enter your comments here                                                                                                    |
| ○ Ethernet (Copper)       rr         ○ Ethernet (Fiber)       rr         ○ Mobile Wireless Card       manu         ○ High BW Fixed Wireless (> 2.0MB)       manu         ○ 4G WiMax       manu         ○ 0C-3 Internet (155MB)       manu         ○ 0C-48 Internet (2.5GB)       manu         ○ 0C-12 Internet (622MB)       manu | eal-time<br>eal-time<br>al quote<br>al quote<br>al quote<br>al quote<br>al quote<br>al quote<br>al quote | Step 4 - Contact Pre<br>After we calculate you<br>contact you to explor<br>have. What is the bes<br>Please call me A<br>Call me later but<br>I am just window | eferences<br>r quote, a member of our T1 Sales Department will<br>e your options and answer any questions you may<br>t way to reach you?<br>SAP at (321) 456 - 7890 x<br>email me now at <u>User@no-reply.com</u><br>shopping |
|                                                                                                    |                                                                                                    |                                                                                                    | Click here to see pricing!                                                                                                    |

#### **Step 3.** Examine the results.

You should see a list of quotes showing the available pricing of a T1 connection to the location you specified. Was the pricing in the area you chose comparable to those pictured below?

What was the range of prices from your results?

| Your Quote Results |                        |             |                |               |             |        |             |                       |           |  |
|--------------------|------------------------|-------------|----------------|---------------|-------------|--------|-------------|-----------------------|-----------|--|
| <u>Pl</u>          | an <u>Service Type</u> | Bandwidth   | <u>Install</u> | <u>Rebate</u> | <u>Term</u> | Router | <u>Loop</u> | <u>Monthly Cost</u> ↓ | Order     |  |
| <b>D</b> 1         | Internet T1 (1.5 MB)   | 1.5M x 1.5M | \$0.00         | \$0.00        | 3 Year      | Yes    | \$161.00    | <u>\$318.00</u>       | Order Now |  |
| <u>م</u>           | Internet T1 (1.5 MB)   | 1.5M x 1.5M | \$0.00         | \$0.00        | 2 Year      | Yes    | \$161.00    | <u>\$340.00</u>       | Order Now |  |
| <b>Q</b> 3         | Internet T1 (1.5 MB)   | 1.5M x 1.5M | \$0.00         | \$0.00        | 3 Year      | Yes    | included    | <u>\$352.90</u>       | Order Now |  |
| 2                  | Internet T1 (1.5 MB)   | 1.5M x 1.5M | \$0.00         | \$0.00        | 2 Year      | Yes    | included    | <u>\$372.12</u>       | Order Now |  |
| <u>ی</u>           | internet T1 (1.5 MB)   | 1.5M x 1.5M | \$0.00         | \$0.00        | 1 Year      | Yes    | \$231.00    | <u>\$433.00</u>       | Order Now |  |
| 2                  | Internet T1 (1.5 MB)   | 1.5M x 1.5M | \$0.00         | \$0.00        | 3 Year      | No     | \$310.81    | <u>\$455.81</u>       | Order Now |  |
| 2                  | Internet T1 (1.5 MB)   | 1.5M x 1.5M | \$444.07       | \$0.00        | 1 Year      | No     | \$318.83    | <u>\$463.83</u>       | Order Now |  |
| 2                  | Internet T1 (1.5 MB)   | 1.5M x 1.5M | \$0.00         | \$0.00        | 2 Year      | No     | \$327.66    | <u>\$472.66</u>       | Order Now |  |
| <u>,</u>           | Internet T1 (1.5 MB)   | 1.5M x 1.5M | \$0.00         | \$0.00        | 3 Year      | Yes    | \$310.81    | \$490.81              | Order Now |  |

### Reflection

- **1.** What are the disadvantages to using a T1 leased line for personal home use? What would be a better solution?
- **2.** When might the use of a dedicated WAN connection, of any type, be a good connectivity solution for a business?
- **3.** Describe other WAN technologies that provide high-speed, low-cost options that could be an alternative solution to a T1 connection.

# 1.3.1.1 Class Activity–WAN Device Modules

# Objective

Select WAN access technologies to satisfy business requirements in a small-to-medium-sized business network.

# Scenario

Your medium-sized company is upgrading its network. To make the most of the equipment currently in use, you decide to purchase WAN modules instead of new equipment.

All branch offices use either Cisco 1900 or 2911 series ISRs. You will be updating these routers in several locations. Each branch has its own ISP requirements to consider.

To update the devices, focus on the following WAN modules access types:

- Ethernet
- Broadband
- T1/E1 and ISDN PRI
- BRI
- Serial
- T1 and E1 Trunk Voice and WAN
- Wireless LANs and WANs

# Resources

- World Wide Web
- Word processing software

# Directions

**Step 1.** Visit Interfaces and Modules http://www.cisco.com/c/en/us/products/interfaces-modules/index. html. On this page, you will see many ISR interface modules options—remember that you currently own and use only the Cisco 1900 and 2900 series routers.

Note: If the above link is no longer valid, search the Cisco site for "Interfaces and Modules."

- **Step 2.** Create a comparison matrix listing the following WAN access types for your branch networks:
  - Ethernet
  - Broadband
  - T1/E1 and ISDN PRI
  - BRI
  - Serial WAN
  - T1 and E1Trunk Voice and WAN
  - Wireless LANs and WANs
- **Step 3.** In the matrix, record the interface module type you need to purchase for your ISRs for upgrade purposes.
- **Step 4.** Use the Internet to research pictures of the modules. Provide a screenshot of the module or a hyperlink to a picture of each module.
- **Step 5.** Share your matrix with a classmate, group, class, or your instructor.

# **Point-to-Point Connections**

Point-to-point connections are the most common type of WAN connections. These connections are also called serial or leased lines. This chapter reviews the terms, technology, and protocols used in serial connections.

# **Serial Point-to-Point Overview**

Understanding how point-to-point serial communication across a leased line works is important to an overall understanding of how WANs function.

### **Serial Communications**

Briefly explain the difference between serial and parallel communications.

What is clock skew in parallel communications?

# **WAN Protocols**

Just like LANs, data is encapsulated into frames before transmission onto a WAN link. Various encapsulation protocols can be used to achieve the framing. In Table 2-1, indicate which protocol best fits the description.

Table 2-1 WAN Encapsulation Protocols

| WAN Protocol Description                                                   | HDLC | PPP | SLIP | X.25/<br>LAPB | Frame<br>Relay | ATM |
|----------------------------------------------------------------------------|------|-----|------|---------------|----------------|-----|
| Provides connections over synchronous and asynchronous circuits            |      |     |      |               |                |     |
| International standard for cell relay                                      |      |     |      |               |                |     |
| Predecessor to Frame Relay                                                 |      |     |      |               |                |     |
| Default encapsulation on a serial link between two Cisco devices           |      |     |      |               |                |     |
| Eliminates the need for error correction and flow control                  |      |     |      |               |                |     |
| Forms the basis for synchronous PPP                                        |      |     |      |               |                |     |
| Built-in security with PAP and CHAP                                        |      |     |      |               |                |     |
| Transfers data 53 bytes at a time so that processing can occur in hardware |      |     |      |               |                |     |
| Next-generation protocol after X.25                                        |      |     |      |               |                |     |
| Largely replaced by PPP                                                    |      |     |      |               |                |     |
| An ITU-T standard that defines connections between a DTE and DCE           |      |     |      |               |                |     |

# **HDLC Encapsulation**

What is the major difference between the ISO 13239 HDLC standard and Cisco's implementation of HDLC?

In Figure 2-1, label the fields of Cisco HDLC frame.

#### Figure 2-1 Cisco HDLC Frame Format

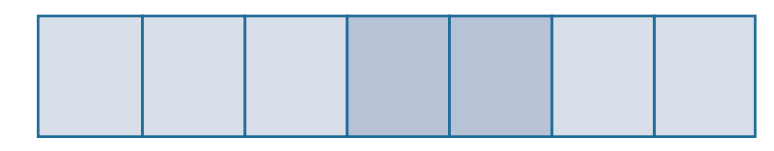

List the three different formats of the Control field.

# HDLC Configuration and Troubleshooting

Although High-Level Data Link Control (HDLC) is the default encapsulation on Cisco synchronous serial lines, you may need to change the encapsulation back to HDLC. Record the commands, including the router prompt, to change the first serial interface on a 1900 series router to HDLC.

# **Troubleshooting Serial Interfaces**

Troubleshooting the cause of a serial interface issue usually begins by entering the **show interface serial** command. This command can return one of six possible statuses for the line. In Table 2-2, indicate what status would display for each of the conditions of the serial interface. Some statuses are used more than once.

| Condition of the Serial<br>Interface                                        | Serial<br>X Is Up,<br>Line<br>Protocol<br>Is Up | Serial X<br>Is Down,<br>Line<br>Protocol<br>Is Down | Serial<br>X Is Up,<br>Line<br>Protocol<br>Is Down | Serial X Is<br>Up, Line<br>Protocol<br>Is Up<br>(Looped) | Serial X Is<br>Up, Line<br>Protocol<br>Is Down<br>(Disabled) | Serial X Is<br>Administratively<br>Down, Line<br>Protocol Is<br>Down |
|-----------------------------------------------------------------------------|-------------------------------------------------|-----------------------------------------------------|---------------------------------------------------|----------------------------------------------------------|--------------------------------------------------------------|----------------------------------------------------------------------|
| A high error rate has<br>occurred due to a WAN<br>service provider problem. |                                                 |                                                     |                                                   |                                                          |                                                              |                                                                      |
| Keepalives are not being sent by the remote router.                         |                                                 |                                                     |                                                   |                                                          |                                                              |                                                                      |
|                                                                             |                                                 |                                                     |                                                   |                                                          |                                                              |                                                                      |

#### Table 2-2 Line Conditions and Status Indicators

| Condition of the Serial<br>Interface                                                            | Serial<br>X Is Up,<br>Line<br>Protocol<br>Is Up | Serial X<br>Is Down,<br>Line<br>Protocol<br>Is Down | Serial<br>X Is Up,<br>Line<br>Protocol<br>Is Down | Serial X Is<br>Up, Line<br>Protocol<br>Is Up<br>(Looped) | Serial X Is<br>Up, Line<br>Protocol<br>Is Down<br>(Disabled) | Serial X Is<br>Administratively<br>Down, Line<br>Protocol Is<br>Down |
|-------------------------------------------------------------------------------------------------|-------------------------------------------------|-----------------------------------------------------|---------------------------------------------------|----------------------------------------------------------|--------------------------------------------------------------|----------------------------------------------------------------------|
| The router configuration<br>includes the <b>shutdown</b><br>interface configuration<br>command. |                                                 |                                                     |                                                   |                                                          |                                                              |                                                                      |
| Cabling is faulty or incorrect.                                                                 |                                                 |                                                     |                                                   |                                                          |                                                              |                                                                      |
| The <b>clockrate</b> command<br>is not configured on the<br>interface.                          |                                                 |                                                     |                                                   |                                                          |                                                              |                                                                      |
| This is the proper status line condition.                                                       |                                                 |                                                     |                                                   |                                                          |                                                              |                                                                      |
| The router is not sensing a carrier detect (CD) signal.                                         |                                                 |                                                     |                                                   |                                                          |                                                              |                                                                      |
| The same random sequence<br>number in the keepalive is<br>returned over the link.               |                                                 |                                                     |                                                   |                                                          |                                                              |                                                                      |

What command will show whether a DTE or DCE cable is attached to the interface?

# **PPP Operation**

PPP encapsulation has been carefully designed to retain compatibility with most commonly used supporting hardware. PPP encapsulates data frames for transmission over Layer 2 physical links.

# **PPP Components**

Briefly described the three main components of PPP.

In Figure 2-2, fill in the missing parts of the PPP layered architecture.

#### Figure 2-2 PPP Layered Architecture

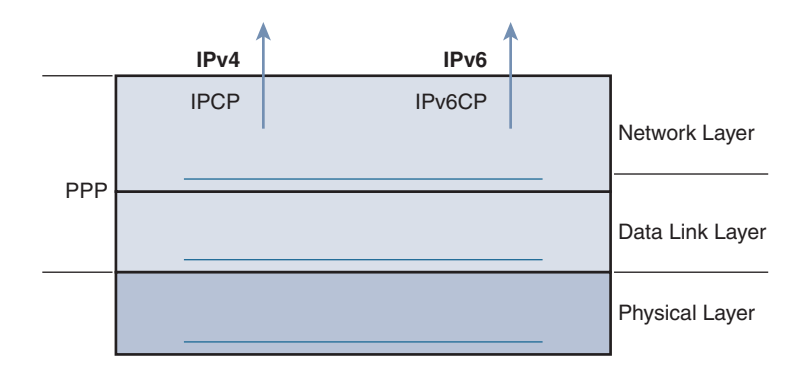

List the type of physical interfaces supported by PPP.

What automatic configurations does the Link Control Protocol (LCP) provide at each end of the link?

Briefly describe how PPP uses Network Control Protocol (NCP).

In Table 2-3, indicate whether each characteristic describes LCP or NCP.

| Table 2-3 | LCP and NCP | Characteristics |
|-----------|-------------|-----------------|
|           |             |                 |

| Characteristic                                                 | LCP | NCP |
|----------------------------------------------------------------|-----|-----|
| Can configure authentication, compression, and error detection |     |     |
| Bring network layer protocols up and down                      |     |     |
| Encapsulate and negotiate options for IPv4 and IPv6            |     |     |
| Negotiate and set up control options on the WAN circuit        |     |     |
| Handle limits on packet size                                   |     |     |
| Establish, configure, and test the data link connection        |     |     |
| Use standardized codes to indicate the network layer protocol  |     |     |
| Determine if link is functioning properly                      |     |     |
| Terminate the link                                             |     |     |
| Manage packets from several network layer protocols            |     |     |

Figure 2-3 shows the PPP frame format. Answer the following questions about the specific features and purpose of each field.

#### Figure 2-3 PPP Frame Format

| Field Length, in Bytes |         |         |          |          |        |      |
|------------------------|---------|---------|----------|----------|--------|------|
| 1                      | 1       | 1       | 2        | Variable | 2 or 4 | 1    |
| Flag                   | Address | Control | Protocol | Data     | FCS    | Flag |

What is the bit pattern for the Flag field?

Why is the Address field all 1s or 0xFF?

What is the purpose of the Control field?

What is the purpose of the Protocol field?

What is the default size of the information stored in the Data field?

What does FCS stand for and what is the purpose of this field?

### **PPP Sessions**

What are the three phases for establishing a PPP session?

Figure 2-4 shows a partially labeled flowchart for the LCP link negotiation process. Complete the flowchart by properly labeling it with the provided steps.

- Send Configure-Reject
- Receive Configure-Ack
- Process Configure-Request

- Send Configure-Ack
- Authentication Phase
- Send Configure-Nak

#### Figure 2-4 Steps in the LCP Link Negotiation Process

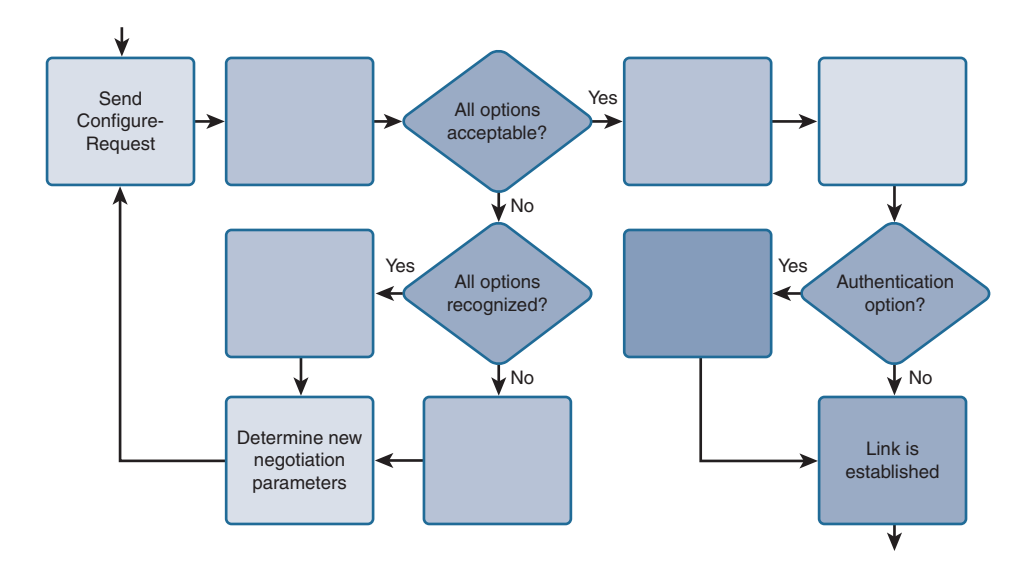

PPP can be configured to support optional functions, including the following:

- using either PAP or CHAP
- using either Stacker or Predictor
- that combines two or more channels to increase the WAN bandwidth

After the link is established, the LCP passes control to the appropriate NCP. Figure 2-5 shows the NCP process for IPv4. Complete the figure by properly labeling it with the provided phases and steps.

#### Missing Labels for Figure 2-5

- IPv4 Data Transfer
- NCP Termination
- IPCP Configure-Request
- IPCP Configure-Ack
- IPCP Terminate-Request
- LCP Maintenance
- IPCP Terminate-Ack
- NCP Configuration

| LCP Configuration | →<br>←                |  |
|-------------------|-----------------------|--|
|                   |                       |  |
|                   | <                     |  |
|                   | IPv4 DATA<br>Exchange |  |
|                   | <b>→</b>              |  |
|                   | <                     |  |
| LCP Termination   | <>                    |  |

# **Configure PPP**

PPP is a robust WAN protocol supporting multiple physical layer and network layer implementations. In addition, PPP has many optional features the network administrator can choose to implement.

# **Basic PPP Configuration with Options**

Figure 2-6 shows the topology and Table 2-4 shows the addressing we will use for PPP configuration.

#### Figure 2-6 PPP Topology

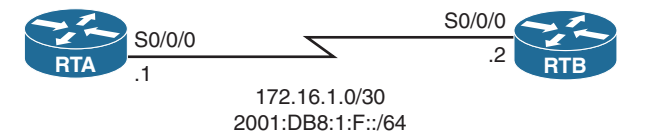

| Device | Interface | IPv4 Address Subnet Mask |                 |
|--------|-----------|--------------------------|-----------------|
|        |           | IPv6 Address/Prefix      |                 |
| RTA    | S0/0/0    | 172.16.1.1               | 255.255.255.252 |
|        |           | 2001:DB8:1:F::1/64       |                 |
| RTB    | S0/0/0    | 172.16.1.2               | 255.255.255.252 |
|        |           | 2001:DB8:1:F::2/64       |                 |

Table 2-4 Addressing Table for PPP

Assume that the router interfaces are already configured with IPv4 and IPv6 addressing. RTB is fully configured with PPP. Record the commands, including the router prompt, to configure RTA with a basic PPP configuration.

RTB is configured for software compression using the Stacker compression algorithm. What happens if RTA is not configured with compression?

Record the command, including the router prompt, to configure the same compression on RTA.

RTB is configured to take down the link if the quality falls below 70 percent. Record the command, including the router prompt, to configure the equivalent on RTA.

In Figure 2-7, RTA and RTB are now using two serial links to transfer data. RTB is already configured with PPP multilink to load balance the traffic to RTA. Record the commands, including the router prompt, to configure the RTA multilink interface including IPv4 and IPv6 addressing and the necessary commands for the serial interfaces. Use the addressing in Table 2-4 for the multilink interface rather than Serial 0/0/0.

#### Figure 2-7 PPP Multilink Topology

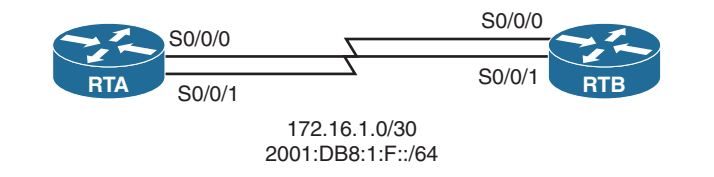

You can verify the operation of PPP using the following **show** commands. Record the commands used to generate the output on RTA.

```
RTA# __________Serial0/0/0 is up, line protocol is up
Hardware is WIC MBRD Serial
Internet address is 172.16.1.1/30
MTU 1500 bytes, BW 1544 Kbit/sec, DLY 20000 usec,
reliability 255/255, txload 1/255, rxload 1/255
Encapsulation PPP, LCP Open
Open: IPCP, IPV6CP, CCP, CDPCP, loopback not set
Keepalive set (10 sec)
<output omitted>
```

RTA#

#### Multilink1

### **PPP** Authentication

Briefly explain the difference between PAP and CHAP.

PAP is not interactive. When you configure an interface with the **ppp authentication pap** command, the username and password are sent as one LCP data package. You are not prompted for a username. The receiving node checks the username and password combination and either accepts or rejects the connection.

List three situations where PAP would be the appropriate choice for authentication.

Once PAP authentication is established, the link is vulnerable to attack. Why?

CHAP challenges periodically to make sure that the remote node still has a valid password. Complete the missing information in the following steps as RTA authenticates with RTB using CHAP.

- **Step 1.** RTA initially negotiates the link connection using LCP with router RTB, and the two systems agree to use CHAP authentication during the PPP LCP negotiation.
- Step 2.
   RTB generates an \_\_\_\_\_\_ and a \_\_\_\_\_\_ number, and sends that and its \_\_\_\_\_\_ as a CHAP challenge packet to RTA.

- Step 4.
   RTA then sends the challenge \_\_\_\_\_\_, the \_\_\_\_\_\_ value, and its \_\_\_\_\_\_ (RTA) to RTB.
- Step 5.
   RTB generates its own \_\_\_\_\_\_ value using the \_\_\_\_\_\_, the shared \_\_\_\_\_\_, and the \_\_\_\_\_\_ number it originally sent to RTA.
- **Step 6.** RTB compares its \_\_\_\_\_\_\_ value with the \_\_\_\_\_\_\_ value sent by RTA. If the values are the same, RTB sends a link established response to RTA.

When authentication is local (no AAA/TACACS+), what is the command syntax to configure PPP authentication on an interface?

Assume that both PAP and CHAP are configured with the command **ppp authentication chap pap** on the interface. Explain how authentication will proceed.

### **PAP Configuration**

In Figure 2-6, RTB is already configured with PAP authentication with the password cisco123. Record the commands to configure PAP on RTA.

# **CHAP Configuration**

CHAP uses one less command than PAP. Now record the commands to remove PAP and configure RTA to use CHAP authentication.

Packet Tracer

### **Packet Tracer Exercise 2-1: PPP Implementation**

Now you are ready to use Packet Tracer to configure PPP with authentication. Download and open the file LSG04-0201.pka found at the companion website for this book. Refer to the Introduction of this book for specifics on accessing files.

Note: The following instructions are also contained within the Packet Tracer Exercise.

In this Packet Tracer activity, you will configure the RTA and RTB to use PPP with CHAP. You will then verify that RTA and RTB can ping each other using IPv4 and IPv6 addresses.

#### **Requirements**

Configure RTA and RTB with the following settings:

- The hostname is the username. Use **cisco123** as the password.
- Configure and activate the connected interfaces to use dual-stack IP addressing. Refer to the topology for addressing information.
- Configure PPP with CHAP authentication.
- Verify that the interfaces are up and that RTA and RTB can ping each other's IPv4 and IPv6 addresses.

Your completion percentage should be 100%. All the connectivity tests should show a status of "successful." If not, click **Check Results** to see which required components are not yet completed.

# **Troubleshoot WAN Connectivity**

If you cannot ping across a PPP link and you have checked the physical and data link layer issues reviewed in the "Troubleshooting Serial Interfaces" section earlier, the issue is probably the PPP configuration. You can use the **debug** command to troubleshoot PPP issues using the **debug ppp** {*parameter*} syntax. Based on the descriptions in Table 2-5, fill in the corresponding parameter you would use with the **debug ppp** command.

| Parameter | Usage                                                                               |
|-----------|-------------------------------------------------------------------------------------|
|           | Displays issues associated with PPP connection negotiation and operation            |
|           | Displays information specific to the exchange of PPP connections using MPPC         |
|           | Displays PPP packets transmitted during PPP startup                                 |
|           | Displays PPP packets being sent and received                                        |
|           | Displays authentication protocol messages                                           |
|           | Displays protocol errors and statistics associated with PPP connection negotiations |
|           | using MSCB                                                                          |

 Table 2-5
 Parameters for the debug ppp Command

# **Labs and Activities**

# **Command Reference**

In Table 2-6, record the command, including the correct router prompt that fits the description. Fill in any blanks with the appropriate missing information.

| Command | Description                                                                |
|---------|----------------------------------------------------------------------------|
|         | Configure HDLC encapsulation.                                              |
|         | Display whether serial 0/0/0 is DCE or DTE.                                |
|         | Configure PPP encapsulation.                                               |
|         | Configure PPP to use the predictor com-<br>pression algorithm.             |
|         | Configure PPP to take down the link if the quality falls below 50 percent. |
|         | Create a multilink interface with group number 1.                          |
|         | Configure an interface to multilink.                                       |
|         | Configure an interface to belong to multilink group 1.                     |
|         | Verify serial 0/0/0 is using PPP and that LCP and NCPs are open.           |
|         | Verify that multilink is operational.                                      |
|         | Configure RTA to use CHAP.                                                 |
|         | Configure RTA to use PAP.                                                  |
|         | Configure RTA to send the PAP username RTA and password cisco123.          |

Table 2-6 Commands for Chapter 2, Point-to-Point Connections

# $\chi$ 2.0.1.2 Class Activity–PPP Persuasion

# **Objectives**

Describe the benefits of using PPP over HDLC in a WAN.

This activity can be completed individually or in small groups of 2-3 students per group.

# Scenario

Your network engineering supervisor recently attended a networking conference where Layer 2 protocols were discussed. He knows that you have Cisco equipment on the premises, but he would also like to offer security and advanced TCP/IP options and controls on that same equipment by using the Pointto-Point Protocol (PPP).

After researching the PPP protocol, you find it offers some advantages over the HDLC protocol, currently used on your network.

Create a matrix listing the advantages and disadvantages of using the HDLC vs. PPP protocols. When comparing the two protocols, include:

- Ease of configuration
- Adaptability to non-proprietary network equipment
- Security options
- Bandwidth usage and compression
- Bandwidth consolidation

Share your chart with another student or class. Justify whether or not you would suggest sharing the matrix with the network engineering supervisor to justify a change being made from HDLC to PPP for Layer 2 network connectivity.

### **Resources**

- Internet access to the World Wide Web
- Word processing or spreadsheet software

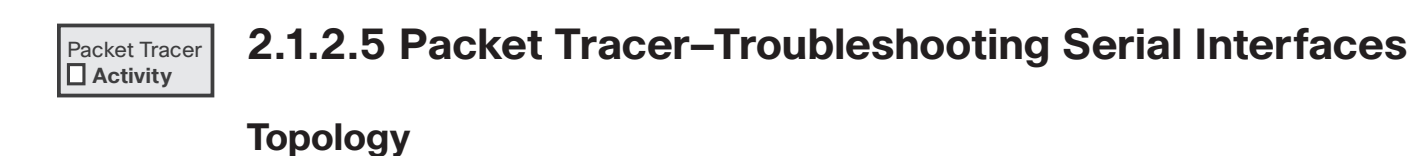

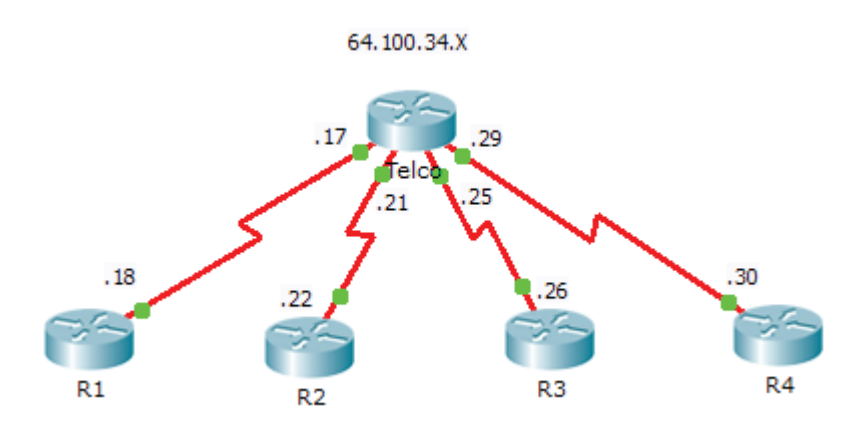

# **Addressing Table**

| Device | Interface    | IP Address   | Subnet Mask     | Default Route |
|--------|--------------|--------------|-----------------|---------------|
| Telco  | S0/0/0 (DCE) | 64.100.34.17 | 255.255.255.252 | N/A           |
|        | S0/0/1 (DCE) | 64.100.34.21 | 255.255.255.252 | N/A           |
|        | S0/1/0 (DCE) | 64.100.34.25 | 255.255.255.252 | N/A           |
|        | S0/1/1 (DCE) | 64.100.34.29 | 255.255.255.252 | N/A           |
| R1     | S0/0/0       | 64.100.34.18 | 255.255.255.252 | 64.100.34.17  |
| R2     | S0/0/1       | 64.100.34.22 | 255.255.255.252 | 64.100.34.21  |
| R3     | S0/0/0       | 64.100.34.26 | 255.255.255.252 | 64.100.34.25  |
| R4     | S0/0/1       | 64.100.34.30 | 255.255.255.252 | 64.100.34.29  |

# **Objectives**

Part 1: Diagnose and Repair the Physical Layer

Part 2: Diagnose and Repair the Data Link Layer

Part 3: Diagnose and Repair the Network Layer

# Scenario

You have been asked to troubleshoot WAN connections for a local telephone company (**Telco**). The Telco router should communicate with four remote sites, but none of them are working. Use your knowledge of the OSI model and a few general rules to identify and repair the errors in the network.

### Part 1: Diagnose and Repair the Physical Layer

- **Step 1.** Diagnose and repair the cabling.
  - **a.** Examine the Addressing Table to determine the location of the DCE connections.
  - **b.** Each serial connection has a DCE and a DTE connection. To determine if each **Telco** interface is using the correct end of the cable look on the third line of output following the **show controllers** command.

Telco# show controllers [interface\_type interface\_num]

**c.** Reverse any cables that are incorrectly connected.

Note: In real network settings, the DCE (which sets the clock rate) is typically a CSU/DSU.

- Step 2. Diagnose and repair incorrect port connections.
  - a. Examine the Addressing Table to match each router port with the correct Telco port.
  - **b.** Hold the mouse over each wire to ensure that the wires are connected as specified. If not, correct the connections.

#### **Step 3.** Diagnose and repair ports that are shut down.

- **a.** Show a brief interface summary of each router. Ensure that all of the ports that should be working are not administratively down.
- **b.** Enable the appropriate ports that are administratively down:

# Part 2: Diagnose and Repair the Data Link Layer

- **Step 1.** Examine and set clock rates on DCE equipment.
  - **a.** All of the DCE cables should be connected to **Telco**. Show the running configuration of **Telco** to verify that a clock rate has been set on each interface.
  - **b.** Set the clock rate of any serial interface that requires it:

**Step 2.** Examine the encapsulation on DCE equipment.

**a.** All of the serial interfaces should be using HDLC as the encapsulation type. Examine the protocol setting of the serial interfaces.

Telco# show interface [interface\_type interface\_num]

**b.** Change the encapsulation type to HDLC for any interface that is set otherwise:

# Part 3: Diagnose and Repair the Network Layer

**Step 1.** Verify the IP addressing.

- **a.** Show a brief interface summary of each router. Check the IP addresses against the Addressing Table and ensure that they are in the correct subnet with their connecting interface.
- **b.** Correct any IP addresses that overlap, or are set to the host or broadcast address:

**Step 2.** Verify connectivity between all routers.

# Packet Tracer

# 2.3.2.6 Packet Tracer–Configuring PAP and CHAP Authentication

# Topology

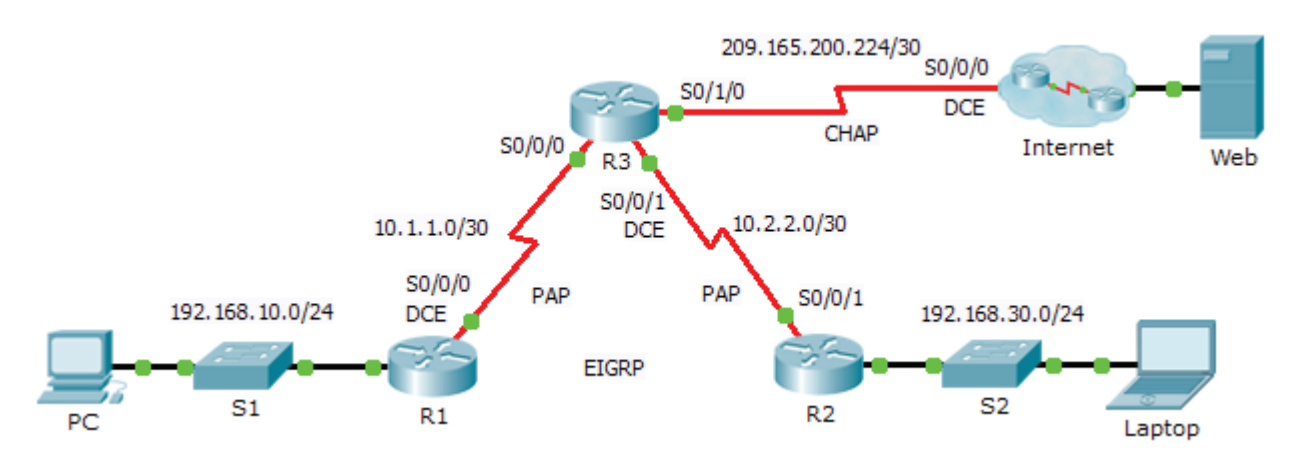

# **Addressing Table**

| Device | Interface | IP Address      | Subnet Mask     | Default Gateway |
|--------|-----------|-----------------|-----------------|-----------------|
| R1     | G0/0      | 192.168.10.1    | 255.255.255.0   | N/A             |
|        | S0/0/0    | 10.1.1.1        | 255.255.255.252 | N/A             |
| R2     | G0/0      | 192.168.30.1    | 255.255.255.0   | N/A             |
|        | S0/0/1    | 10.2.2.2        | 255.255.255.252 | N/A             |
| R3     | S0/0/0    | 10.1.1.2        | 255.255.255.252 | N/A             |
|        | S0/0/1    | 10.2.2.1        | 255.255.255.252 | N/A             |
|        | S0/1/0    | 209.165.200.225 | 255.255.255.252 | N/A             |
| ISP    | S0/0/0    | 209.165.200.226 | 255.255.255.252 | N/A             |
|        | G0/0      | 209.165.200.1   | 255.255.255.252 | N/A             |
| Web    | NIC       | 209.165.200.2   | 255.255.255.252 | 209.165.200.1   |
| PC     | NIC       | 192.168.10.10   | 255.255.255.0   | 192.168.10.1    |
| Laptop | NIC       | 192.168.30.10   | 255.255.255.0   | 192.168.30.1    |

# **Objectives**

Part 1: Review Routing Configurations

- Part 2: Configure PPP as the Encapsulation Method
- Part 3: Configure PPP Authentication

### Background

In this activity, you will practice configuring PPP encapsulation on serial links. You will also configure PPP PAP authentication and PPP CHAP authentication.

### Part 1: Review Routing Configurations

**Step 1.** View running configurations on all routers.

While reviewing the router configurations, note the use of both static and dynamic routes in the topology.

Step 2. Test connectivity between computers and the Web Server.

From PC and Laptop, ping the Web Server at 209.165.200.2. Both ping commands should be successful. Remember to give enough time for STP and EIGRP to converge.

# Part 2: Configure PPP as the Encapsulation Method

**Step 1.** Configure **R1** to use PPP encapsulation with **R3**.

Enter the following commands on R1:

R1(config)# interface s0/0/0

R1(config-if) # encapsulation ppp

**Step 2.** Configure **R2** to use PPP encapsulation with **R3**.

Enter the appropriate commands on R2:

Step 3. Configure R3 to use PPP encapsulation with R1, R2, and ISP.

Enter the appropriate commands on R3:

**Step 4.** Configure **ISP** to use PPP encapsulation with **R3**.

- a. Click the Internet cloud, then ISP. Enter the following commands: Router(config) # interface s0/0/0 Router(config-if) # encapsulation ppp
- **b.** Exit the **Internet** cloud by clicking **Back** in the upper left corner or by pressing **Alt+left arrow**.
- **Step 5.** Test connectivity to the Web Server.

PC and Laptop should be able to ping the Web Server at 209.165.200.2. This may take some time as interfaces start working again and EIGRP reconverges.

# Part 3: Configure PPP Authentication

**Step 1.** Configure PPP PAP authentication between **R1** and **R3**.

**Note:** Instead of using the keyword **password** as shown in the curriculum, you will use the keyword **secret** to provide a better encryption of the password.

- a. Enter the following commands into R1: R1(config)# username R3 secret class R1(config)# interface s0/0/0 R1(config-if)# ppp authentication pap R1(config-if)# ppp pap sent-username R1 password cisco
  b. Enter the following commands into R3: R3(config)# username R1 secret cisco R3(config)# interface s0/0/0
  - R3(config-if) # ppp authentication pap R3(config-if) # ppp pap sent-username R3 password class
- **Step 2.** Configure PPP PAP authentication between **R2** and **R3**.

Repeat Step 1 to configure authentication between **R2** and **R3** changing the usernames as needed. Note that each password sent on each serial port matches the password expected by the opposite router.

**Step 3.** Configure PPP CHAP authentication between **R3** and **ISP**.

**a.** Enter the following commands into ISP. The hostname is sent as the username:

Router(config)# hostname ISP ISP(config)# username R3 secret cisco ISP(config)# interface s0/0/0 ISP(config-if)# ppp authentication chap

**b.** Enter the following commands into **R3**. The passwords must match for CHAP authentication:

R3(config)# username ISP secret cisco R3(config)# interface serial0/1/0 R3(config-if)# ppp authentication chap

**Step 4.** Test connectivity between computers and the Web Server.

From PC and Laptop, ping the Web Server at 209.165.200.2. Both ping commands should be successful. Remember to give enough time for STP and EIGRP to converge.

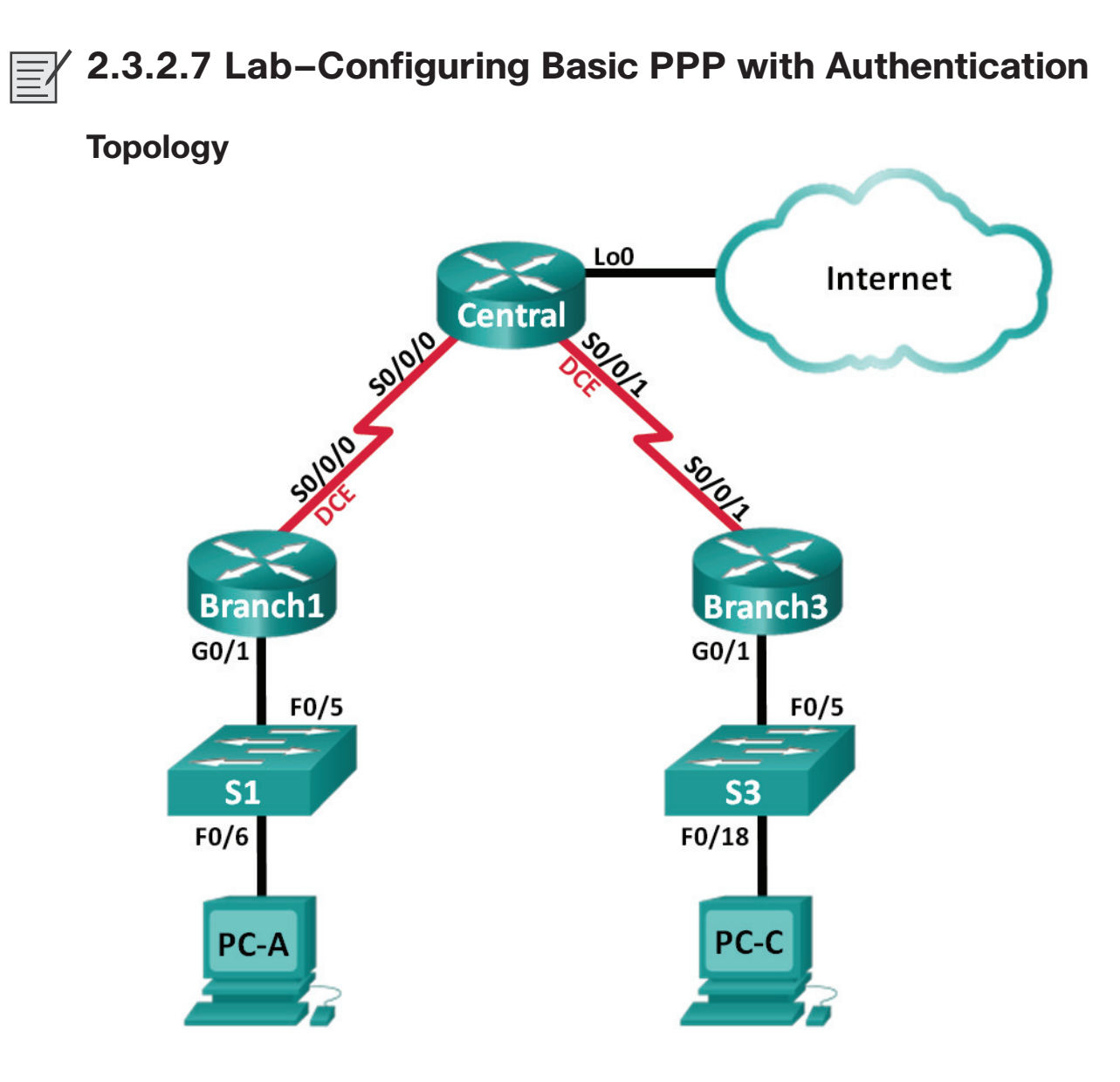

# **Addressing Table**

| Device  | Interface    | IP Address      | Subnet Mask     | Default Gateway |
|---------|--------------|-----------------|-----------------|-----------------|
| Branch1 | G0/1         | 192.168.1.1     | 255.255.255.0   | N/A             |
|         | S0/0/0 (DCE) | 10.1.1.1        | 255.255.255.252 | N/A             |
| Central | S0/0/0       | 10.1.1.2        | 255.255.255.252 | N/A             |
|         | S0/0/1 (DCE) | 10.2.2.2        | 255.255.255.252 | N/A             |
|         | Lo0          | 209.165.200.225 | 255.255.255.224 | N/A             |
| Branch3 | G0/1         | 192.168.3.1     | 255.255.255.0   | N/A             |
|         | S0/0/1       | 10.2.2.1        | 255.255.255.252 | N/A             |
| PC-A    | NIC          | 192.168.1.3     | 255.255.255.0   | 192.168.1.1     |
| PC-C    | NIC          | 192.168.3.3     | 255.255.255.0   | 192.168.3.1     |

# **Objectives**

Part 1: Configure Basic Device Settings

Part 2: Configure PPP Encapsulation

Part 3: Configure PPP CHAP Authentication

# **Background/Scenario**

The Point-to-Point Protocol (PPP) is a very common Layer 2 WAN protocol. PPP can be used to connect from LANs to service provider WANs and for connection of LAN segments within an enterprise network.

In this lab, you will configure PPP encapsulation on dedicated serial links between the branch routers and a central router. You will configure PPP Challenge Handshake Authentication Protocol (CHAP) on the PPP serial links. You will also examine the effects of the encapsulation and authentication changes on the status of the serial link.

**Note:** The routers used with CCNA hands-on labs are Cisco 1941 Integrated Services Routers (ISRs) with Cisco IOS Release IS.2(4)M3 (universalk9 image). The switches used are Cisco Catalyst 2960s with Cisco IOS Release 15.0(2) (lanbasek9 image). Other routers, switches, and Cisco IOS versions can be used. Depending on the model and Cisco IOS version, the commands available and output produced might vary from what is shown in the labs. Refer to the Router Interface Summary Table at the end of this lab for the correct interface identifiers.

**Note:** Make sure that the routers and switches have been erased and have no startup configurations. If you are unsure, contact your instructor.

# **Required Resources**

- 3 Routers (Cisco 1941 with Cisco IOS Release 15.2(4)M3 universal image or comparable)
- 2 Switches (Cisco 2960 with Cisco IOS Release 15.0(2) lanbasek9 image or comparable)
- 2 PCs (Windows with terminal emulation program, such as Tera Term)
- Console cables to configure the Cisco IOS devices via the console ports
- Ethernet and serial cables as shown in the topology

# Part 1: Configure Basic Device Settings

In Part 1, you will set up the network topology and configure basic router settings, such as the interface IP addresses, routing, device access, and passwords.

**Step 1.** Cable the network as shown in the topology.

Attach the devices as shown in the Topology, and cable as necessary.

- Step 2. Initialize and reload the routers and switches.
- **Step 3.** Configure basic settings for each router.
  - **a.** Disable DNS lookup.
  - **b.** Configure the device name.
  - c. Encrypt plaintext passwords.
- **d.** Create a message of the day (MOTD) banner warning users that unauthorized access is prohibited.
- e. Assign class as the encrypted privileged EXEC mode password.
- f. Assign cisco as the console and vty password and enable login.
- **g.** Set console logging to synchronous mode.
- **h.** Apply the IP addresses to Serial and Gigabit Ethernet interfaces according to the Addressing Table and activate the physical interfaces.
- i. Set the clock rate to **128000** for DCE serial interfaces.
- **j.** Create Loopback0 on the Central router to simulate access to the Internet and assign an IP address according to the Addressing Table.
- **Step 4.** Configure routing.
  - **a.** Enable single-area OSPF on the routers and use a process ID of 1. Add all the networks, except 209.165.200.224/27 into the OSPF process.
  - **b.** Configure a default route to the simulated Internet on the Central router using Lo0 as the exit interface and redistribute this route into the OSPF process.
  - **c.** Issue the **show ip route ospf**, **show ip ospf interface brief**, and **show ip ospf neighbor** commands on all routers to verify that OSPF is configured correctly. Take note of the router ID for each router.
- **Step 5.** Configure the PCs.

Assign IP addresses and default gateways to the PCs according to the Addressing Table.

**Step 6.** Verify end-to-end connectivity.

All devices should be able to ping other devices in the Topology. If not, troubleshoot until you can establish end-to-end connectivity.

Note: It may be necessary to disable the PC firewall to ping between PCs.

**Step 7.** Save your configurations.

#### Part 2: Configure PPP Encapsulation

**Step 1.** Display the default serial encapsulation.

On the routers, issue **show interfaces serial** *interface-id* to display the current serial encapsulation.

```
Branch1# show interfaces s0/0/0
Serial0/0/0 is up, line protocol is up
Hardware is WIC MBRD Serial
Internet address is 10.1.1.1/30
MTU 1500 bytes, BW 1544 Kbit/sec, DLY 20000 usec,
reliability 255/255, txload 1/255, rxload 1/255
Encapsulation HDLC, loopback not set
Keepalive set (10 sec)
Last input 00:00:02, output 00:00:05, output hang never
Last clearing of "show interface" counters never
Input queue: 0/75/0/0 (size/max/drops/flushes); Total output drops: 0
```

```
Queueing strategy: fifo
Output queue: 0/40 (size/max)
5 minute input rate 0 bits/sec, 0 packets/sec
5 minute output rate 0 bits/sec, 0 packets/sec
1003 packets input, 78348 bytes, 0 no buffer
Received 527 broadcasts (0 IP multicasts)
0 runts, 0 giants, 0 throttles
0 input errors, 0 CRC, 0 frame, 0 overrun, 0 ignored, 0 abort
1090 packets output, 80262 bytes, 0 underruns
0 output errors, 0 collisions, 3 interface resets
0 unknown protocol drops
0 output buffer failures, 0 output buffers swapped out
2 carrier transitions
DCD=up DSR=up DTR=up RTS=up CTS=up
```

What is the default serial encapsulation for a Cisco router?

- **Step 2.** Change the serial encapsulation to PPP.
  - **a.** Issue the **encapsulation ppp** command on the S0/0/0 interface for the Branch1 router to change the encapsulation from HDLC to PPP.

```
Branch1(config)# interface s0/0/0
Branch1(config-if)# encapsulation ppp
Branch1(config-if)#
Jun 19 06:02:33.687: %0SPF-5-ADJCHG: Process 1, Nbr 209.165.200.225 on
Serial0/0/0 from FULL to DOWN, Neighbor Down: Interface down or detached
Branch1(config-if)#
Jun 19 06:02:35.687: %LINEPROTO-5-UPDOWN: Line protocol on Interface
Serial0/0/0, changed state to down
```

- **b.** Issue the command to display the line status and line protocol for interface S0/0/0 on the Branch1 router. Document the command issued. What is the current interface status for S0/0/0?
- **c.** Issue the **encapsulation ppp** command on interface S0/0/0 for the Central router to correct the serial encapsulation mismatch.

```
Central(config)# interface s0/0/0
Central(config-if)# encapsulation ppp
Central(config-if)#
.Jun 19 06:03:41.186: %LINEPROTO-5-UPDOWN: Line protocol on Interface
Serial0/0/0, changed state to up
.Jun 19 06:03:41.274: %OSPF-5-ADJCHG: Process 1, Nbr 192.168.1.1 on Serial0/0/0
from LOADING to FULL, Loading Done
```

**d.** Verify that interface S0/0/0 on both Branch1 and Central routers is up/up and is configured with PPP encapsulation.

What is the status of the PPP Link Control Protocol (LCP)?

Which Network Control Protocol (NCP) protocols have been negotiated?

```
Branch1# show interfaces s0/0/0
Serial0/0/0 is up, line protocol is up
Hardware is WIC MBRD Serial
```

```
Internet address is 10.1.1.1/30
 MTU 1500 bytes, BW 1544 Kbit/sec, DLY 20000 usec,
     reliability 255/255, txload 1/255, rxload 1/255
  Encapsulation PPP, LCP Open
  Open: IPCP, CDPCP, loopback not set
  Keepalive set (10 sec)
 Last input 00:00:00, output 00:00:00, output hang never
 Last clearing of "show interface" counters 00:03:58
 Input queue: 0/75/0/0 (size/max/drops/flushes); Total output drops: 0
 Queueing strategy: fifo
 Output queue: 0/40 (size/max)
 5 minute input rate 0 bits/sec, 0 packets/sec
 5 minute output rate 0 bits/sec, 0 packets/sec
     77 packets input, 4636 bytes, 0 no buffer
    Received 0 broadcasts (0 IP multicasts)
     0 runts, 0 giants, 0 throttles
     0 input errors, 0 CRC, 0 frame, 0 overrun, 0 ignored, 0 abort
    117 packets output, 5800 bytes, 0 underruns
     0 output errors, 0 collisions, 8 interface resets
    22 unknown protocol drops
     0 output buffer failures, 0 output buffers swapped out
     18 carrier transitions
    DCD=up DSR=up DTR=up RTS=up CTS=up
Central# show interfaces s0/0/0
Serial0/0/0 is up, line protocol is up
 Hardware is WIC MBRD Serial
 Internet address is 10.1.1.2/30
 MTU 1500 bytes, BW 1544 Kbit/sec, DLY 20000 usec,
     reliability 255/255, txload 1/255, rxload 1/255
  Encapsulation PPP, LCP Open
 Open: IPCP, CDPCP, loopback not set
 Keepalive set (10 sec)
 Last input 00:00:02, output 00:00:03, output hang never
 Last clearing of "show interface" counters 00:01:20
  Input queue: 0/75/0/0 (size/max/drops/flushes); Total output drops: 0
 Queueing strategy: fifo
 Output queue: 0/40 (size/max)
 5 minute input rate 0 bits/sec, 0 packets/sec
 5 minute output rate 0 bits/sec, 0 packets/sec
    41 packets input, 2811 bytes, 0 no buffer
    Received 0 broadcasts (0 IP multicasts)
     0 runts, 0 giants, 0 throttles
     0 input errors, 0 CRC, 0 frame, 0 overrun, 0 ignored, 0 abort
    40 packets output, 2739 bytes, 0 underruns
     0 output errors, 0 collisions, 0 interface resets
     0 unknown protocol drops
     0 output buffer failures, 0 output buffers swapped out
```

0 carrier transitions DCD=up DSR=up DTR=up RTS=up CTS=up

- **Step 3.** Intentionally break the serial connection.
  - **a.** Issue the **debug ppp** commands to observe the effects of changing the PPP configuration on the Branch1 router and the Central router.

```
Branch1# debug ppp negotiation
PPP protocol negotiation debugging is on
Branch1# debug ppp packet
PPP packet display debugging is on
```

Central# **debug ppp negotiation** PPP protocol negotiation debugging is on Central# **debug ppp packet** PPP packet display debugging is on

**b.** Observe the debug PPP messages when traffic is flowing on the serial link between the Branch1 and Central routers.

```
Branch1#

Jun 20 02:20:45.795: Se0/0/0 PPP: 0 pkt type 0x0021, datagramsize 84

Jun 20 02:20:49.639: Se0/0/0 PPP: I pkt type 0x0021, datagramsize 84 link[ip]

Jun 20 02:20:50.147: Se0/0/0 LCP-FS: I ECHOREQ [Open] id 45 len 12 magic

0x73885AF2

Jun 20 02:20:50.147: Se0/0/0 LCP-FS: O ECHOREP [Open] id 45 len 12 magic

0x8CE1F65F

Jun 20 02:20:50.159: Se0/0/0 LCP: O ECHOREQ [Open] id 45 len 12 magic

0x8CE1F65F

Jun 20 02:20:50.159: Se0/0/0 LCP-FS: I ECHOREP [Open] id 45 len 12 magic

0x73885AF2

Jun 20 02:20:50.159: Se0/0/0 LCP-FS: I ECHOREP [Open] id 45 len 12 magic

0x73885AF2

Jun 20 02:20:50.159: Se0/0/0 LCP-FS: Received id 45, sent id 45, line up

Central#
```

Jun 20 02:20:49.636: Se0/0/0 PPP: O pkt type 0x0021, datagramsize 84 Jun 20 02:20:50.148: Se0/0/0 LCP: O ECHOREQ [Open] id 45 len 12 magic 0x73885AF2 Jun 20 02:20:50.148: Se0/0/0 LCP-FS: I ECHOREP [Open] id 45 len 12 magic 0x8CE1F65F Jun 20 02:20:50.148: Se0/0/0 LCP-FS: Received id 45, sent id 45, line up Jun 20 02:20:50.160: Se0/0/0 LCP-FS: I ECHOREQ [Open] id 45 len 12 magic 0x8CE1F65F Jun 20 02:20:50.160: Se0/0/0 LCP-FS: O ECHOREP [Open] id 45 len 12 magic 0x8CE1F65F

Jun 20 02:20:55.552: Se0/0/0 PPP: I pkt type 0x0021, datagramsize 84 link[ip]

- **c.** Break the serial connection by returning the serial encapsulation to HDLC for interface S0/0/0 on the Branch1 router. Record the command used to change the encapsulation to HDLC.
- **d.** Observe the debug PPP messages on the Branch1 router. The serial connection has terminated, and the line protocol is down. The route to 10.1.1.2 (Central) has been removed from the routing table.

```
Jun 20 02:29:50.295: Se0/0/0 PPP DISC: Lower Layer disconnected
Jun 20 02:29:50.295: PPP: NET STOP send to AAA.
Jun 20 02:29:50.299: Se0/0/0 IPCP: Event[DOWN] State[Open to Starting]
Jun 20 02:29:50.299: Se0/0/0 IPCP: Event[CLOSE] State[Starting to Initial]
```

```
Jun 20 02:29:50.299: Se0/0/0 CDPCP: Event[DOWN] State[Open to Starting]
Jun 20 02:29:50.299: Se0/0/0 CDPCP: Event[CLOSE] State[Starting to Initial]
Jun 20 02:29:50.29
Branch1(config-if)#9: Se0/0/0 LCP: O TERMREQ [Open] id 7 len 4
Jun 20 02:29:50.299: Se0/0/0 LCP: Event[CLOSE] State[Open to Closing]
Jun 20 02:29:50.299: Se0/0/0 PPP: Phase is TERMINATING
Jun 20 02:29:50.299: Se0/0/0 Deleted neighbor route from AVL tree: topoid 0,
address 10.1.1.2
Jun 20 02:29:50.299: Se0/0/0 IPCP: Remove route to 10.1.1.2
Jun 20 02:29:50.299: Se0/0/0 LCP: Event[DOWN] State[Closing to Initial]
Jun 20 02:29:50.299: Se0/0/0 PPP: Phase is DOWN
Branch1(config-if)#
Jun 20 02:30:17.083: %LINEPROTO-5-UPDOWN: Line protocol on Interface
Serial0/0/0, changed state to down
Jun 20 02:30:17.083: %OSPF-5-ADJCHG: Process 1, Nbr 209.165.200.225 on
Serial0/0/0 from FULL to DOWN, Neighbor Down: Interface down or detached
```

e. Observe the debug PPP messages on the Central router. The Central router continues to attempt to establish a connection with Branch1 as indicated by the debug messages. When the interfaces are unable to establish a connection, the interfaces go back down again. Furthermore, OSPF cannot establish an adjacency with its neighbor due to the mismatched serial encapsulation.

```
Jun 20 02:29:50.296: Se0/0/0 PPP: Sending cstate DOWN notification
Jun 20 02:29:50.296: Se0/0/0 PPP: Processing CstateDown message
Jun 20 02:29:50.296: Se0/0/0 PPP DISC: Lower Layer disconnected
Jun 20 02:29:50.296: PPP: NET STOP send to AAA.
Jun 20 02:29:50.296: Se0/0/0 IPCP: Event[DOWN] State[Open to Starting]
Jun 20 02:29:50.296: Se0/0/0 IPCP: Event[CLOSE] State[Starting to Initial]
Jun 20 02:29:50.296: Se0/0/0 CDPCP: Event[DOWN] State[Open to Starting]
Jun 20 02:29:50.296: Se0/0/0 CDPCP: Event [CLOSE] State [Starting to Initial]
Jun 20 02:29:50.296: Se0/0/0 LCP: O TERMREQ [Open] id 2 len 4
Jun 20 02:29:50.296: Se0/0/0 LCP: Event[CLOSE] State[Open to Closing]
Jun 20 02:29:50.296: Se0/0/0 PPP: Phase is TERMINATING
Jun 20 02:29:50.296: Se0/0/0 Deleted neighbor route from AVL tree: topoid 0,
address 10.1.1.1
Jun 20 02:29:50.296: Se0/0/0 IPCP: Remove route to 10.1.1.1
Jun 20 02:29:50.296: %OSPF-5-ADJCHG: Process 1, Nbr 192.168.1.1 on Serial0/0/0
from FULL to DOWN, Neighbor Down: Interface down or detached
Jun 20 02:29:50.296: Se0/0/0 LCP: Event [DOWN] State [Closing to Initial]
Jun 20 02:29:50.296: Se0/0/0 PPP: Phase is DOWN
Jun 20 02:29:52.296: %LINEPROTO-5-UPDOWN: Line protocol on Interface
Serial0/0/0, changed state to down
.Jun 20 02:29:52.296: Se0/0/0 PPP: Sending cstate UP notification
.Jun 20 02:29:52.296: Se0/0/0 PPP: Processing CstateUp message
.Jun 20 02:29:52.296: PPP: Alloc Context [29F9F32C]
.Jun 20 02:29:52.296: ppp3 PPP: Phase is ESTABLISHING
.Jun 20 02:29:52.296: Se0/0/0 PPP: Using default call direction
.Jun 20 02:29:52.296: Se0/0/0 PPP: Treating connection as a dedicated line
.Jun 20 02:29:52.296: Se0/0/0 PPP: Session handle[60000003] Session id[3]
.Jun 20 02:29:52.296: Se0/0/0 LCP: Event [OPEN] State [Initial to Starting]
.Jun 20 02:29:52.296: Se0/0/0 LCP: O CONFREQ [Starting] id 1 len 10
.Jun 20 02:29:52.296: Se0/0/0 LCP:
                                      MagicNumber 0x7397843B (0x05067397843B)
.Jun 20 02:29:52.296: Se0/0/0 LCP:Event[UP] State[Starting to REQsent]
```

```
.Jun 20 02:29:54.308: Se0/0/0 LCP: O CONFREQ [REQsent] id 2 len 10
.Jun 20 02:29:54.308: Se0/0/0 LCP:
                                      MagicNumber 0x7397843B (0x05067397843B)
.Jun 20 02:29:54.308: Se0/0/0 LCP: Event[Timeout+] State[REQsent to REQsent]
.Jun 20 02:29:56.080: Se0/0/0 PPP: I pkt type 0x008F, datagramsize 24
link[illegal]
.Jun 20 02:29:56.080: Se0/0/0 UNKNOWN(0x008F): Non-NCP packet, discarding
<output omitted>
.Jun 20 02:30:10.436: Se0/0/0 LCP: O CONFREQ [REQsent] id 10 len 10
.Jun 20 02:30:10.436: Se0/0/0 LCP:
                                      MagicNumber 0x7397843B (0x05067397843B)
.Jun 20 02:30:10.436: Se0/0/0 LCP: Event [Timeout+] State [REQsent to REQsent]
.Jun 20 02:30:12.452: Se0/0/0 PPP DISC: LCP failed to negotiate
.Jun 20 02:30:12.452: PPP: NET STOP send to AAA.
.Jun 20 02:30:12.452: Se0/0/0 LCP: Event [Timeout-] State [REQsent to Stopped]
.Jun 20 02:30:12.452: Se0/0/0 LCP: Event [DOWN] State [Stopped to Starting]
.Jun 20 02:30:12.452: Se0/0/0 PPP: Phase is DOWN
.Jun 20 02:30:14.452: PPP: Alloc Context [29F9F32C]
.Jun 20 02:30:14.452: ppp4 PPP: Phase is ESTABLISHING
.Jun 20 02:30:14.452: Se0/0/0 PPP: Using default call direction
.Jun 20 02:30:14.452: Se0/0/0 PPP: Treating connection as a dedicated line
.Jun 20 02:30:14.452: Se0/0/0 PPP: Session handle[6E000004] Session id[4]
.Jun 20 02:30:14.452: Se0/0/0 LCP: Event [OPEN] State [Initial to Starting]
.Jun 20 02:30:14.452: Se0/0/0 LCP: O CONFREQ [Starting] id 1 len 10
.Jun 20 02:30:14.452: Se0/0/0 LCP:
                                      MagicNumber 0x7397DADA (0x05067397DADA)
.Jun 20 02:30:14.452: Se0/0/0 LCP: Event [UP] State [Starting to REQsent]
.Jun 20 02:30:16.080: Se0/0/0 PPP: I pkt type 0x008F, datagramsize 24
link[illegal]
.Jun 20 02:30:16.080: Se0/0/0 UNKNOWN(0x008F): Non-NCP packet, discarding
<output omitted>
.Jun 20 02:30:32.580: Se0/0/0 LCP: O CONFREQ [REQsent] id 10 len 10
.Jun 20 02:30:32.580: Se0/0/0 LCP:
                                      MagicNumber 0x7397DADA (0x05067397DADA)
.Jun 20 02:30:32.580: Se0/0/0 LCP: Event[Timeout+] State[REQsent to REQsent]
.Jun 20 02:30:34.596: Se0/0/0 PPP DISC: LCP failed to negotiate
.Jun 20 02:30:34.596: PPP: NET STOP send to AAA.
.Jun 20 02:30:34.596: Se0/0/0 LCP: Event[Timeout-] State[REQsent to Stopped]
.Jun 20 02:30:34.596: Se0/0/0 LCP: Event [DOWN] State [Stopped to Starting]
.Jun 20 02:30:34.596: Se0/0/0 PPP: Phase is DOWN
.Jun 20 02:30:36.080: Se0/0/0 PPP: I pkt type 0x008F, discarded, PPP not
running
.Jun 20 02:30:36.596: PPP: Alloc Context [29F9F32C]
.Jun 20 02:30:36.596: ppp5 PPP: Phase is ESTABLISHING
.Jun 20 02:30:36.596: Se0/0/0 PPP: Using default call direction
.Jun 20 02:30:36.596: Se0/0/0 PPP: Treating connection as a dedicated line
.Jun 20 02:30:36.596: Se0/0/0 PPP: Session handle[34000005] Session id[5]
.Jun 20 02:30:36.596: Se0/0/0 LCP: Event [OPEN] State [Initial to Starting]
What happens when one end of the serial link is encapsulated with PPP and the other
end of the link is encapsulated with HDLC?
```

**f.** Issue the **encapsulation ppp** command on the S0/0/0 interface for the Branch1 router to correct mismatched encapsulation.

Branch1(config) # interface s0/0/0
Branch1(config-if) # encapsulation ppp

**g.** Observe the debug PPP messages from the Branch1 router as the Branch1 and Central routers establish a connection.

```
Branch1(config-if)#
Jun 20 03:01:57.399: %OSPF-5-ADJCHG: Process 1, Nbr 209.165.200.225 on
Serial0/0/0 from FULL to DOWN, Neighbor Down: Interface down or detached
Jun 20 03:01:59.399: %LINEPROTO-5-UPDOWN: Line protocol on Interface
Serial0/0/0, changed state to down
Jun 20 03:01:59.399: Se0/0/0 PPP: Sending cstate UP notification
Jun 20 03:01:59.399: Se0/0/0 PPP: Processing CstateUp message
Jun 20 03:01:59.399: PPP: Alloc Context [30F8D4F0]
Jun 20 03:01:59.399: ppp9 PPP: Phase is ESTABLISHING
Jun 20 03:01:59.399: Se0/0/0 PPP: Using default call direction
Jun 20 03:01:59.399: Se0/0/0 PPP: Treating connection as a dedicated line
Jun 20 03:01:59.399: Se0/0/0 PPP: Session handle[BA000009] Session id[9]
Jun 20 03:01:59.399: Se0/0/0 LCP: Event[OPEN] State[Initial to Starting]
Jun 20 03:01:59.399: Se0/0/0 LCP: O CONFREQ [Starting] id 1 len 10
                                     MagicNumber 0x8D0EAC44 (0x05068D0EAC44)
Jun 20 03:01:59.399: Se0/0/0 LCP:
Jun 20 03:01:59.399: Se0/0/0 LCP: Event[UP] State[Starting to REQsent]
Jun 20 03:01:59.407: Se0/0/0 PPP: I pkt type 0xC021, datagramsize 14 link[ppp]
Jun 20 03:01:59.407: Se0/0/0 LCP: I CONFREQ [REQsent] id 1 len 10
Jun 20 03:01:59.407: Se0/0/0 LCP:
                                     MagicNumber 0x73B4F1AF (0x050673B4F1AF)
Jun 20 03:01:59.407: Se0/0/0 LCP: O CONFACK [REOsent] id 1 len 10
Jun 20 03:01:59.407: Se0/0/0 LCP:
                                     MagicNumber 0x73B4F1AF (0x050673B4F1AF)
Jun 20 03:01:59.407: Se0/0/0 LCP: Event [Receive ConfReq+] State [REQsent to
ACKsent]
Jun 20 03:01:59.407: Se0/0/0 PPP: I pkt type 0xC021, datagramsize 14 link[ppp]
Jun 20 03:01:59.407: Se0/0/0 LCP: I CONFACK [ACKsent] id 1 len 10
Jun 20 03:01:59.407: Se0/0/0 LCP:
                                     MagicNumber 0x8D0EAC44 (0x05068D0EAC44)
Jun 20 03:01:59.407: Se0/0/0 LCP: Event [Receive ConfAck] State [ACKsent to Open]
Jun 20 03:01:59.439: Se0/0/0 PPP: Phase is FORWARDING, Attempting Forward
Jun 20 03:01:59.439: Se0/0/0 LCP: State is Open
Jun 20 03:01:59.439: Se0/0/0 PPP: Phase is ESTABLISHING, Finish LCP
Jun 20 03:01:59.439: %LINEPROTO-5-UPDOWN: Line protocol on Interface
Serial0/0/0, changed state to up
Jun 20 03:01:59.439: Se0/0/0 PPP: Outbound cdp packet dropped, line protocol
not up
Jun 20 03:01:59.439: Se0/0/0 PPP: Phase is UP
Jun 20 03:01:59.439: Se0/0/0 IPCP: Protocol configured, start CP.
state[Initial]
Jun 20 03:01:59.439: Se0/0/0 IPCP: Event [OPEN] State [Initial to Starting]
Jun 20 03:01:59.439: Se0/0/0 IPCP: O CONFREQ [Starting] id 1 len 10
Jun 20 03:01:59.439: Se0/0/0 IPCP:
                                      Address 10.1.1.1 (0x03060A010101)
Jun 20 03:01:59.439: Se0/0/0 IPCP: Event [UP] State [Starting to REOsent]
Jun 20 03:01:59.439: Se0/0/0 CDPCP: Protocol configured, start CP.
state[Initial]
<output omitted>
Jun 20 03:01:59.471: Se0/0/0 Added to neighbor route AVL tree: topoid 0,
address 10.1.1.2
```

```
Jun 20 03:01:59.471: Se0/0/0 IPCP: Install route to 10.1.1.2
   Jun 20 03:01:59.471: Se0/0/0 PPP: O pkt type 0x0021, datagramsize 80
   Jun 20 03:01:59.479: Se0/0/0 PPP: I pkt type 0x0021, datagramsize 80 link[ip]
   Jun 20 03:01:59.479: Se0/0/0 PPP: O pkt type 0x0021, datagramsize 84
   Jun 20 03:01:59.483: Se0/0/0 PPP: I pkt type 0x0021, datagramsize 84 link[ip]
   Jun 20 03:01:59.483: Se0/0/0 PPP: O pkt type 0x0021, datagramsize 68
   Jun 20 03:01:59.491: Se0/0/0 PPP: I pkt type 0x0021, datagramsize 68 link[ip]
   Jun 20 03:01:59.491: Se0/0/0 PPP: 0 pkt type 0x0021, datagramsize 148
   Jun 20 03:01:59.511: Se0/0/0 PPP: I pkt type 0x0021, datagramsize 148 link[ip]
   Jun 20 03:01:59.511: %OSPF-5-ADJCHG:Process 1, Nbr 209.165.200.225 on
   Serial0/0/0 from LOADING to FULL, Loading Done
   Jun 20 03:01:59.511: Se0/0/0 PPP: O pkt type 0x0021, datagramsize 68
   Jun 20 03:01:59.519: Se0/0/0 PPP: I pkt type 0x0021, datagramsize 60 link[ip]
h. Observe the debug PPP messages from the Central router as the Branch1 and Central
   routers establish a connection.
   Jun 20 03:01:59.393: Se0/0/0 PPP: I pkt type 0xC021, datagramsize 14 link[ppp]
   Jun 20 03:01:59.393: Se0/0/0 LCP: I CONFREQ [Open] id 1 len 10
   Jun 20 03:01:59.393: Se0/0/0 LCP:
                                        MagicNumber 0x8D0EAC44 (0x05068D0EAC44)
   Jun 20 03:01:59.393: Se0/0/0 PPP DISC: PPP Renegotiating
   Jun 20 03:01:59.393: PPP: NET STOP send to AAA.
   Jun 20 03:01:59.393: Se0/0/0 LCP: Event[LCP Reneg] State[Open to Open]
   Jun 20 03:01:59.393: Se0/0/0 IPCP: Event [DOWN] State [Open to Starting]
   Jun 20 03:01:59.393: Se0/0/0 IPCP: Event [CLOSE] State [Starting to Initial]
   Jun 20 03:01:59.393: Se0/0/0 CDPCP: Event[DOWN] State[Open to Starting]
   Jun 20 03:01:59.393: Se0/0/0 CDPCP: Event [CLOSE] State [Starting to Initial]
   Jun 20 03:01:59.393: Se0/0/0 LCP: Event [DOWN] State [Open to Starting]
   Jun 20 03:01:59.393: %LINEPROTO-5-UPDOWN: Line protocol on Interface
   Serial0/0/0, changed state to down
   Jun 20 03:01:59.393: Se0/0/0 PPP: Outbound cdp packet dropped, NCP not negoti-
   ated
    .Jun 20 03:01:59.393: Se0/0/0 PPP: Phase is DOWN
    .Jun 20 03:01:59.393: Se0/0/0 Deleted neighbor route from AVL tree: topoid 0,
   address 10.1.1.1
    .Jun 20 03:01:59.393: Se0/0/0 IPCP: Remove route to 10.1.1.1
    .Jun 20 03:01:59.393: %OSPF-5-ADJCHG: Process 1, Nbr 192.168.1.1 on Serial0/0/0
   from FULL to DOWN, Neighbor Down: Interface down or detached
    .Jun 20 03:01:59.397: PPP: Alloc Context [29F9F32C]
    .Jun 20 03:01:59.397: ppp38 PPP: Phase is ESTABLISHING
    .Jun 20 03:01:59.397: Se0/0/0 PPP: Using default call direction
    .Jun 20 03:01:59.397: Se0/0/0 PPP: Treating connection as a dedicated line
   <output omitted>
    .Jun 20 03:01:59.401: Se0/0/0 LCP:
                                          MagicNumber 0x73B4F1AF (0x050673B4F1AF)
    .Jun 20 03:01:59.401: Se0/0/0 LCP: Event [Receive ConfAck] State [ACKsent to
   Openl
    .Jun 20 03:01:59.433: Se0/0/0 PPP: Phase is FORWARDING, Attempting Forward
   .Jun 20 03:01:59.433: Se0/0/0 LCP: State is Open
    .Jun 20 03:01:59.433: Se0/0/0 PPP: I pkt type 0x8021, datagramsize 14 link[ip]
    .Jun 20 03:01:59.433: Se0/0/0 PPP: Queue IPCP code[1] id[1]
    .Jun 20 03:01:59.433: Se0/0/0 PPP: I pkt type 0x8207, datagramsize 8 link[cdp]
    .Jun 20 03:01:59.433: Se0/0/0 PPP: Discarded CDPCP code[1] id[1]
    .Jun 20 03:01:59.433: Se0/0/0 PPP: Phase is ESTABLISHING, Finish LCP
    .Jun 20 03:01:59.433: %LINEPROTO-5-UPDOWN: Line protocol on Interface
```

Serial0/0/0, changed state to up .Jun 20 03:01:59.433: Se0/0/0 PPP: Outbound cdp packet dropped, line protocol not up .Jun 20 03:01:59.433: Se0/0/0 PPP: Phase is UP .Jun 20 03:01:59.433: Se0/0/0 IPCP: Protocol configured, start CP. state[Initial] .Jun 20 03:01:59.433: Se0/0/0 IPCP: Event[OPEN] State[Initial to Starting] .Jun 20 03:01:59.433: Se0/0/0 IPCP: O CONFREQ [Starting] id 1 len 10 .Jun 20 03:01:59.433: Se0/0/0 IPCP: Address 10.1.1.2 (0x03060A010102) .Jun 20 03:01:59.433: Se0/0/0 IPCP: Event[UP] State[Starting to REQsent] .Jun 20 03:01:59.433: Se0/0/0 CDPCP: Protocol configured, start CP. state[Initial] .Jun 20 03:01:59.433: Se0/0/0 CDPCP: Event[OPEN] State[Initial to Starting] .Jun 20 03:01:59.433: Se0/0/0 CDPCP: O CONFREQ [Starting] id 1 len 4 .Jun 20 03:01:59.433: Se0/0/0 CDPCP: Event[UP] State[Starting to REQsent] <output omitted> .Jun 20 03:01:59.465: Se0/0/0 IPCP: State is Open .Jun 20 03:01:59.465: Se0/0/0 Added to neighbor route AVL tree: topoid 0, address 10.1.1.1 .Jun 20 03:01:59.465: Se0/0/0 IPCP: Install route to 10.1.1.1 .Jun 20 03:01:59.465: Se0/0/0 PPP: O pkt type 0x0021, datagramsize 80 .Jun 20 03:01:59.465: Se0/0/0 PPP: I pkt type 0x0021, datagramsize 80 link[ip] .Jun 20 03:01:59.469: Se0/0/0 PPP: O pkt type 0x0021, datagramsize 84 .Jun 20 03:01:59.477: Se0/0/0 PPP: I pkt type 0x0021, datagramsize 84 link[ip] .Jun 20 03:01:59.477: Se0/0/0 PPP: O pkt type 0x0021, datagramsize 68 .Jun 20 03:01:59.481: Se0/0/0 PPP: I pkt type 0x0021, datagramsize 68 link[ip] .Jun 20 03:01:59.489: Se0/0/0 PPP: I pkt type 0x0021, datagramsize 148 link[ip] .Jun 20 03:01:59.493: Se0/0/0 PPP: O pkt type 0x0021, datagramsize 148 .Jun 20 03:01:59.505: Se0/0/0 PPP: I pkt type 0x0021, datagramsize 68 link[ip] .Jun 20 03:01:59.505: Se0/0/0 PPP: O pkt type 0x0021, datagramsize 60 .Jun 20 03:01:59.517: Se0/0/0 PPP: I pkt type 0x0021, datagramsize 88 link[ip] .Jun 20 03:01:59.517: %OSPF-5-ADJCHG: Process 1, Nbr 192.168.1.1 on Serial0/0/0 from LOADING to FULL, Loading Done .Jun 20 03:01:59.561: Se0/0/0 PPP: O pkt type 0x0021, datagramsize 80 .Jun 20 03:01:59.569: Se0/0/0 PPP: I pkt type 0x0021, datagramsize 80 link[ip] Jun 20 03:02:01.445: Se0/0/0 PPP: I pkt type 0x8207, datagramsize 8 link[cdp] Jun 20 03:02:01.445: Se0/0/0 CDPCP: I CONFREQ [ACKrcvd] id 2 len 4 Jun 20 03:02:01.445: Se0/0/0 CDPCP: O CONFACK [ACKrcvd] id 2 len 4 Jun 20 03:02:01.445: Se0/0/0 CDPCP: Event [Receive ConfReq+] State [ACKrcvd to Open] Jun 20 03:02:01.449: Se0/0/0 CDPCP: State is Open Jun 20 03:02:01.561: Se0/0/0 PPP: O pkt type 0x0021, datagramsize 80 Jun 20 03:02:01.569: Se0/0/0 PPP: I pkt type 0x0021, datagramsize 80 link[ip] Jun 20 03:02:02.017: Se0/0/0 PPP: O pkt type 0x0021, datagramsize 68 Jun 20 03:02:02.897: Se0/0/0 PPP: I pkt type 0x0021, datagramsize 112 link[ip] Jun 20 03:02:03.561: Se0/0/0 PPP: O pkt type 0x0021, datagramsize 80 From the debug message, what phases does PPP go through when the other end of the

serial link on the Central router is configured with PPP encapsulation?

What happens when PPP encapsulation is configured on each end of the serial link?

- i. Issue the **undebug all** (or **u all**) command on the Branch1 and Central routers to turn off all debugging on both routers.
- **j.** Issue the **show ip interface brief** command on the Branch1 and Central routers after the network converges. What is the status for interface S0/0/0 on both routers?
- **k.** Verify that the interface S0/0/0 on both Branch1 and Central routers are configured for PPP encapsulation.

Record the command to verify the PPP encapsulation in the space provided below.

I. Change the serial encapsulation for the link between the Central and Branch3 routers to PPP encapsulation.

```
Central(config) # interface s0/0/1
Central(config-if)# encapsulation ppp
Central(config-if)#
Jun 20 03:17:15.933: %OSPF-5-ADJCHG: Process 1, Nbr 192.168.3.1 on Serial0/0/1
from FULL to DOWN, Neighbor Down: Interface down or detached
Jun 20 03:17:17.933: %LINEPROTO-5-UPDOWN: Line protocol on Interface
Serial0/0/1, changed state to down
Jun 20 03:17:23.741: %LINEPROTO-5-UPDOWN: Line protocol on Interface
Serial0/0/1, changed state to up
Jun 20 03:17:23.825: %OSPF-5-ADJCHG: Process 1, Nbr 192.168.3.1 on Serial0/0/1
from LOADING to FULL, Loading Done
Branch3(config) # interface s0/0/1
Branch3(config-if)# encapsulation ppp
Branch3 (config-if) #
Jun 20 03:17:21.744: %OSPF-5-ADJCHG: Process 1, Nbr 209.165.200.225 on
Serial0/0/1 from FULL to DOWN, Neighbor Down: Interface down or detached
Jun 20 03:17:21.948: %LINEPROTO-5-UPDOWN: Line protocol on Interface
Serial0/0/1, changed state to down
.Jun 20 03:17:21.964: %LINEPROTO-5-UPDOWN: Line protocol on Interface
Serial0/0/1, changed state to up
.Jun 20 03:17:23.812: %OSPF-5-ADJCHG: Process 1, Nbr 209.165.200.225 on
Serial0/0/1 from LOADING to FULL, Loading Done
```

m. Verify that end-to-end connectivity is restored before continuing to Part 3.

### Part 3: Configure PPP CHAP Authentication

**Step 1.** Verify that PPP encapsulation is configured on all serial interfaces.

Record the command used to verify that PPP encapsulation is configured.

- **Step 2.** Configure PPP CHAP authentication for the link between the Central router and the Branch3 router.
  - **a.** Configure a username for CHAP authentication.

Central(config)# username Branch3 password cisco Branch3(config)# username Central password cisco

**b.** Issue the **debug ppp** commands on the Branch3 router to observe the process, which is associated with authentication.

```
Branch3# debug ppp negotiation
PPP protocol negotiation debugging is on
Branch3# debug ppp packet
PPP packet display debugging is on
```

c. Configure the interface S0/0/1 on Branch3 for CHAP authentication.

Branch3(config)# interface s0/0/1
Branch3(config-if)# ppp authentication chap

**d.** Examine the debug PPP messages on the Branch3 router during the negotiation with the Central router.

```
Branch3(config-if)#
Jun 20 04:25:02.079: Se0/0/1 PPP DISC: Authentication configuration changed
Jun 20 04:25:02.079: PPP: NET STOP send to AAA.
Jun 20 04:25:02.079: Se0/0/1 IPCP: Event [DOWN] State [Open to Starting]
Jun 20 04:25:02.079: Se0/0/1 IPCP: Event [CLOSE] State [Starting to Initial]
Jun 20 04:25:02.079: Se0/0/1 CDPCP: Event[DOWN] State[Open to Starting]
Jun 20 04:25:02.079: Se0/0/1 CDPCP: Event [CLOSE] State [Starting to Initial]
Jun 20 04:25:02.079: Se0/0/1 LCP: Event[DOWN] State[Open to Starting]
Jun 20 04:25:02.079: %LINEPROTO-5-UPDOWN: Line protocol on Interface
Serial0/0/1, changed state to down
Jun 20 04:25:02.079: Se0/0/1 PPP: Outbound cdp packet dropped, NCP not
negotiated
.Jun 20 04:25:02.079: Se0/0/1 PPP: Phase is DOWN
.Jun 20 04:25:02.079: Se0/0/1 Deleted neighbor route from AVL tree: topoid 0,
address 10.2.2.2
.Jun 20 04:25:02.079: Se0/0/1 IPCP: Remove route to 10.2.2.2
.Jun 20 04:25:02.079: %OSPF-5-ADJCHG: Process 1, Nbr 209.165.200.225 on
Serial0/0/1 from FULL to DOWN, Neighbor Down: Interface down or detached
.Jun 20 04:25:02.083: PPP: Alloc Context [29F4DA8C]
.Jun 20 04:25:02.083: ppp73 PPP: Phase is ESTABLISHING
.Jun 20 04:25:02.083: Se0/0/1 PPP: Using default call direction
.Jun 20 04:25:02.083: Se0/0/1 PPP: Treating connection as a dedicated line
.Jun 20 04:25:02.083: Se0/0/1 PPP: Session handle[2700004D] Session id[73]
<output omitted>
.Jun 20 04:25:02.091: Se0/0/1 PPP: I pkt type 0xC021, datagramsize 19 link[ppp]
.Jun 20 04:25:02.091: Se0/0/1 LCP: I CONFACK [ACKsent] id 1 len 15
.Jun 20 04:25:02.091: Se0/0/1 LCP:
                                      AuthProto CHAP (0x0305C22305)
.Jun 20 04:25:02.091: Se0/0/1 LCP:
                                      MagicNumber 0xF7B20F10 (0x0506F7B20F10)
.Jun 20 04:25:02.091: Se0/0/1 LCP: Event [Receive ConfAck] State [ACKsent to
Openl
.Jun 20 04:25:02.123: Se0/0/1 PPP: Phase is AUTHENTICATING, by this end
.Jun 20 04:25:02.123: Se0/0/1 CHAP: O CHALLENGE id 1 len 28 from "Branch3"
.Jun 20 04:25:02.123: Se0/0/1 LCP: State is Open
.Jun 20 04:25:02.127: Se0/0/1 PPP: I pkt type 0xC223, datagramsize 32 link[ppp]
```

```
.Jun 20 04:25:02.127: Se0/0/1 CHAP: I RESPONSE id 1 len 28 from "Central"
.Jun 20 04:25:02.127: Se0/0/1 PPP: Phase is FORWARDING, Attempting Forward
.Jun 20 04:25:02.127: Se0/0/1 PPP: Phase is AUTHENTICATING, Unauthenticated
User
.Jun 20 04:25:02.127: Se0/0/1 PPP: Sent CHAP LOGIN Request
.Jun 20 04:25:02.127: Se0/0/1 PPP: Received LOGIN Response PASS
.Jun 20 04:25:02.127: Se0/0/1 IPCP: Authorizing CP
.Jun 20 04:25:02.127: Se0/0/1 IPCP: CP stalled on event [Authorize CP]
.Jun 20 04:25:02.127: Se0/0/1 IPCP: CP unstall
.Jun 20 04:25:02.127: Se0/0/1 PPP: Phase is FORWARDING, Attempting Forward
.Jun 20 04:25:02.135: Se0/0/1 PPP: Phase is AUTHENTICATING, Authenticated User
.Jun 20 04:25:02.135: Se0/0/1 CHAP: O SUCCESS id 1 len 4
.Jun 20 04:25:02.135: %LINEPROTO-5-UPDOWN: Line protocol on Interface
Serial0/0/1, changed state to up
.Jun 20 04:25:02.135: Se0/0/1 PPP: Outbound cdp packet dropped, line protocol
not up
.Jun 20 04:25:02.135: Se0/0/1 PPP: Phase is UP
.Jun 20 04:25:02.135: Se0/0/1 IPCP: Protocol configured, start CP.
state[Initial]
.Jun 20 04:25:02.135: Se0/0/1 IPCP: Event[OPEN] State[Initial to Starting]
.Jun 20 04:25:02.135: Se0/0/1 IPCP: O CONFREQ [Starting] id 1 len 10
<output omitted>
.Jun 20 04:25:02.143: Se0/0/1 CDPCP: I CONFACK [ACKsent] id 1 len 4
.Jun 20 04:25:02.143: Se0/0/1 CDPCP: Event[Receive ConfAck] State[ACKsent to
Openl
.Jun 20 04:25:02.155: Se0/0/1 IPCP: State is Open
.Jun 20 04:25:02.155: Se0/0/1 CDPCP: State is Open
.Jun 20 04:25:02.155: Se0/0/1 Added to neighbor route AVL tree: topoid 0,
address 10.2.2.2
.Jun 20 04:25:02.155: Se0/0/1 IPCP: Install route to 10.2.2.2
.Jun 20 04:25:02.155: Se0/0/1 PPP: O pkt type 0x0021, datagramsize 80
.Jun 20 04:25:02.155: Se0/0/1 PPP: I pkt type 0x0021, datagramsize 80 link[ip]
.Jun 20 04:25:02.155: Se0/0/1 PPP: O pkt type 0x0021, datagramsize 84
.Jun 20 04:25:02.167: Se0/0/1 PPP: I pkt type 0x0021, datagramsize 84 link[ip]
.Jun 20 04:25:02.167: Se0/0/1 PPP: O pkt type 0x0021, datagramsize 68
.Jun 20 04:25:02.171: Se0/0/1 PPP: I pkt type 0x0021, datagramsize 68 link[ip]
.Jun 20 04:25:02.171: Se0/0/1 PPP: O pkt type 0x0021, datagramsize 148
.Jun 20 04:25:02.191: Se0/0/1 PPP: I pkt type 0x0021, datagramsize 148 link[ip]
.Jun 20 04:25:02.191: %OSPF-5-ADJCHG: Process 1, Nbr 209.165.200.225 on
Serial0/0/1 from LOADING to FULL, Loading Done
.Jun 20 04:25:02.191: Se0/0/1 PPP: O pkt type 0x0021, datagramsize 68
.Jun 20 04:25:02.571: Se0/0/1 PPP: O pkt type 0x0021, datagramsize 80
.Jun 20 04:25:03.155: Se0/0/1 PPP: I pkt type 0x0207, datagramsize 333
link[cdp]
.Jun 20 04:25:03.155: Se0/0/1 PPP: O pkt type 0x0207, datagramsize 339
.Jun 20 04:25:04.155: Se0/0/1 PPP: O pkt type 0x0207, datagramsize 339
From the PPP debug messages, what phases did the Branch3 router go through before
the link is up with the Central router?
```

**e.** Issue the **debug ppp authentication** command to observe the CHAP authentication messages on the Central router.

Central# **debug ppp authentication** PPP authentication debugging is on

- f. Configure CHAP authentication on S0/0/1 on the Central router.
- **g.** Observe the debug PPP messages relating to CHAP authentication on the Central router.

Central(config-if)# .Jun 20 05:05:16.057: %LINEPROTO-5-UPDOWN: Line protocol on Interface Serial0/0/1, changed state to down .Jun 20 05:05:16.061: %OSPF-5-ADJCHG: Process 1, Nbr 192.168.3.1 on Serial0/0/1 from FULL to DOWN, Neighbor Down: Interface down or detached .Jun 20 05:05:16.061: Se0/0/1 PPP: Using default call direction .Jun 20 05:05:16.061: Se0/0/1 PPP: Treating connection as a dedicated line .Jun 20 05:05:16.061: Se0/0/1 PPP: Session handle[12000078] Session id[112] .Jun 20 05:05:16.081: Se0/0/1 CHAP: O CHALLENGE id 1 len 28 from "Central" .Jun 20 05:05:16.089: Se0/0/1 CHAP: I CHALLENGE id 1 len 28 from "Branch3" .Jun 20 05:05:16.089: Se0/0/1 PPP: Sent CHAP SENDAUTH Request .Jun 20 05:05:16.089: Se0/0/1 PPP: Received SENDAUTH Response PASS .Jun 20 05:05:16.089: Se0/0/1 CHAP: Using hostname from configured hostname .Jun 20 05:05:16.089: Se0/0/1 CHAP: Using password from AAA .Jun 20 05:05:16.089: Se0/0/1 CHAP: O RESPONSE id 1 len 28 from "Central" .Jun 20 05:05:16.093: Se0/0/1 CHAP: I RESPONSE id 1 len 28 from "Branch3" .Jun 20 05:05:16.093: Se0/0/1 PPP: Sent CHAP LOGIN Request .Jun 20 05:05:16.093: Se0/0/1 PPP: Received LOGIN Response PASS .Jun 20 05:05:16.093: Se0/0/1 CHAP: O SUCCESS id 1 len 4 .Jun 20 05:05:16.097: Se0/0/1 CHAP: I SUCCESS id 1 len 4 .Jun 20 05:05:16.097: %LINEPROTO-5-UPDOWN: Line protocol on Interface Serial0/0/1, changed state to up .Jun 20 05:05:16.165: %OSPF-5-ADJCHG: Process 1, Nbr 192.168.3.1 on Serial0/0/1 from LOADING to FULL, Loading Done

**h.** Issue the **undebug all** (or **u all**) command on the Central and Branch3 routers to turn off all debugging.

Central# undebug all

All possible debugging has been turned off

- **Step 3.** Intentionally break the serial link configured with authentication.
  - **a.** On the Central router, configure a username for use with Branch1. Assign **cisco** as the password.

Central(config) # username Branch1 password cisco

**b.** On the Central and Branch1 routers, configure CHAP authentication on interface S0/0/0. What is happening with the interface?

Note: To speed up the process, shut down the interface and enable it again.

```
c. Use a debug ppp negotiation command to examine what is happening.
```

```
Central# debug ppp negotiation
PPP protocol negotiation debugging is on
Central(config-if)#
.Jun 20 05:25:26.229: Se0/0/0 PPP: Missed a Link-Up transition, starting PPP
.Jun 20 05:25:26.229: Se0/0/0 PPP: Processing FastStart message
.Jun 20 05:25:26.229: PPP: Alloc Context [29F9F32C]
.Jun 20 05:25:26.229: ppp145 PPP: Phase is ESTABLISHING
.Jun 20 05:25:26.229: Se0/0/0 PPP: Using default call direction
.Jun 20 05:25:26.229: Se0/0/0 PPP: Treating connection as a dedicated line
.Jun 20 05:25:26.229: Se0/0/0 PPP: Session handle[6000009C] Session id[145]
.Jun 20 05:25:26.229: Se0/0/0 LCP: Event [OPEN] State [Initial to Starting]
.Jun 20 05:25:26.229: Se0/0/0 LCP: O CONFREQ [Starting] id 1 len 15
.Jun 20 05:25:26.229: Se0/0/0 LCP:
                                      AuthProto CHAP (0x0305C22305)
.Jun 20 05:25:26.229: Se0/0/0 LCP:
                                      MagicNumber 0x74385C31 (0x050674385C31)
.Jun 20 05:25:26.229: Se0/0/0 LCP: Event [UP] State [Starting to REQsent]
.Jun 20 05:25:26.229: Se0/0/0 LCP: I CONFREQ [REQsent] id 1 len 10
.Jun 20 05:25:26.229: Se0/0/0 LCP:
                                      MagicNumber 0x8D920101 (0x05068D920101)
.Jun 20 05:25:26.229: Se0/0/0 LCP: O CONFACK [REQsent] id 1 len 10
.Jun 20 05:25:26.229: Se0/0/0 LCP:
                                      MagicNumber 0x8D920101 (0x05068D920101)
.Jun 20 05:25:26.229: Se0/0/0 LCP: Event [Receive ConfReq+] State [REQsent to
ACKsent]
.Jun 20 05:25:26.233: Se0/0/0 LCP: I CONFACK [ACKsent] id 1 len 15
.Jun 20 05:25:26.233: Se0/0/0 LCP:
                                      AuthProto CHAP (0x0305C22305)
.Jun 20 05:25:26.233: Se0/0/0 LCP:
                                      MagicNumber 0x74385C31 (0x050674385C31)
.Jun 20 05:25:26.233: Se0/0/0 LCP: Event [Receive ConfAck] State [ACKsent to
Open]
.Jun 20 05:25:26.261: Se0/0/0 PPP: Phase is AUTHENTICATING, by this end
.Jun 20 05:25:26.261: Se0/0/0 CHAP: O CHALLENGE id 1 len 28 from "Central"
.Jun 20 05:25:26.261: Se0/0/0 LCP: State is Open
.Jun 20 05:25:26.265: Se0/0/0 LCP: I TERMREQ [Open] id 2 len 4
.Jun 20 05:25:26.265: Se0/0/0 PPP DISC: Received LCP TERMREQ from peer
.Jun 20 05:25:26.265: PPP: NET STOP send to AAA.
.Jun 20 05:25:26.265: Se0/0/0 PPP: Phase is TERMINATING
.Jun 20 05:25:26.265: Se0/0/0 LCP: O TERMACK [Open] id 2 len 4
.Jun 20 05:25:26.265: Se0/0/0 LCP: Event[Receive TermReq] State[Open to
Stopping]
.Jun 20 05:25:26.265: Se0/0/0 PPP: Sending cstate DOWN notification
.Jun 20 05:25:26.265: Se0/0/0 PPP: Processing CstateDown message
.Jun 20 05:25:26.265: Se0/0/0 LCP: Event[CLOSE] State[Stopping to Closing]
.Jun 20 05:25:26.265: Se0/0/0 LCP: Event[DOWN] State[Closing to Initial]
.Jun 20 05:25:26.265: Se0/0/0 PPP: Phase is DOWN
```

Explain what is causing the link to terminate. Correct the issue and document the command issued to correct the issue in the space provided below.

- d. Issue the undebug all command on all routers to turn off debugging.
- e. Verify end-to-end connectivity.

#### Reflection

- 1. What are the indicators that you may have a serial encapsulation mismatch on a serial link?
- 2. What are the indicators that you may have an authentication mismatch on a serial link?

#### **Router Interface Summary** Serial Interface #2 Router Model **Ethernet Interface Ethernet Interface** Serial Interface #1 #1 #2 1800 Fast Ethernet 0/0 Fast Ethernet 0/1 Serial 0/0/0 Serial 0/0/1 (S0/0/1) (F0/0)(F0/1)(S0/0/0)1900 Gigabit Ethernet 0/0 Gigabit Ethernet 0/1 Serial 0/0/0 Serial 0/0/1 (S0/0/1) (G0/0)(G0/1)(S0/0/0)2801 Fast Ethernet 0/0 Fast Ethernet 0/1 Serial 0/1/0 Serial 0/1/1 (S0/1/1) (F0/0) (F0/1)(S0/1/0)Serial 0/0/1 (S0/0/1) 2811 Fast Ethernet 0/0 Fast Ethernet 0/1 Serial 0/0/0 (F0/0) (F0/1) (S0/0/0)2900 Gigabit Ethernet 0/0 Gigabit Ethernet 0/1 Serial 0/0/0 Serial 0/0/1 (S0/0/1) (S0/0/0)(G0/0)(G0/1)

**Router Interface Summary Table** 

**Note:** To find out how the router is configured, look at the interfaces to identify the type of router and how many interfaces the router has. There is no way to effectively list all the combinations of configurations for each router class. This table includes identifiers for the possible combinations of Ethernet and Serial interfaces in the device. The table does not include any other type of interface, even though a specific router may contain one. An example of this might be an ISDN BRI interface. The string in parentheses is the legal abbreviation that can be used in Cisco IOS commands to represent the interface.

# Packet Tracer

# 2.4.1.4 Packet Tracer–Troubleshooting PPP with Authentication

### Topology

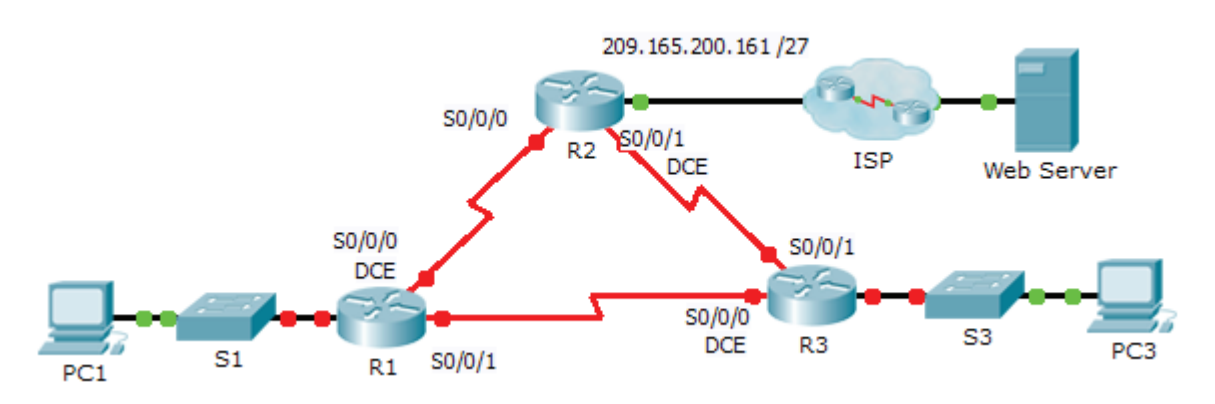

### **Addressing Table**

| Device     | Interface | IP Address      | Subnet Mask     | Default Gateway |
|------------|-----------|-----------------|-----------------|-----------------|
| R1         | G0/1      | 10.0.0.1        | 255.255.255.128 | N/A             |
|            | S0/0/0    | 172.16.0.1      | 255.255.255.252 | N/A             |
|            | S0/0/1    | 172.16.0.9      | 255.255.255.252 | N/A             |
| R2         | G0/1      | 209.165.200.161 | 255.255.255.224 | N/A             |
|            | S0/0/0    | 172.16.0.2      | 255.255.255.252 | N/A             |
|            | S0/0/1    | 172.16.0.5      | 255.255.255.252 | N/A             |
| R3         | G0/1      | 10.0.0.129      | 255.255.255.128 | N/A             |
|            | S0/0/0    | 172.16.0.10     | 255.255.255.252 | N/A             |
|            | S0/0/1    | 172.16.0.6      | 255.255.255.252 | N/A             |
| ISP        | G0/1      | 209.165.200.162 | 255.255.255.224 | N/A             |
| PC1        | NIC       | 10.0.0.10       | 255.255.255.128 | 10.0.0.1        |
| PC3        | NIC       | 10.0.0.139      | 255.255.255.128 | 10.0.0.129      |
| Web Server | NIC       | 209.165.200.2   | 255.255.255.252 | 209.165.200.1   |

### **Objectives**

Part 1: Diagnose and Repair the Physical Layer

Part 2: Diagnose and Repair the Data Link Layer

Part 3: Diagnose and Repair the Network Layer

### Scenario

The routers at your company were configured by an inexperienced network engineer. Several errors in the configuration have resulted in connectivity issues. Your boss has asked you to troubleshoot and correct the configuration errors and document your work. Using your knowledge of PPP and standard testing methods, find and correct the errors. Make sure that all of the serial links use PPP CHAP authentication, and that all of the networks are reachable. The passwords are **cisco** and **class**.

### Part 1: Diagnose and Repair the Physical Layer

**Step 1.** Diagnose and repair the cabling.

- a. Examine the Addressing Table to determine the location of all the connections.
- **b.** Verify cables are connected as specified.
- c. Diagnose and repair any inactive interfaces.

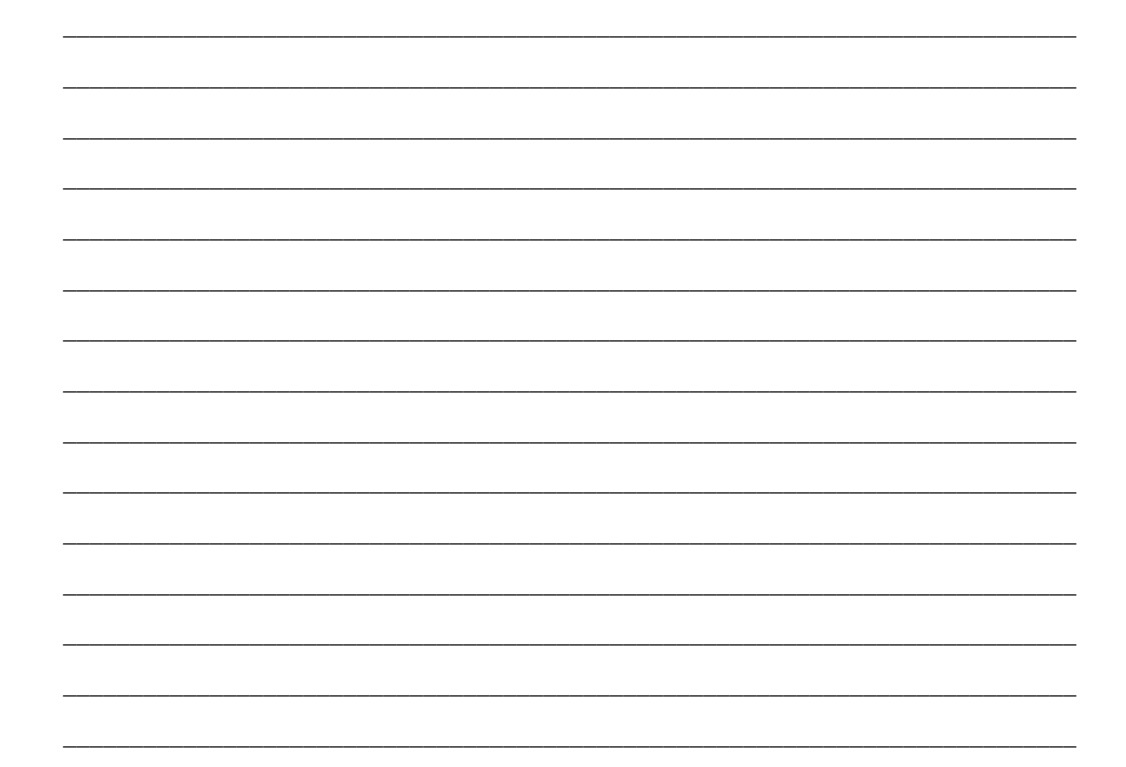

### Part 2: Diagnose and Repair the Data Link Layer

**Step 1.** Examine and set clock rates on the DCE equipment.

Examine the configuration of each router to verify that a clock rate has been set on appropriate interfaces. Set the clock rate of any serial interface that requires it. **Step 2.** Examine the encapsulation on the DCE equipment.

All of the serial interfaces should be using PPP as the encapsulation type. Change the encapsulation type to PPP for any interface that is set otherwise.

**Step 3.** Examine and set CHAP usernames and passwords.

Examine each link to verify that routers are logging into each other correctly. All CHAP passwords are set to **cisco**. Use the **debug ppp authentication** command if needed. Correct or set any usernames and passwords that need it.

### Part 3: Diagnose and Repair the Network Layer

**Step 1.** Verify the IP addressing.

Check IP addresses against the Addressing Table and ensure that they are in the correct subnet with their connecting interface. Correct any IP addresses that overlap, are on the wrong interface, have the wrong subnet address, or are set to the host or broadcast address.

**Step 2.** Verify full connectivity by tracing a path from PC1 and PC3 to the Web Server.

### 2.4.1.5 Lab–Troubleshooting Basic PPP with Authentication

### Topology

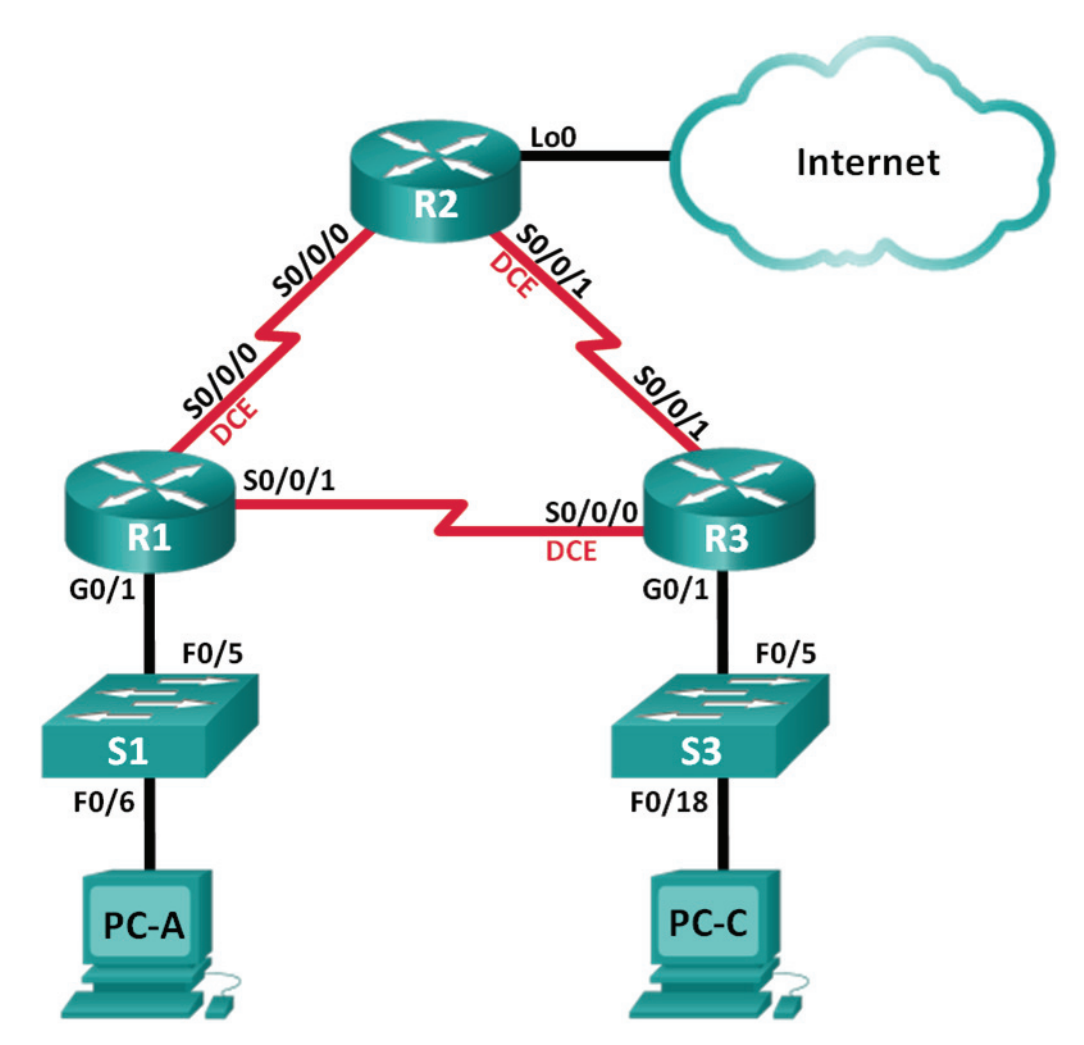

### **Addressing Table**

| Device | Interface    | IP Address      | Subnet Mask     | Default Gateway |
|--------|--------------|-----------------|-----------------|-----------------|
| R1     | G0/1         | 192.168.1.1     | 255.255.255.0   | N/A             |
|        | S0/0/0 (DCE) | 192.168.12.1    | 255.255.255.252 | N/A             |
|        | S0/0/1       | 192.168.13.1    | 255.255.255.252 | N/A             |
| R2     | Lo0          | 209.165.200.225 | 255.255.255.252 | N/A             |
|        | S0/0/0       | 192.168.12.2    | 255.255.255.252 | N/A             |
|        | S0/0/1 (DCE) | 192.168.23.1    | 255.255.255.252 | N/A             |
| R3     | G0/1         | 192.168.3.1     | 255.255.255.0   | N/A             |
|        | S0/0/0 (DCE) | 192.168.13.2    | 255.255.255.252 | N/A             |
|        | S0/0/1       | 192.168.23.2    | 255.255.255.252 | N/A             |

| Device | Interface | IP Address  | Subnet Mask   | Default Gateway |
|--------|-----------|-------------|---------------|-----------------|
| PC-A   | NIC       | 192.168.1.3 | 255.255.255.0 | 192.168.1.1     |
| PC-C   | NIC       | 192.168.3.3 | 255.255.255.0 | 192.168.3.1     |

### **Objectives**

Part 1: Build the Network and Load Device Configurations

Part 2: Troubleshoot the Data Link Layer

Part 3: Troubleshoot the Network Layer

### **Background/Scenario**

The routers at your company were configured by an inexperienced network engineer. Several errors in the configuration have resulted in connectivity issues. Your manager has asked you to troubleshoot and correct the configuration errors and document your work. Using your knowledge of PPP and standard testing methods, find and correct the errors. Ensure that all of the serial links use PPP CHAP authentication, and that all of the networks are reachable.

**Note:** The routers used with CCNA hands-on labs are Cisco 1941 Integrated Services Routers (ISRs) with Cisco IOS Release IOS Release 15.2(4)M3 (universalk9 image). The switches used are Cisco Catalyst 2960s with Cisco IOS Release 15.0(2) (lanbasek9 image). Other routers, switches, and Cisco IOS versions can be used. Depending on the model and Cisco IOS version, the commands available and output produced might vary from what is shown in the labs. Refer to the Router Interface Summary Table at the end of this lab for the correct interface identifiers.

**Note:** Make sure that the routers and switches have been erased and have no startup configurations. If you are unsure, contact your instructor.

#### **Required Resources**

- 3 Routers (Cisco 1941 with Cisco IOS Release 15.2(4)M3 universal image or comparable)
- 2 Switches (Cisco 2960 with Cisco IOS Release 15.0(2) lanbasek9 image or comparable)
- 2 PCs (Windows with a terminal emulation program, such as Tera Term)
- Console cables to configure the Cisco IOS devices via the console ports
- Ethernet and serial cables as shown in the topology

#### Part 1: Build the Network and Load Device Configurations

In Part 1, you will set up the network topology, configure basic settings on the PC hosts, and load configurations on the routers.

- **Step 1.** Cable the network as shown in the topology.
- Step 2. Configure the PC hosts.
- **Step 3.** Load router configurations.

Load the following configurations into the appropriate router. All routers have the same passwords. The privileged EXEC mode password is **class**. The password for console and vty access is **cisco**. All serial interfaces should be configured with PPP encapsulation and authenticated with CHAP using the password of **chap123**.

#### **Router R1 Configuration:**

```
hostname R1
enable secret class
no ip domain lookup
banner motd #Unauthorized Access is Prohibited!#
username R2 password chap123
username R3 password chap123
interface g0/1
ip address 192.168.1.1 255.255.255.0
no shutdown
interface s0/0/0
 ip address 192.168.12.1 255.255.255.252
 clock rate 128000
 encapsulation ppp
 ppp authentication chap
interface s0/0/1
 ip address 192.168.31.1 255.255.255.252
 encapsulation ppp
 ppp authentication pap
exit
router ospf 1
 router-id 1.1.1.1
 network 192.168.1.0 0.0.0.255 area 0
 network 192.168.12.0 0.0.0.3 area 0
 network 192.168.13.0 0.0.0.3 area 0
 passive-interface g0/1
 exit
line con 0
 password cisco
 logging synchronous
 login
line vty 0 4
password cisco
 login
Router R2 Configuration:
hostname R2
enable secret class
no ip domain lookup
banner motd #Unauthorized Access is Prohibited!#
username R1 password chap123
username r3 password chap123
```

```
interface lo0
 ip address 209.165.200.225 255.255.255.252
interface s0/0/0
 ip address 192.168.12.2 255.255.255.252
 encapsulation ppp
ppp authentication chap
no shutdown
interface s0/0/1
 ip address 192.168.23.1 255.255.255.252
 clock rate 128000
no shutdown
 exit
router ospf 1
router-id 2.2.2.2
network 192.168.12.0 0.0.0.3 area 0
network 192.168.23.0 0.0.0.3 area 0
default-information originate
 exit
ip route 0.0.0.0 0.0.0.0 loopback0
line con 0
password cisco
 logging synchronous
login
line vty 0 4
password cisco
 login
```

#### Router R3 Configuration:

```
hostname R3
enable secret class
no ip domain lookup
banner motd #Unauthorized Access is Prohibited!#
username R2 password chap123
username R3 password chap123
interface g0/1
ip address 192.168.3.1 255.255.255.0
no shutdown
interface s0/0/0
 ip address 192.168.13.2 255.255.255.252
 clock rate 128000
 encapsulation ppp
ppp authentication chap
 no shutdown
interface s0/0/1
 ip address 192.168.23.2 255.255.255.252
 encapsulation ppp
ppp authentication chap
no shutdown
 exit
router ospf 1
 router-id 3.3.3.3
```

```
network 192.168.13.0 0.0.0.3 area 0
network 192.168.23.0 0.0.0.3 area 0
passive-interface g0/1
line con 0
password cisco
logging synchronous
login
line vty 0 4
password cisco
login
```

**Step 4.** Save your running configuration.

### Part 2: Troubleshoot the Data Link Layer

In Part 2, you will use **show** commands to troubleshoot data link layer issues. Be sure to verify settings, such as clock rate, encapsulation, CHAP, and usernames/passwords.

- **Step 1.** Examine the R1 configuration.
  - **a.** Use the **show interfaces** command to determine whether PPP has been established on both serial links.

From the **show interfaces** results for S0/0/0 and S0/0/1, what are possible issues with the PPP links?

- **b.** Use the **debug ppp authentication** command to view real-time PPP authentication output during troubleshooting.
  - R1# **debug ppp authentication** PPP authentication debugging is on
- c. Use the show run interface s0/0/0 command to examine the settings on S0/0/0.

Resolve all problems found for S0/0/0. Record the commands used to correct the configuration.

After correcting the issue, what information does the debug output provide?

| d. | Use the show run interface s0/0/1 | command to examin | the settings on $S0/0/1$ . |
|----|-----------------------------------|-------------------|----------------------------|
|----|-----------------------------------|-------------------|----------------------------|

Resolve all problems found for S0/0/1. Record the commands used to correct the configuration.

After correcting the issue, what information does the debug output provide?

- e. Use the no debug ppp authentication or undebug all command to turn off the debug PPP output.
- **f.** Use the **show running-config | include username** command to verify the correct username and password configurations.

Resolve all problems found. Record the commands used to correct the configuration.

**Step 2.** Examine the R2 configuration.

**a.** Use the **show interfaces** command to determine if PPP has been established on both serial links.

Have all links been established?

If the answer is no, which links need to be examined? What are the possible issues?

**b.** Use the **show run interface** command to examine links that have not been established.

Resolve all problems found for the interfaces. Record the commands used to correct the configuration.

**c.** Use the **show running-config l include username** command to verify the correct username and password configurations.

Resolve all problems found. Record the commands used to correct the configuration.

**d.** Use the **show ppp interface serial** command for the serial interface that you are troubleshooting.

Has the link been established?

- **Step 3.** Examine the R3 configuration.
  - **a.** Use the **show interfaces** command to determine whether PPP has been established on both serial links.

Have all links been established?

If the answer is no, which links need to be examined? What are the possible issues?

**b.** Use the **show run interface** command to examine any serial link that has not been established.

Resolve all problems found on the interfaces. Record the commands used to correct the configuration.

**c.** Use the **show running-config l include username** command to verify the correct username and password configurations.

Resolve all problems found. Record the commands used to correct the configuration.

- d. Use the show interface command to verify that serial links have been established.
- e. Have all PPP links been established?
- f. Can PC-A ping Lo0?
- **g.** Can PC-A ping PC-C?

Note: It may be necessary to disable the PC firewall for pings between the PCs to succeed.

#### Part 3: Troubleshoot the Network Layer

In Part 3, you will verify that Layer 3 connectivity is established on all interfaces by examining IPv4 and OSPF configurations.

**Step 1.** Verify that the interfaces listed in the Addressing Table are active and configured with the correct IP address information.

Issue the **show ip interface brief** command on all routers to verify that the interfaces are in an up/up state.

Resolve all problems found. Record the commands used to correct the configuration.

#### Step 2. Verify OSPF Routing

Issue the **show ip protocols** command to verify that OSPF is running and that all networks are advertised.

Resolve all problems found. Record the commands used to correct the configuration.

Can PC-A ping PC-C?

If connectivity does not exist between all hosts, then continue troubleshooting to resolve any remaining issues.

Note: It may be necessary to disable the PC firewall for pings between the PCs to succeed.

| Router Interface Summary |                                |                                |                          |                       |  |
|--------------------------|--------------------------------|--------------------------------|--------------------------|-----------------------|--|
| Router Model             | Ethernet Interface<br>#1       | Ethernet Interface<br>#2       | Serial Interface #1      | Serial Interface #2   |  |
| 1800                     | Fast Ethernet 0/0<br>(F0/0)    | Fast Ethernet 0/1<br>(F0/1)    | Serial 0/0/0<br>(S0/0/0) | Serial 0/0/1 (S0/0/1) |  |
| 1900                     | Gigabit Ethernet 0/0<br>(G0/0) | Gigabit Ethernet 0/1<br>(G0/1) | Serial 0/0/0<br>(S0/0/0) | Serial 0/0/1 (S0/0/1) |  |
| 2801                     | Fast Ethernet 0/0<br>(F0/0)    | Fast Ethernet 0/1<br>(F0/1)    | Serial 0/1/0<br>(S0/1/0) | Serial 0/1/1 (S0/1/1) |  |
| 2811                     | Fast Ethernet 0/0<br>(F0/0)    | Fast Ethernet 0/1<br>(F0/1)    | Serial 0/0/0<br>(S0/0/0) | Serial 0/0/1 (S0/0/1) |  |
| 2900                     | Gigabit Ethernet 0/0<br>(G0/0) | Gigabit Ethernet 0/1<br>(G0/1) | Serial 0/0/0<br>(S0/0/0) | Serial 0/0/1 (S0/0/1) |  |

### **Router Interface Summary Table**

**Note:** To find out how the router is configured, look at the interfaces to identify the type of router and how many interfaces the router has. There is no way to effectively list all the combinations of configurations for each router class. This table includes identifiers for the possible combinations of Ethernet and Serial interfaces in the device. The table does not include any other type of interface, even though a specific router may contain one. An example of this might be an ISDN BRI interface. The string in parentheses is the legal abbreviation that can be used in Cisco IOS commands to represent the interface.

## 2.5.1.1 Class Activity–PPP Validation

### **Objective**

Use show and debug commands to troubleshoot PPP.

### Scenario

Three friends who are enrolled in the Cisco Networking Academy want to check their knowledge of PPP network configuration.

They set up a contest where each person will be tested on configuring PPP with defined PPP scenario requirements and varying options. Each person devises a different configuration scenario.

Below are some suggested scenarios:

#### Scenario 1

- Address the topology using IPv4.
- Configure PPP encapsulation with CHAP.
- Configure OSPF routing.
- Configure the clock to read today's date.
- Change the OSPF router priorities on both serial interfaces.

#### Scenario 2

- Address the topology using IPv6.
- Configure PPP encapsulation with PAP.
- Configure EIGRP routing.
- Configure the clock to read the current time.
- Place a description on both connected serial interfaces.

#### Scenario 3

- Address the topology using IPv6.
- Configure a Message of the Day.
- Configure PPP with CHAP.
- Configure OSPF routing.
- Configure the clock to read today's time and date.

### Resources

- Packet Tracer software
- Stopwatch or timer

- **Step 1.** Open Packet Tracer.
  - **a.** Create a two-router topology with a serial connection.
  - **b.** Include one PC and switch attached to each router.
- **Step 2.** Complete the first scenario.
  - **a.** Start the assigned scenario.
  - **b.** The instructor calls the time when the scenario is completed; all students and groups must stop their configuration work at that time.
  - c. The instructor checks the validity of the completed scenario configuration.
    - 1) The devices must be able to successfully ping from one end of the topology to the other.
    - 2) All scenario options requested must be present in the final topology.
    - **3)** The instructor may ask you to prove your work by choosing different **show** and **debug** commands to display the configuration output.
  - d. Begin the same process for the second scenario assigned by the instructor.
    - 1) Delete the configurations from the first scenario, but you can re-use the same configurations.
    - 2) Complete Steps 1 and 2 again using the next scenario's requirements.

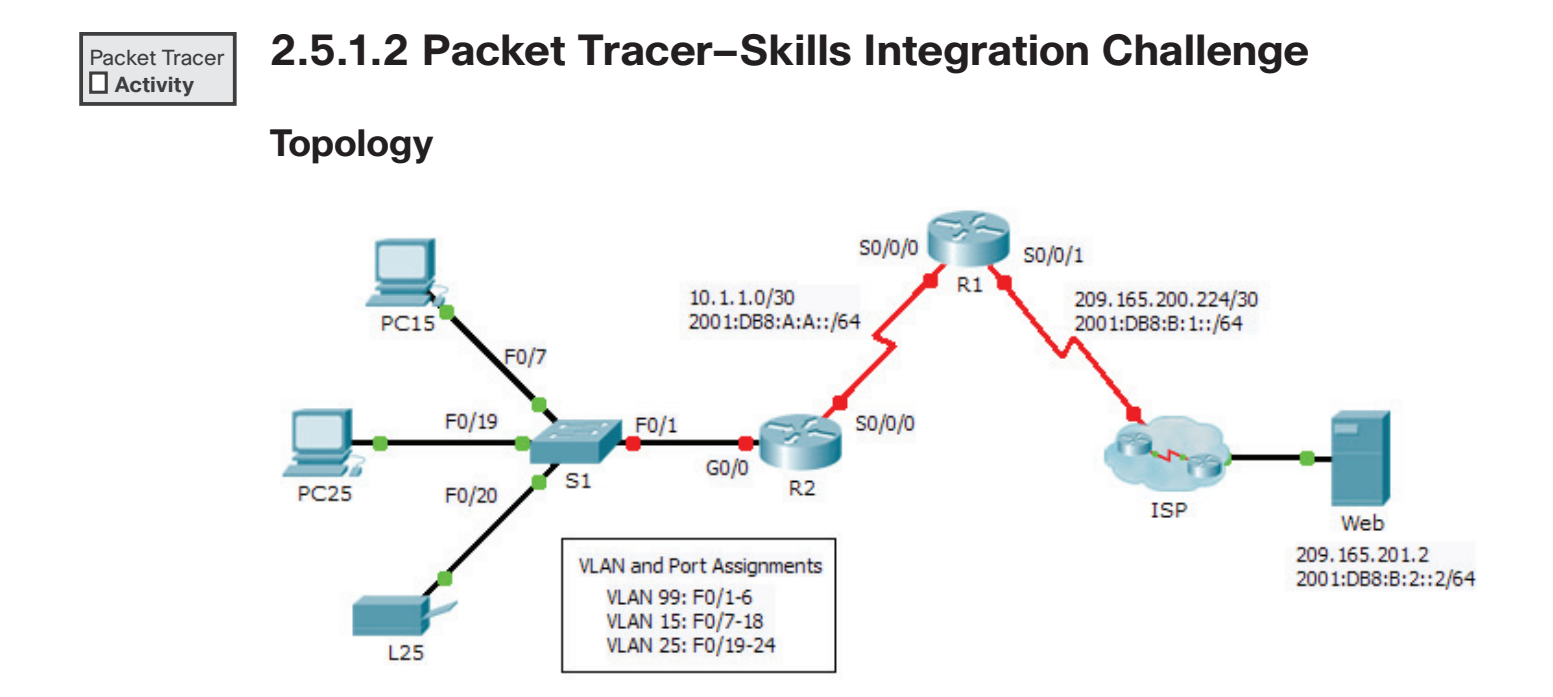

### **Addressing Table**

| Device | Interface | IPv4 Address        | Subnet Mask     | IPv4 and IPv6   |  |  |
|--------|-----------|---------------------|-----------------|-----------------|--|--|
|        |           | IPv6 Add            | ress/Prefix     | Default Gateway |  |  |
| R1     | S0/0/0    | 10.1.1.2            | 255.255.255.252 | N/A             |  |  |
|        |           | 2001:DB8:A:A::2/64  |                 | FE80::1         |  |  |
|        | S0/0/1    | 209.165.200.226     | 255.255.255.252 | N/A             |  |  |
|        |           | 2001:DB8:B:1::2/64  |                 | FE80::1         |  |  |
| R2     | G0/0.1    | 192.168.1.193       | 255.255.255.224 | N/A             |  |  |
|        |           | 2001:DB8:A:1::1/64  |                 | FE80::2         |  |  |
|        | G0/0.15   | 192.168.1.1         | 255.255.255.128 | N/A             |  |  |
|        |           | 2001:DB8:A:15::1/64 |                 | FE80::2         |  |  |
|        | G0/0.25   |                     |                 | N/A             |  |  |
|        |           | 2001:DB8:A:25::1/64 |                 | FE80::2         |  |  |
|        | G0/0.99   | 192.168.1.225       | 255.255.255.224 | N/A             |  |  |
|        |           | 2001:DB8:A:99::1/64 |                 | FE80::2         |  |  |
|        | S0/0/0    | 10.1.1.1            | 255.255.255.252 | N/A             |  |  |
|        |           | 2001:DB8:A:A::1/64  |                 | FE80::2         |  |  |
| S1     | VLAN 99   | 192.168.1.226       | 255.255.255.224 | 192.168.1.225   |  |  |
| PC15   | NIC       | 192.168.1.2         | 255.255.255.128 | 192.168.1.1     |  |  |
|        |           | 2001:DB8:A:15::2/64 |                 | FE80::2         |  |  |
| PC25   | NIC       |                     |                 |                 |  |  |
|        |           | 2001:DB8:A:25::2/64 |                 | FE80::2         |  |  |
| L25    | NIC       |                     |                 |                 |  |  |
|        |           | 2001:DB8:A:25::A/64 |                 | FE80::2         |  |  |
|        |           |                     |                 |                 |  |  |

### Background

This activity allows you to practice a variety of skills including configuring VLANs, PPP with CHAP, static and default routing, using IPv4 and IPv6. Due to the sheer number of graded elements, you can click **Check Results** and **Assessment Items** to see if you correctly entered a graded command. Use the **cisco** and **class** passwords to access privileged EXEC modes of the CLI for routers and switches.

### **Requirements**

Addressing

The addressing scheme uses the 192.168.1.0/24 address space. Additional address space is available between VLAN 15 and VLAN 1. VLAN 25 needs enough addresses for 50 hosts. Determine the subnet and complete the subnet table below.

| VLAN | IPv4 Subnet Address | Subnet Mask     | Hosts |
|------|---------------------|-----------------|-------|
| 1    | 192.168.1.192       | 255.255.255.224 | 20    |
| 15   | 192.168.1.0         | 255.255.255.128 | 100   |
| 25   |                     |                 | 50    |
| 99   | 192.168.1.224       | 255.255.255.224 | 20    |

- Complete the Addressing Table by assigning the following addresses to VLAN 25:
  - R2 G0/0.25 First IPv4 address
  - PC25 2<sup>nd</sup> IPv4 address
  - L25 Last IPv4 address
- Configure IPv4 addressing on the necessary end devices.
- On R2, create and apply IPv4 and IPv6 addressing to the G0/0.25 subinterface.

#### VLANs

- On S1, create VLAN 86 and name it BlackHole.
- Configure S1 ports in static mode with the following requirements:
  - F0/1 is the native trunk for VLAN 99.
  - F0/7 F0/18 as access ports in VLAN 15.
  - F0/19 F0/24 as access ports in VLAN 25.
  - G0/1 2 and F0/2 F0/6 are unused. They should be properly secured and assigned to the BlackHole VLAN.
- On R2, configure inter-VLAN routing. VLAN 99 is the native VLAN.

PPP

• Configure **R1** and **R2** to use PPP with CHAP for the shared link. The password for CHAP is cisco.

#### Routing

- On R1, configure IPv4 and IPv6 default routes using the appropriate exit interface.
- On R2, configure an IPv6 default route using the appropriate exit interface.
- Configure IPv4 OSPF using the following requirements:
  - Use process ID 1.
  - Routers **R1** and **R2** are in area 0.
  - **R1** uses router ID 1.1.1.1.
  - **R2** uses router ID 2.2.2.2.
  - Advertise specific subnets.
  - On **R1**, propagate the IPv4 default route created.
- Configure IPv6 OSPF using the following requirements:
  - Use process ID 1.
  - Routers **R1** and **R2** are in area 0.
  - Configure OSPF on appropriate interfaces on R1 and R2.
  - **R1** uses router ID 1.1.1.1.
  - **R2** uses router ID 2.2.2.2.

#### Connectivity

• All devices should be able to ping the Web Server.

### **Branch Connections**

With the advent of broadband technologies like digital subscriber line (DSL) and cable, working from home has become a popular option for both employees and companies alike. Virtual private networks (VPN) allow workers to securely connect to the business from remote locations. There are several factors to consider when choosing a broadband solution. This chapter reviews DSL, cable, wireless, VPN, and the factors to consider when implementing broadband solutions. In addition, the protocols Generic Routing Encapsulation (GRE) and Border Gateway Protocol (BGP) are reviewed.

### **Broadband Connections**

Depending on the location of the teleworker, connecting to the corporate network can be done in one of three ways: cable, DSL, or broadband wireless.

### Cable

Traditionally, cable communication was one way. Modern cable systems now provide two-way communication. What three main telecommunication services are offered by today's cable companies?

Two-way communications occur downstream in the 50- to 860-MHz range and upstream in the 5- to 42-MHz range.

The \_\_\_\_\_\_ is the international standard developed by CableLabs that cable operators use to provide Internet access over their existing infrastructure.

What two types of equipment are required to send digital modem signals upstream and downstream on a cable system?

Match the definition on the left with a term on the right. Terms are only used once.

#### Definitions

- **a.** Combining both fiber-optic and coax cabling together into a hybrid cabling infrastructure
- **b.** Defines the communications and operation support interface that permits the addition of high-speed data transfer to a traditional cable TV system
- **c.** The direction of a signal transmission from the headend to subscribers
- **d.** Located in the headend (and communicates with CMs located in subscriber homes)
- e. The rate at which current (voltage) cycles (computed as the number of waves per second)
- **f.** The direction of a signal transmission from subscribers to the headend

#### Terms

- \_\_\_ CMTS
- \_\_\_ DOCSIS
- \_\_\_\_ Downstream
- \_\_\_ Frequency
- \_\_\_\_ HFC
- \_\_\_\_ Upstream

### DSL

Digital subscriber line (DSL) technology takes advantage of the additional bandwidth available in telephone networks between 3 KHz and 1 MHz.

Briefly describe the two main types of DSL.

The local loop connection to the CO must be less than 3.39 miles (5.46 km).

What two components are required to provide a DSL connection to the teleworker?

The analog voice and ADSL signals must be separated to avoid interference. What two devices can separate the signals?

Match the definition on the left with a term on the right. Terms are only used once.

#### Definitions

- **a.** Located at the CO, a device that combines individual DSL connections from subscribers into one high-capacity link to an ISP
- **b.** Sometimes referred to as the DSL modem, a device that connects the subscriber to the DSL network
- **c.** The category of DSL technology that provides high-speed downstream data capacity value with a lower upstream capacity value
- **d.** Device with one end connecting to a telephone device and the other end connecting to the telephony wall jack
- e. Category of DSL technology that provides equal high-speed downstream and upstream data capacities
- f. A means of providing high-speed connections over pre-existing installed copper wire infrastructure

#### Terms

- ADSL
- DSL
- DSLAM
- Microfilter
- **SDSL**
- Transceiver

### **Broadband Wireless**

Of the three broadband technologies, wireless offers the largest variety of ways to connect. Whether from your laptop or from a smartphone, urban or rural, broadband wireless has a solution.

Match the definition on the left with a term on the right. Terms are only used once.

#### Definitions

#### Terms

- a. Uses a point-to-multipoint topology to provide wireless cellular broadband access at speeds up to 1 Gbps
- **b.** Newer and faster technology for highspeed cellular data (considered to be part of 4G)
- **c.** Cellular broadband access that gets faster with each generation
- **d.** Employs a mesh network with an access point at each node for 802.11 connections
- e. A general term for Internet service from a mobile phone or any other mobile device that uses the same technology
- f. Two-way satellite Internet using IP multicasting technology

### 3G/4G Wireless

- LTE
- Municipal WiFi
- VSAT
- WiMAX
- Wireless Internet

### **Select a Broadband Solution Connection**

Ideally, a teleworker would have a fiber-optic cable directly connected to the home office. When selecting the broadband solution that is right for you, you want to consider several factors. In Table 3-1, indicate the factors for each broadband solution.

| Factor to Consider                                                                                                    | Cable | DSL | Fiber-to-<br>the-Home | Cellular/<br>Mobile | Wi-Fi<br>Mesh | WiMAX | Satellite |
|----------------------------------------------------------------------------------------------------|-------|-----|-----------------------|---------------------|---------------|-------|-----------|
| Requires fiber installation directly to the home.                                                                                         |       |     |                       |                     |               |       |           |
| Coverage is often an issue, bandwidth<br>is limited, and data may not be<br>unlimited.                                                    |       |     |                       |                     |               |       |           |
| Bit rate is limited to 2 Mbps per sub-<br>scriber, cell size is 1 to 2 km (1.25 mi).                                                      |       |     |                       |                     |               |       |           |
| Bandwidth is shared by many users,<br>and upstream data rates are often<br>slow.                                                          |       |     |                       |                     |               |       |           |
| Limited bandwidth that is distance<br>sensitive, and the upstream rate is pro-<br>portionally quite small compared to<br>downstream rate. |       |     |                       |                     |               |       |           |
| Expensive, limited capacity per sub-<br>scriber; often provides access where<br>no other access is possible.                              |       |     |                       |                     |               |       |           |
| Most municipalities do not have a<br>mesh network deployed; if it is avail-<br>able and the SOHO is in range, it is a<br>viable option.   |       |     |                       |                     |               |       |           |

| Table 3-1 | <b>Broadband Solutions:</b> | Factors to Consider |
|-----------|-----------------------------|---------------------|
|-----------|-----------------------------|---------------------|

### **PPPoE**

The underlying data link protocol commonly used by Internet service providers (ISPs) to send and receive data across DSL links is PPP over Ethernet (PPPoE).

### **PPPoE Overview**

For the ISP, what are the benefits of using PPP?

What are the three stages of evolution in teleworker connections from the home that use PPP?
# **Configuring PPPoE**

Although PPPoE configuration is beyond the scope of the course, understanding how PPPoE is implemented will help solidify your skills in configuring PPP.

The two steps to configure PPPoE are as follows:

- **Step 1.** Create a PPP tunnel using dialer interface with the following settings:
  - Encapsulation is PPP.
  - IP address is negotiated.
  - MTU size is set to 1492. Why?
  - Dialer interface is assigned a pool.
  - CHAP authentication with username and password assigned by ISP.
- **Step 2.** Enable PPPoE on the interface attached to the DSL modem and assign it as a PPPoE client using the dialer pool defined in Step 1.

You can verify the dialer interface was assigned an IP address with the **show ip interface brief** command.

In Figure 3-1, the ISP router is already configured. Record the commands to configure the Customer router using the following CHAP information:

#### Figure 3-1 PPPoE Configuration Topology

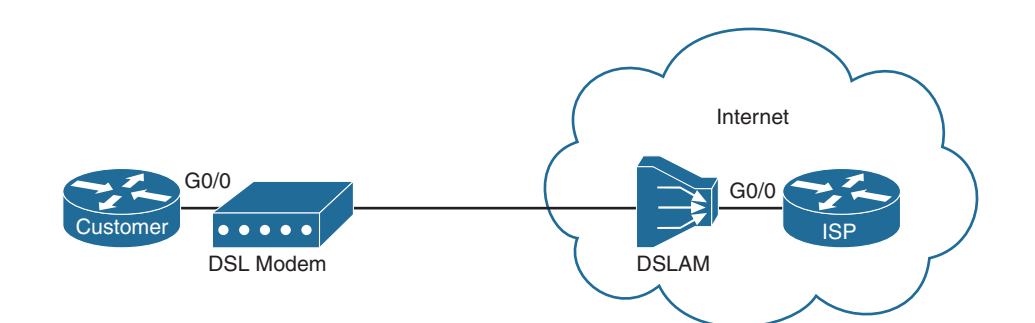

- Username is CustomerBob.
- Password is Bob\$connect.

If you want to configure this on lab equipment, connect two routers through a switch or with a crossover cable and use the following configuration for ISP:

```
username CustomerBob password Bob$connect
!
bba-group pppoe global
virtual-template 1
!
interface GigabitEthernet0/0
no ip address
pppoe enable group global
no shutdown
!
interface Virtual-Template1
mtu 1492
ip address 64.100.1.254 255.255.255.0
peer default ip address pool CUSTOMER_POOL
ppp authentication chap callin
!
ip local pool CUSTOMER_POOL 64.100.1.1 64.100.1.253
```

# **VPNs**

With the proper implementation at that central site, VPNs provide the flexibility of having safe and secure connections regardless of the underlying access technology. This is increasingly important as more users need or want access to their corporate networks no matter their current location.

# **Fundamentals of VPNs**

VPNs are used to create a private tunnel over the Internet regardless of the WAN access option used to make the connection.

Briefly describe three different scenarios in which VPNs are a viable solution.

```
What is the difference between VPN and secure VPN?
```

To implement a VPN, a VPN gateway is needed. List three devices that can serve as a VPN gateway.

Briefly describe four benefits to using VPNs.

# **Types of VPNs**

There are two main types of VPN networks. Site-to-site VPNs support connections where the two locations are permanent and contain more than one user. For example, a branch site or a business partner site most likely would benefit from a site-to-site VPN. Remote-access VPNs are best used for single user connection needs such as teleworkers and mobile users.

In Table 3-2, indicate the type of VPN described by each characteristic.

Table 3-2 Comparing Site-to-Site and Remote-Access VPNs

| Characteristic                                    | Site-to-Site VPN | Remote-Access VPNs |
|---------------------------------------------------|------------------|--------------------|
| VPN is dynamically enabled when needed.           |                  |                    |
| Most likely uses VPN client software to establish |                  |                    |
| VPN connection and encrypt data.                  |                  |                    |
| Users have no knowledge of the VPN.               |                  |                    |
| Connects networks together through peer VPN       |                  |                    |
| gateways.                                         |                  |                    |
| Uses a client/server model.                       |                  |                    |
| Connects teleworkers and mobile users.            |                  |                    |
| VPN connection is static.                         |                  |                    |

Dynamic Multipoint VPN (DMVPN) is a Cisco software solution for building multiple VPNs in an easy, dynamic, and scalable manner. Multiple branch VPNs can be connected easily to the central office in a hub-and-spoke topology. Spoke-to-spoke VPNs can be dynamically created as needed when branches offices need to communicate directly.

List and define the three main technologies that are used to create DMVPNs:

# GRE

Generic routing encapsulation (GRE) is a site-to-site VPN tunneling protocol developed by Cisco. GRE can encapsulate a wide variety of protocol packet types inside IP tunnels.

# **Fundamentals of Generic Routing Encapsulation**

List three protocols that GRE can encapsulate.

Figure 3-2 shows the basic fields in a GRE encapsulated packet.

#### Figure 3-2 GRE Encapsulated Packet

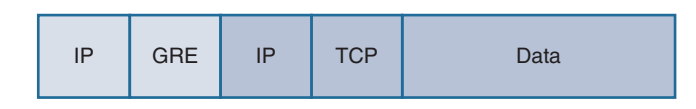

Figure 3-3 shows the topology we will use to configure GRE later in this section. Notice how the protocol packet, IP, is encapsulated with GRE, then encapsulated in an IP packet for transport across the Internet. The inside IP packet is using private addressing and the outside IP packet is using public addressing.

**Note:** The public addressing is on the same subnet. This is uncommon on real networks. However, we are doing it here so that you can easily attach to routers and use this configuration for practice.

#### Figure 3-3 GRE Topology

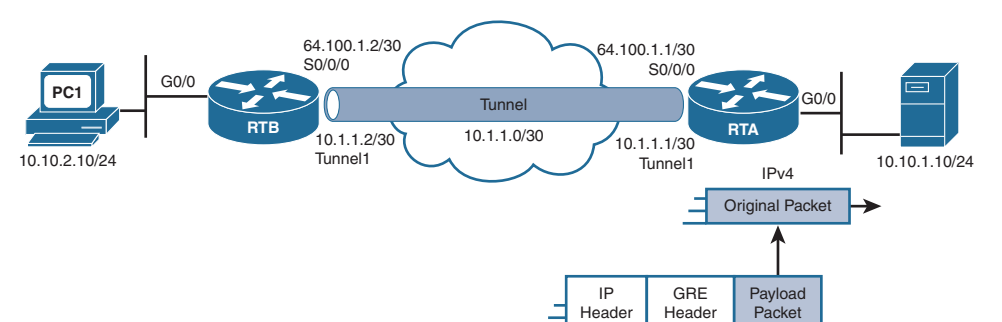

GRE is defined by IETF RFC \_\_\_\_\_\_. In the outer IP header, \_\_\_\_\_\_ is used in the Protocol field to indicate that a GRE header follows. In the GRE header, a Protocol \_\_\_\_\_\_\_ field specifies the OSI Layer 3 protocol that is encapsulated (IP in Figure 3-3). GRE is \_\_\_\_\_\_\_, meaning that it does not include any flow-control mechanisms. Also, GRE does not include any \_\_\_\_\_\_ mechanisms to protect the payload. The GRE header and additional IP header create at least \_\_\_\_\_\_ bytes of additional overhead for tunneled packets.

# **Configuring GRE Tunnels**

In Figure 3-3 shown earlier, assume the physical interfaces on RTA and RTB are configured and active. Also assume that RTA is already configured with a GRE tunnel and OSPF routing. To configure GRE on RTB, complete the following steps:

- **Step 1.** Create a tunnel interface using the **interface tunnel** *number* command. The interface numbers do not have to match between RTA and RTB.
- **Step 2.** Configure an IP address for the tunnel interface. The two routers on the tunnel should use addresses from the same subnet. In our topology, the subnet is 10.1.1.0/30.
- **Step 3.** Specify the tunnel's source IP address in the public part of the network with the **tunnel** source *ip-address* command. The IP address must match the other side's configuration for **tunnel destination** *ip-address*. For RTB, this address is the 64.100.1.2 IP address configured on its S0/0/0 interface.
- **Step 4.** Specify the tunnel's destination IP address in the public part of the network with the **tunnel** destination *ip-address* command. The IP address must match the other side's **tunnel source** *ip-address*. For RTB, this address is the 64.100.1.1 IP address configured on RTA's S0/0/0.
- **Step 5**. Configure routing to use the tunnel to advertise the private LANs at each site.

**Note:** These steps do not include configuring the **tunnel mode** command because the default, GRE IP, is what is needed here. However, in the future, the GRE tunnel will most likely be IPv6.

Using these steps, record the commands including the router prompt to configure RTB with a GRE tunnel to RTA.

A number of commands can be used to verify the GRE tunnel is operational. Of course, the ultimate test is that PC1 should now be able to ping the server attached to the RTA LAN. If connectivity fails, use the following commands to troubleshoot the issue.

Record the commands and command filtering used to generate the following output.

Neighbor ID Dead Time Pri State Address Interface 64.100.1.1 0 FULL/ -00:00:34 10.1.1.1 Tunnel1 RTB# Tunnel1 10.1.1.2 YES manual up up RTB#

Gateway of last resort is not set

RTB#

```
10.0.0/8 is variably subnetted, 5 subnets, 3 masks
         10.10.1.0/24 [110/1001] via 10.1.1.1, 00:23:49, Tunnel1
0
RTB#
Tunnel1 is up, line protocol is up
  Hardware is Tunnel
  Internet address is 10.1.1.2/30
  MTU 17916 bytes, BW 100 Kbit/sec, DLY 50000 usec,
     reliability 255/255, txload 1/255, rxload 1/255
  Encapsulation TUNNEL, loopback not set
  Keepalive not set
  Tunnel source 64.100.1.2, destination 64.100.1.1
  Tunnel protocol/transport GRE/IP
   Key disabled, sequencing disabled
   Checksumming of packets disabled
  Tunnel TTL 255, Fast tunneling enabled
  Tunnel transport MTU 1476 bytes
<output omitted>
RTB#
```

In the output from the last command shown, why is the maximum transmission unit (MTU) set at 1476 bytes?

List three common GRE misconfiguration issues.

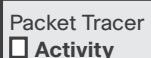

## Packet Tracer Exercise 3-1: GRE Implementation

Download and open the file LSG04-0301.pka found at the companion website for this book. Refer to the Introduction of this book for specifics on accessing files.

Note: The following instructions are also contained within the Packet Tracer Exercise.

In this Packet Tracer activity, you will configure the RTA and RTB routers to pass OSPF updates over a GRE tunnel.

#### Requirements

Use OSPF process ID 1 to configure the routers to advertise the LAN and tunnel networks. Do not advertise the 64.100.1.0/30 network.

- Configure a GRE tunnel with the following:
  - Configure the tunnel interfaces according to the topology.
  - The mode is IP.
  - The tunnel source is the outbound interface number. Packet Tracer does support configuring the IP address as the tunnel source.

After OSPF converges, PC1 should be able to ping the Server. Your completion percentage should be 100%. All the connectivity tests should show a status of "successful." If not, click **Check Results** to see which required components are not yet completed.

# eBGP

Border Gateway Protocol (BGP) is an Exterior Gateway Protocol (EGP) used for the exchange of routing information between autonomous systems, such as ISPs, companies, and content providers.

# **BGP** Overview

BGP exchanges routing information with another router, called a BGP \_\_\_\_\_\_ or BGP \_\_\_\_\_\_, which are routers in other companies, not routers in the same company. This distinguishes BGP from interior gateway protocols (IGP) such as OSPF and EIGRP that exchange routing information with routers in the same company.

BGP updates are encapsulated over TCP on port \_\_\_\_\_. Therefore, BGP inherits the connection-oriented properties of TCP, which ensures that BGP updates are transmitted reliably.

Describe the two types of BGP:

- eBGP:
- iBGP:

## **eBGP Branch Configuration**

To implement eBGP for this course, you will need to complete the following tasks:

- **Step 1.** Enable BGP routing.
- **Step 2.** Configure BGP neighbor(s) (peering).
- **Step 3.** Advertise network(s) originating from this AS.

Figure 3-4 shows the BGP configuration topology.

#### Figure 3-4 BGP Topology

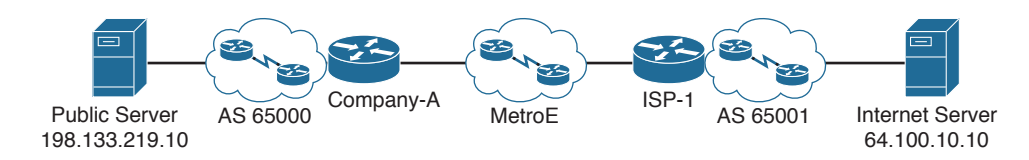

List the commands to configure the Company-A router for single-homed BGP. ISP-1 is at 209.165.201.1. Advertise the 198.133.219.0/24 network to ISP-1.

```
Record the commands to generate the following output.
Company-A#
   0.0.0.0 [20/0] via 209.165.201.1, 00:25:09
B*
Company-A# _
BGP table version is 4, local router ID is 209.165.201.2
Status codes: s suppressed, d damped, h history, * valid, > best, i - internal,
             r RIB-failure, S Stale
Origin codes: i - IGP, e - EGP, ? - incomplete
                                    Metric LocPrf Weight Path
  Network
                 Next Hop
*> 0.0.0.0/32 209.165.201.1
                                          0 0 0 65001 i
*> 198.133.219.0/24 0.0.0.0
                                           0 0 32768 i
Company-A#
BGP router identifier 209.165.201.2, local AS number 65000
BGP table version is 4, main routing table version 6
2 network entries using 264 bytes of memory
2 path entries using 104 bytes of memory
1/1 BGP path/bestpath attribute entries using 184 bytes of memory
2 BGP AS-PATH entries using 48 bytes of memory
0 BGP route-map cache entries using 0 bytes of memory
0 BGP filter-list cache entries using 0 bytes of memory
Bitfield cache entries: current 1 (at peak 1) using 32 bytes of memory
BGP using 632 total bytes of memory
BGP activity 2/0 prefixes, 2/0 paths, scan interval 60 secs
                   AS MsgRcvd MsgSent TblVer InQ OutQ Up/Down State/PfxRcd
Neighbor
             V
209.165.201.1 4 65001
                          30
                                   28
                                            4 0 0.00:23:08
                                                                        4
```

Packet Tracer

## Packet Tracer Exercise 3-2: BGP Branch Configuration

Download and open the file LSG04-0302.pka found at the companion website for this book. Refer to the Introduction of this book for specifics on accessing files.

Note: The following instructions are also contained within the Packet Tracer Exercise.

In this Packet Tracer activity, you will configure the Company-A router to send BGP updates to the ISP-1 router.

# Requirements

- Use AS 65000.
- Configure the **neighbor** command.
- Advertise the 198.133.219.0/24 network.

After BGP converges, the Public Server should be able to ping the Internet Server. Your completion percentage should be 100%. If not, click **Check Results** to see which required components are not yet completed.

# **Labs and Activities**

# **Command Reference**

In Table 3-3, record the command, including the correct router prompt, that fits the description. Fill in any blanks with the appropriate missing information.

| Command | Description                                                             |
|---------|-------------------------------------------------------------------------|
|         | Configure a dialer interface to use an MTU of 1492.                     |
|         | Configure an interface to use PPPoE.                                    |
|         | Configure an interface as a PPPoE client mapped to dialer pool 1.       |
|         | Create Tunnel 1.                                                        |
|         | Configure a tunnel to use s0/0/0 as the source.                         |
|         | Configure a tunnel to use the destination address 64.100.1.1.           |
|         | Enter the command to verify a tunnel interface.                         |
|         | Configure a router with a BGP peer 64.100.1.1 that belongs to AS 65001. |
|         | Configure a router to advertise 192.0.2.0/24 to its BGP peer.           |

Table 3-3 Commands for Chapter 3, Branch Connections

# **X** 3.0.1.2 Class Activity–Broadband Varieties

# **Objective**

Select broadband solutions to support remote connectivity in a small- to medium-sized business network.

# Scenario

Telework employment opportunities are expanding in your local area every day. You have been offered employment as a teleworker for a major corporation. The new employer requires teleworkers to have access to the Internet to fulfill their job responsibilities.

Research the following broadband Internet connection types that are available in your geographic area:

- DSL
- Cable
- Satellite

Consider the advantages and disadvantages of each broadband variation as you notate your research, which may include cost, speed, security, and ease of implementation or installation.

# Resources

- World Wide Web access
- Word processing software

**Step 1.** Research three major types of broadband Internet connections:

- DSL
- Cable
- Satellite
- **Step 2.** Decide which broadband options would be important to you as a teleworker in your small or home office:
  - Cost
  - Speed
  - Security
  - Ease of implementation
  - Reliability
- **Step 3.** Using the options from Step 2, create a matrix that lists the advantages and disadvantages of each broadband type.
- **Step 4.** Share your research with the class or another group.

# 3.1.2.2 Lab–Researching Broadband Internet Access Technologies

# **Objectives**

Part 1: Investigate Broadband Distribution

Part 2: Research Broadband Access Options for Specific Scenarios

# **Background/Scenario**

Although broadband Internet access options have increased dramatically in recent years, broadband access varies greatly depending on location. In this lab, you will investigate current broadband distribution and research broadband access options for specific scenarios.

# **Required Resources**

Device with Internet access

# Part 1: Investigate Broadband Distribution

In Part 1, you will research broadband distribution in a geographical location.

**Step 1.** Research broadband distribution.

Use the Internet to research the following questions:

- **a.** For the country in which you reside, what percentage of the population has broadband Internet subscriptions?
- **b.** What percentage of the population is without broadband Internet options?
- **Step 2.** Research broadband distribution in the United States.

Navigate to the website www.broadbandmap.gov. The National Broadband Map allows users to search and map broadband availability across the United States.

**Note:** For access options and ISPs for locations outside the United States, perform an Internet search using the keywords "broadband access XYZ," where XYZ is the name of the country.

- **a.** Enter your zip code, city, and country that you would like to explore and click Find **Broadband**. List the zip code or city in the space provided.
- **b.** Click **Show Wired** and **Expand All**. What, if any, wired broadband Internet connections are available at this location? Complete the table below.

| ISP                   | Connection Type                                                                        | Download Speed                                                                                                    |
|-----------------------|----------------------------------------------------------------------------------------|----------------------------------------------------------------------------------------------------|
|                       |                                                                                        |                                                                                                    |
|                       |                                                                                        |                                                                                                    |
| C.                    | Click <b>Show Wireless</b> and <b>Expand A</b> nections are available in this location | ll. What, if any, wireless broadband Internet con-<br>? Complete the table below.                                                                                                    |
| SP                    | Connection Type                                                                        | Download Speed                                                                                                    |
|                       |                                                                                        |                                                                                                    |
| d.                    | Return to the home page and click E to explore the geographical availabil              | <b>xplore the Maps.</b> The interactive map allows you ty of a number of broadband Internet options.                                                                                                    |
| e.                    | Highlight each of the wired connect<br>Selections are highlighted in dark blu          | ons independently (DSL, cable, and fiber).<br>ie.                                                                                                    |
| Nation<br>How connect | al Broadband Map<br>ed is my community?<br>logy Available Data as of: 06/30/14         |                                                                                                    |
| ASYMMETRIC XDSL       | SYMMETRIC XDSL OTHER COPPER WIRELINE CABLE MODEM-DOCSIS 3.0                            | CABLE MODEM-OTHER FIBER TO THE END USER                                                                                                    |
| •                     | • Prince Rupert                                                                        | • Fort Severn     NL     NL                                                                                                    |
| -                     | Portland<br>Ore. Helena Wont. 0.<br>Vyo. S.D.<br>Chavennae                             | Winnipeg Ont<br>Wonréal Mane N.B. (P.E.)<br>Wiss den N.B. (P.E.)<br>N.S.<br>Halifax                                                                                                    |
|                       | San Francisco e<br>Calif.<br>Los Angeles                                               | tates st real<br>Market St real<br>Market St real<br>Market |
|                       | • Chihuahua<br>• Monte                                                                 | * Houston Fla<br>rrey Miami * Bahamas                                                                                                    |
|                       | Mazatlán • Miexico                                                                     | La Habana ° República Antigua                                                                                                    |

۲

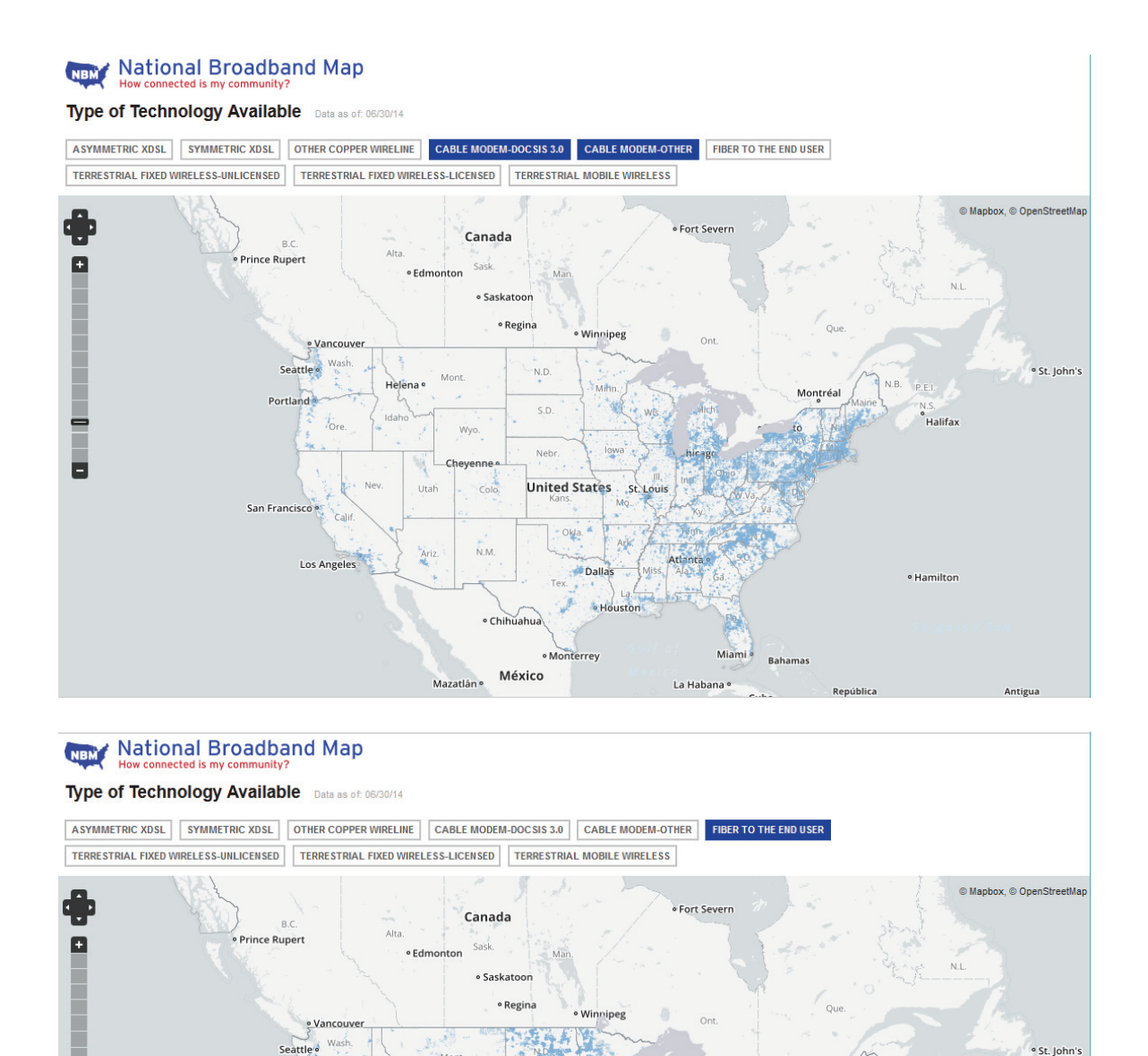

Helena •

Ariz

Mazatlán

San Francisco

Los Angeles

Cheyenne

• Chihuahua

México

United state

• Monterrey

• Dallas

For wired connections, order the wired broadband connections from least to greatest in terms of geographical area covered. List your answer in the space provided.

Atlanta

Miami

La Habana •

Bahamas

Repúblic

ntréal

Halifax

Hamilton

f. In the gallery of maps at the bottom of the web page, select Broadband Availability Demographics. Display the population by density and compare the broadband connection to the population distribution of the United States. What correlations can be drawn?

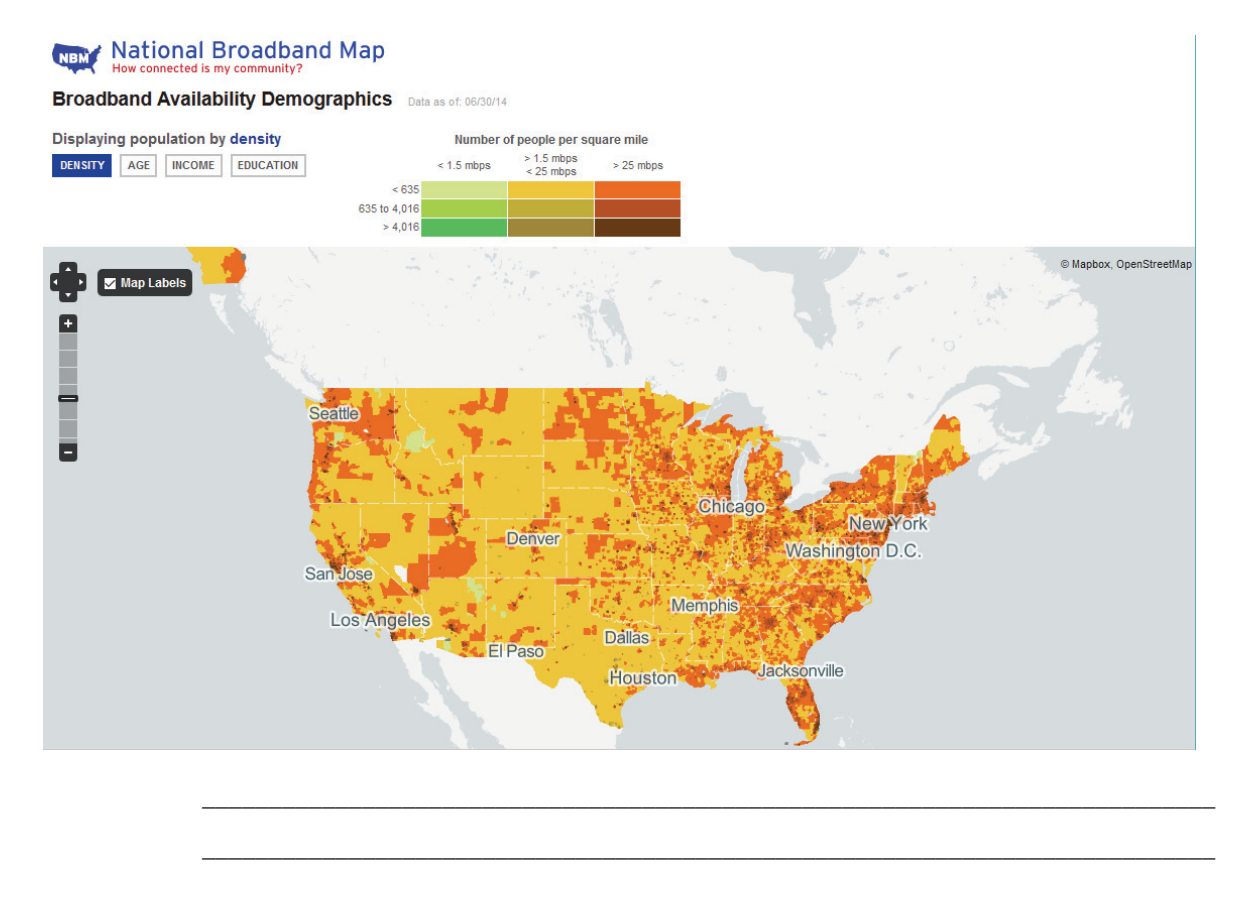

# Part 2: Research Broadband Access Options for Specific Scenarios

In Part 2, you will research and detail broadband options for the following scenarios and select the best last-mile technology to meet the needs of the consumer. You can use the http://www.broadbandmap. gov site as a starting point for your research.

**Scenario 1**: You are moving to Kansas City, Missouri and are exploring home Internet connections. Research and detail two Internet connections from which you can select in this metropolitan area.

| ISP | Connection Type | Cost per Month | Download Speed |  |
|-----|-----------------|----------------|----------------|--|
|     |                 |                |                |  |

Choose one from the list of local ISPs that you selected. Give the reasons why you chose that particular ISP.

Scenario 2: You are moving to an area outside of Billings, Montana and are exploring home Internet connections. You will be beyond the reach of cable or DSL connections. Research and detail two Internet connections from which you can select in this area.

| ISP | Connection Type | Cost per Month | Download Speed |
|-----|-----------------|----------------|----------------|
|     |                 |                |                |

Choose one from the list of local ISPs that you selected. Give the reasons why you chose that particular ISP.

Scenario 3: You are moving to New York City and your job requires you to have 24 hours anytime/anywhere access. Research and detail two Internet connections from which you can select in this area.

| ISP | Connection Type | Cost per Month | Download Speed |  |
|-----|-----------------|----------------|----------------|--|
|     |                 |                |                |  |
|     |                 |                |                |  |

Choose one from the list of local ISPs that you selected. Give the reasons why you chose that particular ISP.

**Scenario 4**: You are a small business owner with 10 employees who telecommute in the Fargo, North Dakota area. The teleworkers live beyond the reach of cable Internet connections. Research and detail two Internet connections from which you can select in this area.

| ISP | Connection Type | Cost per Month | Download Speed |
|-----|-----------------|----------------|----------------|
|     |                 |                |                |

Choose one from the list of local ISPs that you selected. Give the reasons why you chose that particular ISP.

**Scenario 5**: Your business in Washington, D.C. is expanding to 25 employees and you will need to upgrade your broadband access to include equipment colocation and web hosting. Research and detail two Internet connections from which you can select in this area.

| ISP | Connection Type | Cost per Month | Download Speed |
|-----|-----------------|----------------|----------------|
|     |                 |                |                |

Choose one from the list of local ISPs that you selected. Give the reasons why you chose that particular ISP.

# Reflection

How do you think broadband Internet access will change in the future?

# 3.2.2.7 Lab–Configuring a Router as a PPPoE Client for DSL Connectivity

# Topology

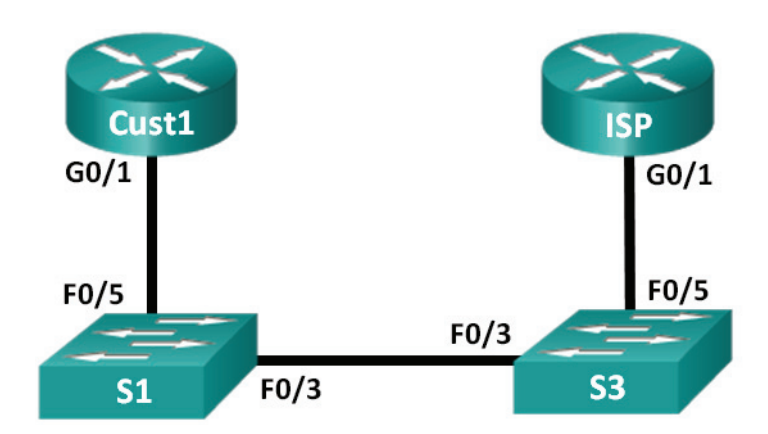

# **Addressing Table**

| Device | Interface | IP Address      | Subnet Mask     | Default Gateway |
|--------|-----------|-----------------|-----------------|-----------------|
| Cust1  | G0/1      | Learned via PPP | Learned via PPP | Learned via PPP |
| ISP    | G0/1      | N/A             | N/A             | N/A             |

# **Objectives**

Part 1: Build the Network

Part 2: Configure the ISP Router

Part 3: Configure the Cust1 Router

# **Background/Scenario**

ISPs often use Point-to-Point Protocol over Ethernet (PPPoE) on DSL links to their customers. PPP supports the assignment of IP address information to a device at the remote end of a PPP link. More importantly, PPP supports CHAP authentication. ISPs can check accounting records to see if a customer's bill has been paid, before letting them connect to the Internet.

In this lab, you will configure both the client and ISP side of the connection to set up PPPoE. Typically, you would only configure the client end.

**Note:** The routers used with CCNA hands-on labs are Cisco 1941 Integrated Services Routers (ISRs) with Cisco IOS Release IS.2(4)M3 (universalk9 image). The switches used are Cisco Catalyst 2960s with Cisco IOS Release 15.0(2) (lanbasek9 image). Other routers, switches, and Cisco IOS versions can be used. Depending on the model and Cisco IOS version, the commands available and output produced might vary from what is shown in the labs. Refer to the Router Interface Summary Table at the end of this lab for the correct interface identifiers.

**Note:** Ensure that the routers and switches have been erased and have no startup configurations. If you are unsure, contact your instructor.

#### **Required Resources**

- 2 Routers (Cisco 1941 with Cisco IOS Release 15.2(4)M3 universal image or comparable)
- 2 Switches (Cisco 2960 with Cisco IOS Release 15.0(2) lanbasek9 image or comparable)
- Console cables to configure the Cisco IOS devices via the console ports
- Ethernet cables as shown in the topology

#### Part 1: Build the Network

- **Step 1.** Cable the network as shown in the topology.
- Step 2. Initialize and reload the routers and switches.
- **Step 3.** Configure basic settings for each router.
  - **a.** Disable DNS lookup.
  - **b.** Configure device name as shown in the topology.
  - c. Encrypt plaintext passwords.
  - **d.** Create a message of the day (MOTD) banner warning users that unauthorized access is prohibited.
  - e. Assign class as the encrypted privileged EXEC mode password.
  - f. Assign cisco as the console and vty password and enable login.
  - **g.** Set console logging to synchronous mode.
  - **h.** Save your configuration.

#### Part 2: Configure the ISP Router

In Part 2, you configure the ISP router with PPPoE parameters for connection from the Cust1 router.

**Note:** Many of the ISP router PPPoE configuration commands are beyond the scope of the course; however, they are necessary for completion of the lab. They can be copied and pasted into the ISP router at the global configuration mode prompt.

- **a.** Create a local database username **Cust1** with a password of **ciscopppoe**.
  - ISP(config)# username Cust1 password ciscopppoe
- **b.** Create a pool of addresses that will be assigned to customers.
  - ISP(config)# ip local pool PPPoEPOOL 10.0.0.1 10.0.0.10
- **c.** Create the Virtual Template and associate the IP address of G0/1 with it. Associate the Virtual Template with the pool of addresses. Configure CHAP to authenticate customers.

```
ISP(config)# interface virtual-template 1
ISP(config-if)# ip address 10.0.0.254 255.255.0
ISP(config-if)# mtu 1492
```

ISP(config-if)# peer default ip address pool PPPoEPOOL
ISP(config-if)# ppp authentication chap callin
ISP(config-if)# exit

d. Assign the template to the PPPoE group.

```
ISP(config)# bba-group pppoe global
ISP(config-bba-group)# virtual-template 1
ISP(config-bba-group)# exit
```

e. Associate the bba-group with the G0/1 physical interface.

```
ISP(config)# interface g0/1
ISP(config-if# pppoe enable group global
ISP(config-if)# no shutdown
```

#### Part 3: Configure the Cust1 Router

In Part 3, you will configure the Cust1 router with PPPoE parameters.

**a.** Configure G0/1 interface for PPPoE connectivity.

```
Cust1(config)# interface g0/1
Cust1(config-if)# pppoe enable
Cust1(config-if)# pppoe-client dial-pool-number 1
Cust1(config-if)# exit
```

**b.** Associate the G0/1 interface with a dialer interface. Use the username **Cust1** and password **ciscopppoe** configured in Part 2.

```
Cust1(config)# interface dialer 1
Cust1(config-if)# mtu 1492
Cust1(config-if)# ip address negotiated
Cust1(config-if)# encapsulation ppp
Cust1(config-if)# dialer pool 1
Cust1(config-if)# ppp authentication chap callin
Cust1(config-if)# ppp chap hostname Cust1
Cust1(config-if)# ppp chap password ciscopppoe
Cust1(config-if)# exit
```

c. Set up a static default route pointing to the Dialer interface.

Cust1(config)# ip route 0.0.0.0 0.0.0.0 dialer 1

**d.** Set up debugging on the Cust1 router to display PPP and PPPoE negotiation.

Cust1# debug ppp authentication Cust1# debug pppoe events

**e.** Enable the G0/1 interface on the Cust1 router and observe the debug output as the PPPoE dialer session is established and CHAP authentication takes place.

\*Jul 30 19:28:42.427: %LINK-3-UPDOWN: Interface GigabitEthernet0/1, changed state to down \*Jul 30 19:28:46.175: %LINK-3-UPDOWN: Interface GigabitEthernet0/1, changed state to up \*Jul 30 19:28:47.175: %LINEPROTO-5-UPDOWN: Line protocol on Interface GigabitEthernet0/1, changed state to up \*Jul 30 19:29:03.839: padi timer expired \*Jul 30 19:29:03.839: Sending PADI: Interface = GigabitEthernet0/1 \*Jul 30 19:29:03.839: PPPOE 0: I PADO R:30f7.0da3.0bo1 L:30f7.0da3.0bc1 Gi0/1 \*Jul 30 19:29:05.887: PPPOE: we've got our pado and the pado timer went off

```
*Jul 30 19:29:05.887: OUT PADR from PPPoE Session
*Jul 30 19:29:05.895: PPPoE 1: I PADS R:30f7.0da3.0b01 L:30f7.0da3.0bc1 Gi0/1
*Jul 30 19:29:05.895: IN PADS from PPPoE Session
*Jul 30 19:29:05.899: %DIALER-6-BIND: Interface Vi2 bound to profile Di1
*Jul 30 19:29:05.899: PPPoE: Virtual Access interface obtained.
*Jul 30 19:29:05.899: PPPoE : encap string prepared
*Jul 30 19:29:05.899: [0] PPPoE 1: data path set to PPPoE Client
*Jul 30 19:29:05.903: %LINK-3-UPDOWN: Interface Virtual-Access2, changed state
to up
*Jul 30 19:29:05.911: Vi2 PPP: Using dialer call direction
*Jul 30 19:29:05.911: Vi2 PPP: Treating connection as a callout
*Jul 30 19:29:05.911: Vi2 PPP: Session handle[C6000001] Session id[1]
*Jul 30 19:29:05.919: Vi2 PPP: No authorization without authentication
*Jul 30 19:29:05.939: Vi2 CHAP: I CHALLENGE id 1 len 24 from "ISP"
*Jul 30 19:29:05.939: Vi2 PPP: Sent CHAP SENDAUTH Request
*Jul 30 19:29:05.939: Vi2 PPP: Received SENDAUTH Response FAIL
*Jul 30 19:29:05.939: Vi2 CHAP: Using hostname from interface CHAP
*Jul 30 19:29:05.939: Vi2 CHAP: Using password from interface CHAP
*Jul 30 19:29:05.939: Vi2 CHAP: O RESPONSE id 1 len 26 from "Cust1"
*Jul 30 19:29:05.955: Vi2 CHAP: I SUCCESS id 1 len 4
*Jul 30 19:29:05.955: %LINEPROTO-5-UPDOWN: Line protocol on Interface Virtual-
Access2, changed state to up
*Jul 30 19:29:05.983: PPPoE : ipfib encapstr prepared
*Jul 30 19:29:05.983: PPPoE : ipfib_encapstr prepared
```

**f.** Issue a **show ip interface brief** command on the Cust1 router to display the IP address assigned by the ISP router. Sample output is shown below. By what method was the IP address obtained?

| Cust1# show ip interface brief |            |     |        |                  |      |          |  |
|--------------------------------|------------|-----|--------|------------------|------|----------|--|
| Interface                      | IP-Address | OK? | Method | Status           |      | Protocol |  |
| Embedded-Service-Engine0/0     | unassigned | YES | unset  | administratively | down | down     |  |
| GigabitEthernet0/0             | unassigned | YES | unset  | administratively | down | down     |  |
| GigabitEthernet0/1             | unassigned | YES | unset  | up               |      | up       |  |
| Serial0/0/0                    | unassigned | YES | unset  | administratively | down | down     |  |
| Serial0/0/1                    | unassigned | YES | unset  | administratively | down | down     |  |
| Dialer1                        | 10.0.0.1   | YES | IPCP   | up               |      | up       |  |
| Virtual-Access1                | unassigned | YES | unset  | up               |      | up       |  |
| Virtual-Access2                | unassigned | YES | unset  | up               |      | up       |  |
|                                |            |     |        |                  |      |          |  |

g. Issue a show ip route command on the Cust1 router. Sample output is shown below.

```
Cust1# show ip route
```

```
Codes: L - local, C - connected, S - static, R - RIP, M - mobile, B - BGP
D - EIGRP, EX - EIGRP external, O - OSPF, IA - OSPF inter area
N1 - OSPF NSSA external type 1, N2 - OSPF NSSA external type 2
E1 - OSPF external type 1, E2 - OSPF external type 2
i - IS-IS, su - IS-IS summary, L1 - IS-IS level-1, L2 - IS-IS level-2
ia - IS-IS inter area, * - candidate default, U - per-user static route
o - ODR, P - periodic downloaded static route, H - NHRP, 1 - LISP
+ - replicated route, % - next hop override
```

Gateway of last resort is 0.0.0.0 to network 0.0.0.0

S\* 0.0.0.0/0 is directly connected, Dialer1
10.0.0.0/32 is subnetted, 2 subnets
C 10.0.0.1 is directly connected, Dialer1
C 10.0.0.254 is directly connected, Dialer1

h. Issue a show pppoe session on Cust1 router. Sample output is shown below.

| Cust1# <b>s</b> | how ppp | oe session     |       |     |       |       |
|-----------------|---------|----------------|-------|-----|-------|-------|
| 1 c             | lient s | ession         |       |     |       |       |
|                 |         |                |       |     |       |       |
| Uniq ID         | PPPoE   | RemMAC         | Port  | VT  | VA    | State |
|                 | SID     | LocMAC         |       |     | VA-st | Туре  |
| N/A             | 1       | 30f7.0da3.0b01 | Gi0/1 | Di1 | Vi2   | UP    |
|                 |         | 30f7.0da3.0bc1 |       |     | UP    |       |

**i.** Issue a ping to 10.0.0.254 from the Cust1 router. The ping should be successful. If not, troubleshoot until you have connectivity.

```
Custl# ping 10.0.0.254
Type escape sequence to abort.
Sending 5, 100-byte ICMP Echos to 10.0.0.254, timeout is 2 seconds:
!!!!!
Success rate is 100 percent (5/5), round-trip min/avg/max = 1/1/4 ms
```

# Reflection

Why do ISPs who use DSL primarily use PPPoE with their customers?

# **Router Interface Summary Table**

| Router Interface Summary |                                |                                |                          |                       |  |  |
|--------------------------|--------------------------------|--------------------------------|--------------------------|-----------------------|--|--|
| Router Model             | Ethernet Interface<br>#1       | Ethernet Interface<br>#2       | Serial Interface #1      | Serial Interface #2   |  |  |
| 1800                     | Fast Ethernet 0/0<br>(F0/0)    | Fast Ethernet 0/1<br>(F0/1)    | Serial 0/0/0<br>(S0/0/0) | Serial 0/0/1 (S0/0/1) |  |  |
| 1900                     | Gigabit Ethernet 0/0<br>(G0/0) | Gigabit Ethernet 0/1<br>(G0/1) | Serial 0/0/0<br>(S0/0/0) | Serial 0/0/1 (S0/0/1) |  |  |
| 2801                     | Fast Ethernet 0/0<br>(F0/0)    | Fast Ethernet 0/1<br>(F0/1)    | Serial 0/1/0<br>(S0/1/0) | Serial 0/1/1 (S0/1/1) |  |  |
| 2811                     | Fast Ethernet 0/0<br>(F0/0)    | Fast Ethernet 0/1<br>(F0/1)    | Serial 0/0/0<br>(S0/0/0) | Serial 0/0/1 (S0/0/1) |  |  |
| 2900                     | Gigabit Ethernet 0/0<br>(G0/0) | Gigabit Ethernet 0/1<br>(G0/1) | Serial 0/0/0<br>(S0/0/0) | Serial 0/0/1 (S0/0/1) |  |  |

**Note:** To find out how the router is configured, look at the interfaces to identify the type of router and how many interfaces the router has. There is no way to effectively list all the combinations of configurations for each router class. This table includes identifiers for the possible combinations of Ethernet and Serial interfaces in the device. The table does not include any other type of interface, even though a specific router may contain one. An example of this might be an ISDN BRI interface. The string in parentheses is the legal abbreviation that can be used in Cisco IOS commands to represent the interface.

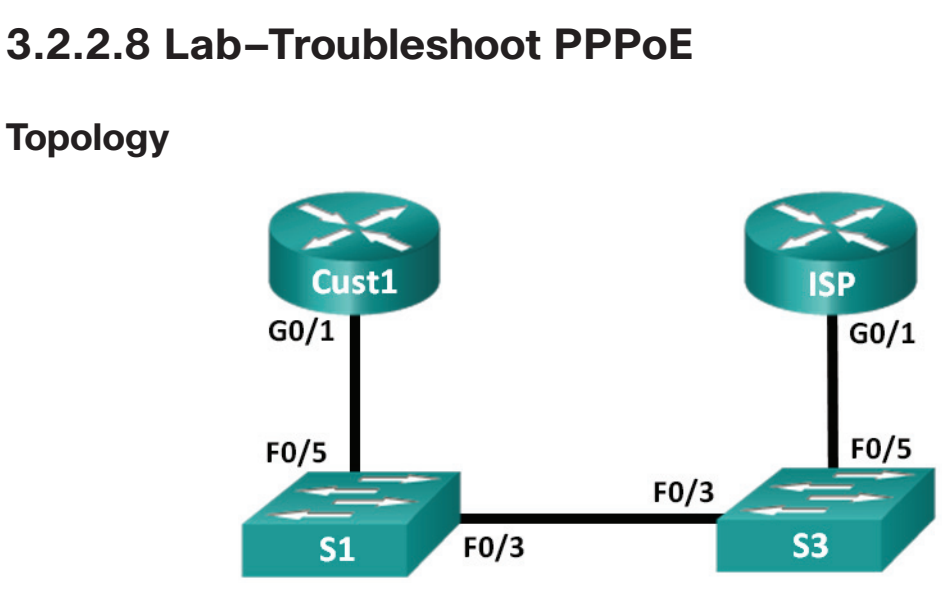

# **Addressing Table**

| Device | Interface | IP Address      | Subnet Mask     | Default Gateway |
|--------|-----------|-----------------|-----------------|-----------------|
| Cust1  | G0/1      | Learned via PPP | Learned via PPP | Learned via PPP |
| ISP    | G0/1      | N/A             | N/A             | N/A             |

# **Objectives**

Part 1: Build the Network

Part 2: Troubleshoot PPPoE on Cust1

# **Background/Scenario**

ISPs sometimes use Point-to-Point Protocol over Ethernet (PPPoE) on DSL links to their customers. PPP supports the assignment of IP address information to a device at the remote end of a PPP link. More importantly, PPP supports CHAP authentication. ISPs can check accounting records to see if a customer's bill has been paid, before letting them connect to the Internet.

In this lab, you will troubleshoot the Cust1 router for PPPoE configuration problems.

**Note:** The routers used with CCNA hands-on labs are Cisco 1941 Integrated Services Routers (ISRs) with Cisco IOS Release I5.2(4)M3 (universalk9 image). The switches used are Cisco Catalyst 2960s with Cisco IOS Release 15.0(2) (lanbasek9 image). Other routers, switches, and Cisco IOS versions can be used. Depending on the model and Cisco IOS version, the commands available and output produced might vary from what is shown in the labs. Refer to the Router Interface Summary Table at the end of this lab for the correct interface identifiers.

**Note:** Ensure that the routers and switches have been erased and have no startup configurations. If you are unsure, contact your instructor.

## **Required Resources**

- 2 Routers (Cisco 1941 with Cisco IOS Release 15.2(4)M3 universal image or comparable)
- 2 Switches (Cisco 2960 with Cisco IOS Release 15.0(2) lanbasek9 image or comparable)
- Console cables to configure the Cisco IOS devices via the console ports
- Ethernet cables as shown in the topology

# Part 1: Build the Network

- **Step 1.** Cable the network as shown in the topology.
- **Step 2.** Initialize and reload the routers and switches.
- **Step 3.** Copy the configurations on to routers.
  - a. Copy and paste the Cust1 configuration to the Cust1 router. hostname Cust1 enable secret class no aaa new-model no ip domain lookup interface GigabitEthernet0/1 no ip address duplex auto speed auto pppoe enable group global pppoe-client dial-pool-number 1 no shut interface Dialer1 mtu 1492 ip address negotiated encapsulation ppp dialer pool 1 ppp authentication chap callin ppp chap hostname Cust1 ppp chap password 0 ciscoppp ip route 0.0.0.0 0.0.0.0 Dialer1 banner motd ^C Unauthorized Access Prohibited. ^C line con 0 password cisco logging synchronous login line aux 0 line vty 0 4 password cisco login end

```
b. Copy and paste the ISP configuration to the ISP router.
```

```
hostname ISP
enable secret class
username Cust1 password 0 ciscopppoe
bba-group pppoe global
virtual-template 1
interface GigabitEthernet0/1
no ip address
duplex auto
speed auto
pppoe enable group global
no shut
interface Virtual-Template1
ip address 10.0.0.254 255.255.255.0
mtu 1492
peer default ip address pool PPPoEPOOL
ppp authentication chap callin
ip local pool PPPoEPOOL 10.0.0.1 10.0.0.10
ip forward-protocol nd
banner motd ^C
Unauthorized Access Prohibited.
^C
line con 0
password cisco
logging synchronous
login
line vty 0 4
password cisco
login
end
```

**Note:** Many of the ISP router PPPoE configuration commands are beyond the scope of the course.

**c.** Save the router configurations.

## Part 2: Troubleshoot PPPoE on Cust1

In Part 2, you will troubleshoot PPPoE on the Cust 1 router. The privileged EXEC mode password is class, and console and vty passwords are cisco. The ISP has provided a username of Cust1 and a password of ciscopppoe for PPPoE CHAP authentication.

The following log messages should be appearing on your console session to Cust1:

```
Cust1#

*Nov 5 22:53:46.999: %DIALER-6-BIND: Interface Vi2 bound to profile Di1

*Nov 5 22:53:47.003: %LINK-3-UPDOWN: Interface Virtual-Access2, changed state to up

*Nov 5 22:53:47.035: %DIALER-6-UNBIND: Interface Vi2 unbound from profile Di1

*Nov 5 22:53:47.039: %LINK-3-UPDOWN: Interface Virtual-Access2, changed state to down

Cust1#
```

**Step 1.** Verify that IPv4 Address is assigned to the Cust1 Dialer interface.

The Dialer virtual interface did not receive an IP address.

General share the territories had a

| custiff snow ip interface brief |            |     |        |                     |      |          |  |
|---------------------------------|------------|-----|--------|---------------------|------|----------|--|
| Interface                       | IP-Address | OK? | Method | Status              |      | Protocol |  |
| Embedded-Service-Engine0/0      | unassigned | YES | unset  | administratively of | down | down     |  |
| GigabitEthernet0/0              | unassigned | YES | unset  | administratively of | down | down     |  |
| GigabitEthernet0/1              | unassigned | YES | unset  | up                  |      | up       |  |
| Serial0/0/0                     | unassigned | YES | unset  | administratively of | down | down     |  |
| Serial0/0/1                     | unassigned | YES | unset  | administratively of | down | down     |  |
| Dialer1                         | unassigned | YES | manual | up                  |      | up       |  |
| Virtual-Access1                 | unassigned | YES | unset  | up                  |      | up       |  |
| Virtual-Access2                 | unassigned | YES | unset  | down                |      | down     |  |

#### **Step 2.** Debug PPP to determine if the problem is with authentication.

**a.** Turn on debug for PPP authentication.

```
Cust1# debug ppp authentication
   PPP authentication debugging is on
   Cust1#
   *Nov 5 23:09:00.283: %DIALER-6-BIND: Interface Vi2 bound to profile Di1
   *Nov 5 23:09:00.287: %LINK-3-UPDOWN: Interface Virtual-Access2, changed state
   to up
   *Nov 5 23:09:00.287: Vi2 PPP: Using dialer call direction
   *Nov 5 23:09:00.287: Vi2 PPP: Treating connection as a callout
   *Nov 5 23:09:00.287: Vi2 PPP: Session handle[8A000036] Session id[54]
   *Nov 5 23:09:00.315: Vi2 PPP: No authorization without authentication
   *Nov 5 23:09:00.315: Vi2 CHAP: I CHALLENGE id 1 len 24 from "ISP"
   *Nov 5 23:0
   Cust1#9:00.315: Vi2 PPP: Sent CHAP SENDAUTH Request
   *Nov 5 23:09:00.315: Vi2 PPP: Received SENDAUTH Response FAIL
   *Nov 5 23:09:00.315: Vi2 CHAP: Using hostname from interface CHAP
   *Nov 5 23:09:00.315: Vi2 CHAP: Using password from interface CHAP
   *Nov 5 23:09:00.315: Vi2 CHAP: O RESPONSE id 1 len 26 from "Cust1"
   *Nov 5 23:09:00.315: Vi2 CHAP: I FAILURE id 1 len 25 msg is "Authentication
   failed"
   *Nov 5 23:09:00.315: %DIALER-6-UNBIND: Interface Vi2 unbound from profile Di1
   *Nov 5 23:09:00.319: %LINK-3
   Cust1#-UPDOWN: Interface Virtual-Access2, changed state to down
   Cust1#
b. End debug mode.
   Cust1# u all
   All possible debugging has been turned off
```

```
Cust1#
```

- **Step 3.** Verify that the PPPoE username and password matches what was given by the ISP.
  - **a.** Display the running configuration; apply a filter to display only the Dialer section. Verify that the username and password matches what was provided by the ISP.

```
Cust1# show run | section Dialer
interface Dialer1
mtu 1492
ip address negotiated
```

encapsulation ppp dialer pool 1 ppp authentication chap callin ppp chap hostname Cust1 ppp chap password 0 ciscoppp ip route 0.0.0.0 0.0.0.0 Dialer1

**b.** The problem appears to be with the password. Enter global configuration mode and fix the ppp password.

```
Cust1# conf t
Enter configuration commands, one per line. End with CNTL/Z.
Cust1(config)# interface Dialer1
Cust1(config-if)# ppp chap password ciscopppoe
Cust1(config-if)# end
Cust1#
*Nov 5 23:42:07.343: %SYS-5-CONFIG_I: Configured from console by console
Cust1#
*Nov 5 23:42:25.039: %DIALER-6-BIND: Interface Vi2 bound to profile Di1
*Nov 5 23:42:25.043: %LINK-3-UPDOWN: Interface Virtual-Access2, changed state
to up
Cust1#
*Nov 5 23:42:25.063: %LINEPROTO-5-UPDOWN: Line protocol on Interface Virtual-Access2, changed state to up
```

#### Step 4. Verify PPPoE connectivity.

**a.** Verify that this change resolved the problem and that an IP address has been assigned to the Dialer1 interface.

| Cust1# | show | ip | interface | brief |
|--------|------|----|-----------|-------|
|--------|------|----|-----------|-------|

| Interface                  | IP-Address | OK? | Method | Status           |      | Protocol |
|----------------------------|------------|-----|--------|------------------|------|----------|
| Embedded-Service-Engine0/0 | unassigned | YES | unset  | administratively | down | down     |
| GigabitEthernet0/0         | unassigned | YES | unset  | administratively | down | down     |
| GigabitEthernet0/1         | unassigned | YES | unset  | up               |      | up       |
| Serial0/0/0                | unassigned | YES | unset  | administratively | down | down     |
| Serial0/0/1                | unassigned | YES | unset  | administratively | down | down     |
| Dialer1                    | 10.0.0.1   | YES | IPCP   | up               |      | up       |
| Virtual-Access1            | unassigned | YES | unset  | up               |      | up       |
| Virtual-Access2            | unassigned | YES | unset  | up               |      | up       |

**b.** Display the routing table to verify a route to the ISP router.

```
Cust1# show ip route
```

Codes: L - local, C - connected, S - static, R - RIP, M - mobile, B - BGP D - EIGRP, EX - EIGRP external, O - OSPF, IA - OSPF inter area N1 - OSPF NSSA external type 1, N2 - OSPF NSSA external type 2 E1 - OSPF external type 1, E2 - OSPF external type 2 i - IS-IS, su - IS-IS summary, L1 - IS-IS level-1, L2 - IS-IS level-2 ia - IS-IS inter area, \* - candidate default, U - per-user static route o - ODR, P - periodic downloaded static route, H - NHRP, 1 - LISP a - application route + - replicated route, \* - next hop override

Gateway of last resort is 0.0.0.0 to network 0.0.0.0

| Uniq ID | PPPoE | RemMAC         | Port  | VT  | VA    | State |
|---------|-------|----------------|-------|-----|-------|-------|
|         | SID   | LocMAC         |       |     | VA-st | Туре  |
| N/A     | 1     | 30f7.0da3.1641 | Gi0/1 | Di1 | Vi2   | UP    |
|         |       | 30f7.0da3.0da1 |       |     | UP    |       |

**Step 5.** Adjust the maximum segment size on the physical interface.

The PPPoE header adds an additional 8 bytes to each segment. To prevent TCP sessions from being dropped, the maximum segment size (MSS) needs to be adjusted to its optimum value on the physical interface.

**a.** Display G0/1s configuration setting to see if the MSS has been adjusted.

```
Cust1# show run interface g0/1
Building configuration...
Current configuration : 136 bytes
!
interface GigabitEthernet0/1
no ip address
duplex auto
speed auto
pppoe enable group global
pppoe-client dial-pool-number 1
end
```

**b.** Adjust the MSS to its optimum value of 1452 bytes.

```
Cust1(config)# interface g0/1
Cust1(config-if)# ip tcp adjust-mss 1452
Cust1(config-if)# end
```

#### Reflection

Explain why the TCP segment size needs to be adjusted for PPPoE.

| Router Interface Summary |                                |                                |                          |                       |  |  |
|--------------------------|--------------------------------|--------------------------------|--------------------------|-----------------------|--|--|
| Router Model             | Ethernet Interface<br>#1       | Ethernet Interface<br>#2       | Serial Interface #1      | Serial Interface #2   |  |  |
| 1800                     | Fast Ethernet 0/0<br>(F0/0)    | Fast Ethernet 0/1<br>(F0/1)    | Serial 0/0/0<br>(S0/0/0) | Serial 0/0/1 (S0/0/1) |  |  |
| 1900                     | Gigabit Ethernet 0/0<br>(G0/0) | Gigabit Ethernet 0/1<br>(G0/1) | Serial 0/0/0<br>(S0/0/0) | Serial 0/0/1 (S0/0/1) |  |  |
| 2801                     | Fast Ethernet 0/0<br>(F0/0)    | Fast Ethernet 0/1<br>(F0/1)    | Serial 0/1/0<br>(S0/1/0) | Serial 0/1/1 (S0/1/1) |  |  |
| 2811                     | Fast Ethernet 0/0<br>(F0/0)    | Fast Ethernet 0/1<br>(F0/1)    | Serial 0/0/0<br>(S0/0/0) | Serial 0/0/1 (S0/0/1) |  |  |
| 2900                     | Gigabit Ethernet 0/0<br>(G0/0) | Gigabit Ethernet 0/1<br>(G0/1) | Serial 0/0/0<br>(S0/0/0) | Serial 0/0/1 (S0/0/1) |  |  |

## **Router Interface Summary Table**

**Note:** To find out how the router is configured, look at the interfaces to identify the type of router and how many interfaces the router has. There is no way to effectively list all the combinations of configurations for each router class. This table includes identifiers for the possible combinations of Ethernet and Serial interfaces in the device. The table does not include any other type of interface, even though a specific router may contain one. An example of this might be an ISDN BRI interface. The string in parentheses is the legal abbreviation that can be used in Cisco IOS commands to represent the interface.

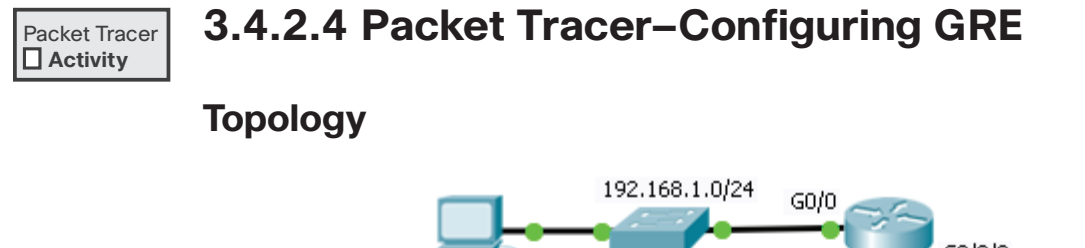

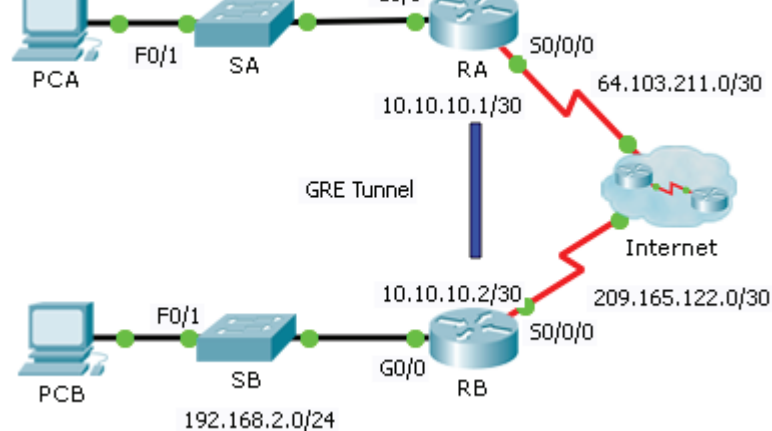

# **Addressing Table**

| Device | Interface | IP Address    | Subnet Mask     | Default Gateway |
|--------|-----------|---------------|-----------------|-----------------|
| RA     | G0/0      | 192.168.1.1   | 255.255.255.0   | N/A             |
|        | S0/0/0    | 64.103.211.2  | 255.255.255.252 | N/A             |
|        | Tunnel 0  | 10.10.10.1    | 255.255.255.252 | N/A             |
| RB     | G0/0      | 192.168.2.1   | 255.255.255.0   | N/A             |
|        | S0/0/0    | 209.165.122.2 | 255.255.255.252 | N/A             |
|        | Tunnel 0  | 10.10.10.2    | 255.255.255.252 | N/A             |
| PC-A   | NIC       | 192.168.1.2   | 255.255.255.0   | 192.168.1.1     |
| PC-C   | NIC       | 192.168.2.2   | 255.255.255.0   | 192.168.2.1     |

# **Objectives**

Part 1: Verify Router Connectivity

Part 2: Configure GRE Tunnels

Part 3: Verify PC Connectivity

# Scenario

You are the network administrator for a company that wants to set up a GRE tunnel to a remote office. Both networks are locally configured, and need only the tunnel configured.

## Part 1: Verify Router Connectivity

- **Step 1.** Ping **RA** from **RB**.
  - **a.** Use the **show ip interface brief** command on **RA** to determine the IP address of the S0/0/0 port.
  - **b.** From **RB** ping the IP S0/0/0 address of **RA**.
- **Step 2.** Ping PCA from PCB.

Attempt to ping the IP address of PCA from PCB. We will repeat this test after configuring the GRE tunnel. What were the ping results? Why?

## Part 2: Configure GRE Tunnels

- **Step 1.** Configure the Tunnel 0 interface of RA.
  - a. Enter into the configuration mode for RA Tunnel 0.
     RA(config) # interface tunnel 0
  - **b.** Set the IP address as indicated in the Addressing Table.

RA(config-if)# ip address 10.10.10.1 255.255.255.252

- **c.** Set the source and destination for the endpoints of Tunnel 0.
  - RA(config-if)# tunnel source s0/0/0

RA(config-if)# tunnel destination 209.165.122.2

**d.** Configure Tunnel 0 to convey IP traffic over GRE.

RA(config-if) # tunnel mode gre ip

**e.** The Tunnel 0 interface should already be active. In the event that it is not, treat it like any other interface.

RA(config-if) # no shutdown

**Step 2.** Configure the Tunnel 0 interface of **RB**.

Repeat Steps 1 a – e with RB. Be sure to change the IP addressing as appropriate.

**Step 3.** Configure a route for private IP traffic.

Establish a route between the 192.168.X.X networks using the 10.10.10.0/30 network as the destination.

RA(config)# ip route 192.168.2.0 255.255.255.0 10.10.10.2 RB(config)# ip route 192.168.1.0 255.255.255.0 10.10.10.1

# Part 3: Verify Router Connectivity

**Step 1.** Ping PCA from PCB.

Attempt to ping the IP address of PCA from PCB. The ping should be successful.

**Step 2.** Trace the path from PCA to PCB.

Attempt to trace the path from PCA to PCB. Note the lack of public IP addresses in the output.

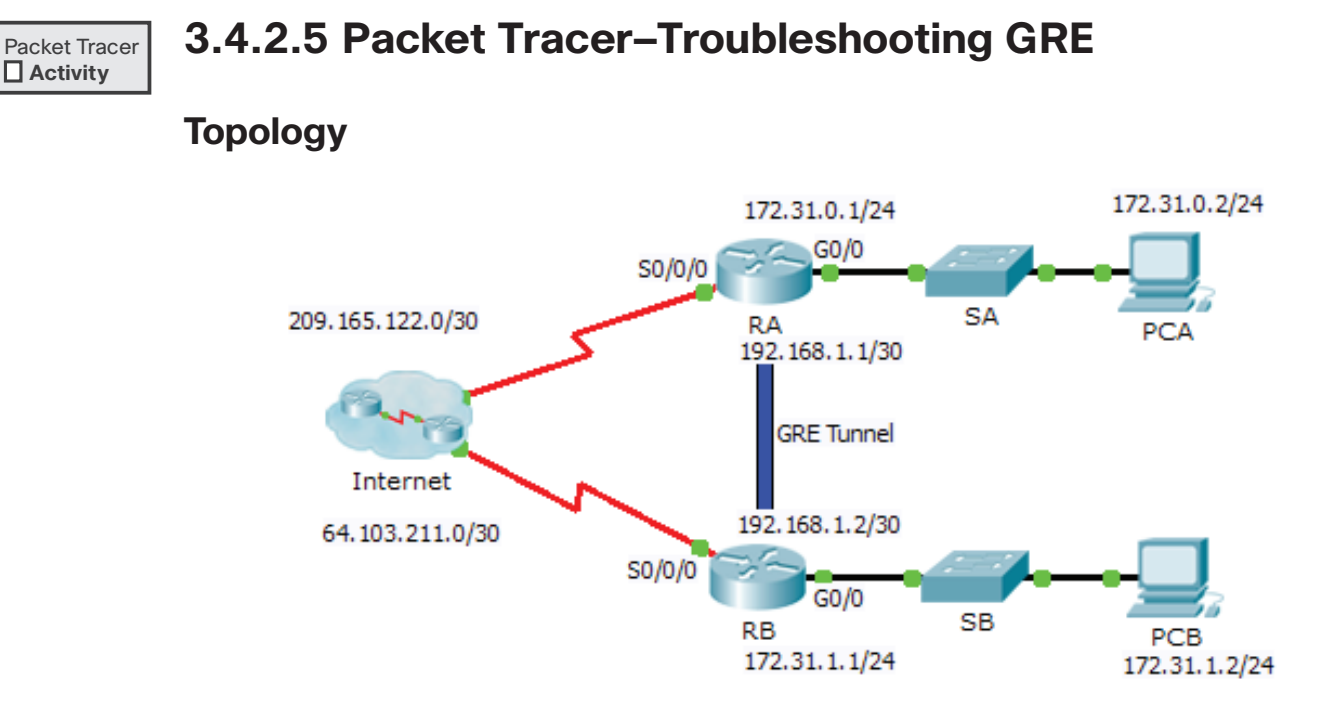

# **Addressing Table**

| Device | Interface | IP Address    | Subnet Mask     | Default Gateway |
|--------|-----------|---------------|-----------------|-----------------|
| RA     | G0/0      | 172.31.0.1    | 255.255.255.0   | N/A             |
|        | S0/0/0    | 209.165.122.2 | 255.255.255.252 | N/A             |
|        | Tunnel 0  | 192.168.1.1   | 255.255.255.252 | N/A             |
| RB     | G0/0      | 172.31.1.1    | 255.255.255.0   | N/A             |
|        | S0/0/0    | 64.103.211.2  | 255.255.255.252 | N/A             |
|        | Tunnel 0  | 192.168.1.2   | 255.255.255.252 | N/A             |
| PC-A   | NIC       | 172.31.0.2    | 255.255.255.0   | 172.31.0.1      |
| PC-C   | NIC       | 172.31.1.2    | 255.255.255.0   | 172.31.1.1      |
|        |           |               |                 |                 |

# **Objectives**

- Find and Correct All Network Errors
- Verify Connectivity

# Scenario

A junior network administrator was hired to set up a GRE tunnel between two sites and was unable to complete the task. You have been asked to correct configuration errors in the company network.

# Part 1: Find and Correct All Network Errors

| Device | Error | Correction |
|--------|-------|------------|
|        |       |            |

# **Part 2: Verify Connectivity**

**Step 1.** Ping PCA from PCB.

Attempt to ping the IP address of PCA from PCB. The ping should be successful.

**Step 2.** Trace the path from PCA to PCB.

Attempt to trace the path from PCA to PCB. Note the lack of public IP addresses in the output.

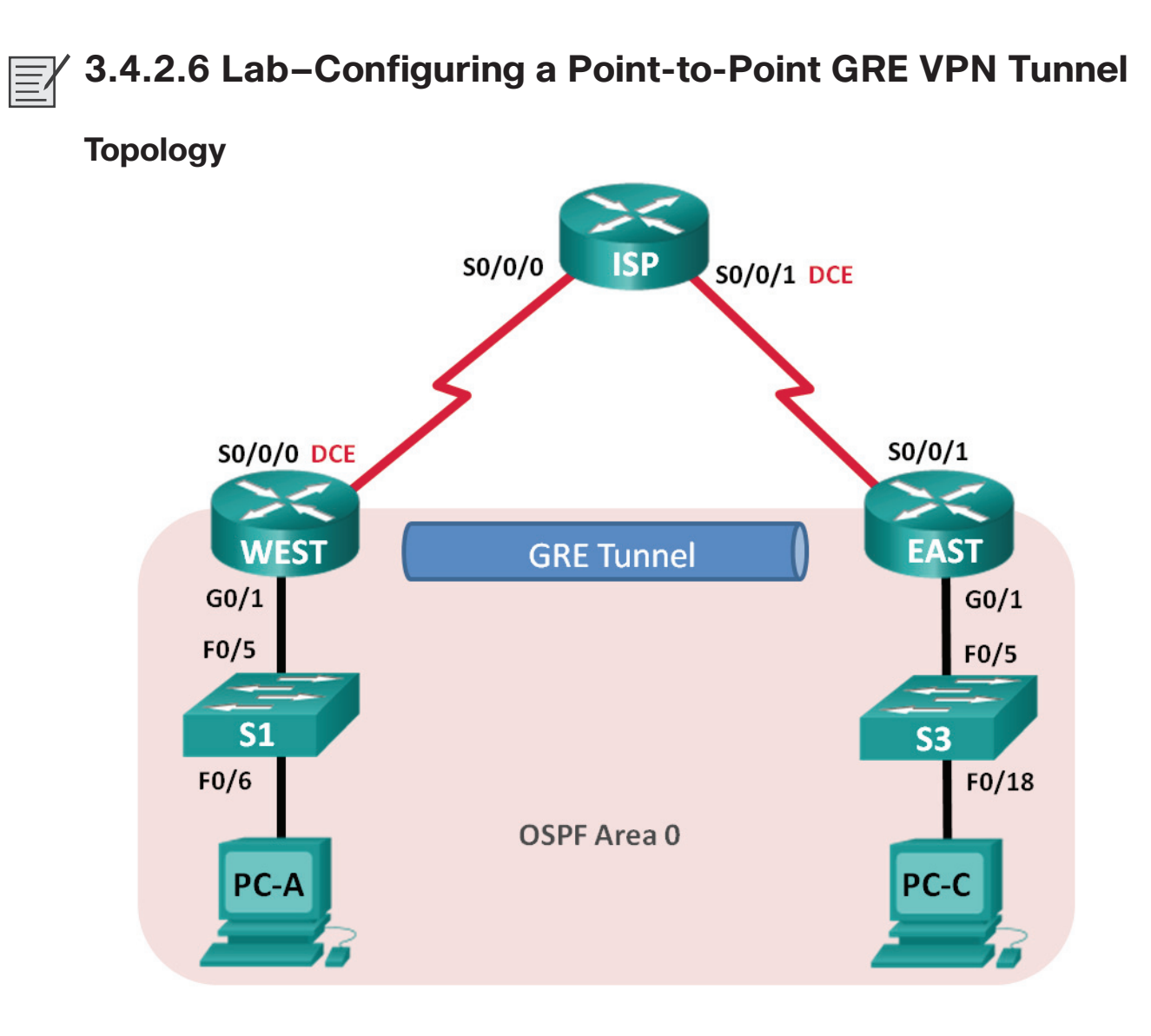

# **Addressing Table**

| Device | Interface    | IP Address  | Subnet Mask     | Default Gateway |
|--------|--------------|-------------|-----------------|-----------------|
| WEST   | G0/1         | 172.16.1.1  | 255.255.255.0   | N/A             |
|        | S0/0/0 (DCE) | 10.1.1.1    | 255.255.255.252 | N/A             |
|        | Tunnel0      | 172.16.12.1 | 255.255.255.252 | N/A             |
| ISP    | S0/0/0       | 10.1.1.2    | 255.255.255.252 | N/A             |
|        | S0/0/1 (DCE) | 10.2.2.2    | 255.255.255.252 | N/A             |
| EAST   | G0/1         | 172.16.2.1  | 255.255.255.0   | N/A             |
|        | S0/0/1       | 10.2.2.1    | 255.255.255.252 | N/A             |
|        | Tunnel0      | 172.16.12.2 | 255.255.255.252 | N/A             |
| PC-A   | NIC          | 172.16.1.3  | 255.255.255.0   | 172.16.1.1      |
| PC-C   | NIC          | 172.16.2.3  | 255.255.255.0   | 172.16.2.1      |

# **Objectives**

Part 1: Configure Basic Device Settings

Part 2: Configure a GRE Tunnel

Part 3: Enable Routing over the GRE Tunnel

# **Background/Scenario**

Generic Routing Encapsulation (GRE) is a tunneling protocol that can encapsulate a variety of network layer protocols between two locations over a public network, such as the Internet.

GRE can be used with:

- Connecting IPv6 networks over IPv4 networks
- Multicast packets, such as OSPF, EIGRP, and streaming applications

In this lab, you will configure an unencrypted point-to-point GRE VPN tunnel and verify that network traffic is using the tunnel. You will also configure the OSPF routing protocol inside the GRE VPN tunnel. The GRE tunnel is between the WEST and EAST routers in OSPF area 0. The ISP has no knowledge of the GRE tunnel. Communication between the WEST and EAST routers and the ISP is accomplished using default static routes.

**Note:** The routers used with CCNA hands-on labs are Cisco 1941 Integrated Services Routers (ISRs) with Cisco IOS Release 15.2(4)M3 (universalk9 image). The switches used are Cisco Catalyst 2960s with Cisco IOS Release 15.0(2) (lanbasek9 image). Other routers, switches, and Cisco IOS versions can be used. Depending on the model and Cisco IOS version, the commands available and output produced might vary from what is shown in the labs. Refer to the Router Interface Summary Table at the end of this lab for the correct interface identifiers.

**Note:** Make sure that the routers and switches have been erased and have no startup configurations. If you are unsure, contact your instructor.

# **Required Resources**

- 3 Routers (Cisco 1941 with Cisco IOS Release 15.2(4)M3 universal image or comparable)
- 2 Switches (Cisco 2960 with Cisco IOS Release 15.0(2) lanbasek9 image or comparable)
- 2 PCs (Windows with terminal emulation program, such as Tera Term)
- Console cables to configure the Cisco IOS devices via the console ports
- Ethernet and serial cables as shown in the topology

# Part 1: Configure Basic Device Settings

In Part 1, you will set up the network topology and configure basic router settings, such as the interface IP addresses, routing, device access, and passwords.
- **Step 1.** Cable the network as shown in the topology.
- Step 2. Initialize and reload the routers and switches.
- **Step 3.** Configure basic settings for each router.
  - **a.** Disable DNS lookup.
  - **b.** Configure the device names.
  - c. Encrypt plain text passwords.
  - **d.** Create a message of the day (MOTD) banner warning users that unauthorized access is prohibited.
  - e. Assign class as the encrypted privileged EXEC mode password.
  - f. Assign cisco as the console and vty password and enable login.
  - g. Set console logging to synchronous mode.
  - Apply IP addresses to Serial and Gigabit Ethernet interfaces according to the Addressing Table and activate the physical interfaces. Do NOT configure the Tunnel0 interfaces at this time.
  - i. Set the clock rate to 128000 for DCE serial interfaces.
- **Step 4.** Configure default routes to the ISP router.

WEST(config)# ip route 0.0.0.0 0.0.0.0 10.1.1.2

EAST(config)# ip route 0.0.0.0 0.0.0.0 10.2.2.2

**Step 5.** Configure the PCs.

Assign IP addresses and default gateways to the PCs according to the Addressing Table.

Step 6. Verify connectivity.

At this point, the PCs are unable to ping each other. Each PC should be able to ping its default gateway. The routers are able to ping the serial interfaces of the other routers in the topology. If not, troubleshoot until you can verify connectivity.

**Step 7.** Save your running configuration.

#### Part 2: Configure a GRE Tunnel

In Part 2, you will configure a GRE tunnel between the WEST and EAST routers.

- **Step 1.** Configure the GRE tunnel interface.
  - **a.** Configure the tunnel interface on the WEST router. Use S0/0/0 on WEST as the tunnel source interface and 10.2.2.1 as the tunnel destination on the EAST router.

```
WEST(config)# interface tunnel 0
WEST(config-if)# ip address 172.16.12.1 255.255.255.252
WEST(config-if)# tunnel source s0/0/0
WEST(config-if)# tunnel destination 10.2.2.1
```

**b.** Configure the tunnel interface on the EAST router. Use S0/0/1 on EAST as the tunnel source interface and 10.1.1.1 as the tunnel destination on the WEST router.

EAST(config)# interface tunnel 0
EAST(config-if)# ip address 172.16.12.2 255.255.255

```
EAST(config-if)# tunnel source 10.2.2.1
EAST(config-if)# tunnel destination 10.1.1.1
```

**Note:** For the **tunnel source** command, either the interface name or the IP address can be used as the source.

#### **Step 2.** Verify that the GRE tunnel is functional.

**a.** Verify the status of the tunnel interface on the WEST and EAST routers.

| WEST# <b>show ip interface brief</b> |             |     |        |                          |      |      |  |
|--------------------------------------|-------------|-----|--------|--------------------------|------|------|--|
| Interface<br>Protocol                | IP-Address  | OK? | Method | Status                   |      |      |  |
| Embedded-Service-Engine0/0           | unassigned  | YES | unset  | ${\tt administratively}$ | down | down |  |
| GigabitEthernet0/0                   | unassigned  | YES | unset  | ${\tt administratively}$ | down | down |  |
| GigabitEthernet0/1                   | 172.16.1.1  | YES | manual | up                       |      | up   |  |
| Serial0/0/0                          | 10.1.1.1    | YES | manual | up                       |      | up   |  |
| Serial0/0/1                          | unassigned  | YES | unset  | administratively         | down | down |  |
| Tunnel0                              | 172.16.12.1 | YES | manual | up                       |      | up   |  |
|                                      |             |     |        |                          |      |      |  |

| EAST# show ip interface brief |             |     |        |                    |      |          |
|-------------------------------|-------------|-----|--------|--------------------|------|----------|
| Interface                     | IP-Address  | OK? | Method | Status             |      | Protocol |
| Embedded-Service-Engine0/0    | unassigned  | YES | unset  | administratively d | lown | down     |
| GigabitEthernet0/0            | unassigned  | YES | unset  | administratively d | lown | down     |
| GigabitEthernet0/1            | 172.16.2.1  | YES | manual | up                 |      | up       |
| Serial0/0/0                   | unassigned  | YES | unset  | administratively d | lown | down     |
| Serial0/0/1                   | 10.2.2.1    | YES | manual | up                 |      | up       |
| Tunnel0                       | 172.16.12.2 | YES | manual | up                 |      | an       |

**b.** Issue the **show interfaces tunnel 0** command to verify the tunneling protocol, tunnel source, and tunnel destination used in this tunnel.

What is the tunneling protocol used? What are the tunnel source and destination IP addresses associated with GRE tunnel on each router?

**c.** Ping across the tunnel from the WEST router to the EAST router using the IP address of the tunnel interface.

```
WEST# ping 172.16.12.2
Type escape sequence to abort.
Sending 5, 100-byte ICMP Echos to 172.16.12.2, timeout is 2 seconds:
!!!!!
Success rate is 100 percent (5/5), round-trip min/avg/max = 32/34/36 ms
```

- **d.** Use the **traceroute** command on the WEST to determine the path to the tunnel interface on the EAST router. What is the path to the EAST router?
- **e.** Ping and trace the route across the tunnel from the EAST router to the WEST router using the IP address of the tunnel interface.

What is the path to the WEST router from the EAST router?

With which interfaces are these IP addresses associated? Explain.

**f.** The **ping** and **traceroute** commands should be successful. If not, troubleshoot before continuing to the next part.

#### Part 3: Enable Routing over the GRE Tunnel

In Part 3, you will configure OSPF routing so that the LANs on the WEST and EAST routers can communicate using the GRE tunnel.

After the GRE tunnel is set up, the routing protocol can be implemented. For GRE tunneling, a network statement will include the IP network of the tunnel, instead of the network associated with the serial interface. just like you would with other interfaces, such as Serial and Ethernet. Remember that the ISP router is not participating in this routing process.

**Step 1.** Configure OSPF routing for area 0 over the tunnel.

**a.** Configure OSPF process ID 1 using area 0 on the WEST router for the 172.16.1.0/24 and 172.16.12.0/24 networks.

```
WEST(config)# router ospf 1
WEST(config-router)# network 172.16.1.0 0.0.0.255 area 0
WEST(config-router)# network 172.16.12.0 0.0.0.3 area 0
```

**b.** Configure OSPF process ID 1 using area 0 on the EAST router for the 172.16.2.0/24 and 172.16.12.0/24 networks.

```
EAST(config)# router ospf 1
EAST(config-router)# network 172.16.2.0 0.0.0.255 area 0
EAST(config-router)# network 172.16.12.0 0.0.0.3 area 0
```

#### Step 2. Verify OSPF routing.

**a.** From the WEST router, issue the **show** ip route command to verify the route to 172.16.2.0/24 LAN on the EAST router.

```
WEST# show ip route
Codes: L - local, C - connected, S - static, R - RIP, M - mobile, B - BGP
D - EIGRP, EX - EIGRP external, O - OSPF, IA - OSPF inter area
N1 - OSPF NSSA external type 1, N2 - OSPF NSSA external type 2
E1 - OSPF external type 1, E2 - OSPF external type 2
i - IS-IS, su - IS-IS summary, L1 - IS-IS level-1, L2 - IS-IS level-2
ia - IS-IS inter area, * - candidate default, U - per-user static route
o - ODR, P - periodic downloaded static route, H - NHRP, 1 - LISP
+ - replicated route, % - next hop override
```

Gateway of last resort is 10.1.1.2 to network 0.0.0.0

S\* 0.0.0.0/0 [1/0] via 10.1.1.2

10.0.0.0/8 is variably subnetted, 2 subnets, 2 masks

- C 10.1.1.0/30 is directly connected, Serial0/0/0
- L 10.1.1.1/32 is directly connected, Serial0/0/0
  - 172.16.0.0/16 is variably subnetted, 5 subnets, 3 masks
- C 172.16.1.0/24 is directly connected, GigabitEthernet0/1

L 172.16.1.1/32 is directly connected, GigabitEthernet0/1
O 172.16.2.0/24 [110/1001] via 172.16.12.2, 00:00:07, Tunnel0
C 172.16.12.0/30 is directly connected, Tunnel0
L 172.16.12.1/32 is directly connected, Tunnel0

What is the exit interface and IP address to reach the 172.16.2.0/24 network?

**b.** From the EAST router issue the command to verify the route to 172.16.1.0/24 LAN on the WEST router.

What is the exit interface and IP address to reach the 172.16.1.0/24 network?

- **Step 3.** Verify end-to-end connectivity.
  - **a.** Ping from PC-A to PC-C. It should be successful. If not, troubleshoot until you have end-to-end connectivity.

Note: It may be necessary to disable the PC firewall to ping between PCs.

**b.** Traceroute from PC-A to PC-C. What is the path from PC-A to PC-C?

### Reflection

- 1. What other configurations are needed to create a secured GRE tunnel?
- **2.** If you added more LANs to the WEST or EAST router, what would you need to do so that the network will use the GRE tunnel for traffic?

| Router Interface Summary |                                |                                |                          |                       |  |
|--------------------------|--------------------------------|--------------------------------|--------------------------|-----------------------|--|
| Router Model             | Ethernet Interface<br>#1       | Ethernet Interface<br>#2       | Serial Interface #1      | Serial Interface #2   |  |
| 1800                     | Fast Ethernet 0/0<br>(F0/0)    | Fast Ethernet 0/1<br>(F0/1)    | Serial 0/0/0<br>(S0/0/0) | Serial 0/0/1 (S0/0/1) |  |
| 1900                     | Gigabit Ethernet 0/0<br>(G0/0) | Gigabit Ethernet 0/1<br>(G0/1) | Serial 0/0/0<br>(S0/0/0) | Serial 0/0/1 (S0/0/1) |  |
| 2801                     | Fast Ethernet 0/0<br>(F0/0)    | Fast Ethernet 0/1<br>(F0/1)    | Serial 0/1/0<br>(S0/1/0) | Serial 0/1/1 (S0/1/1) |  |
| 2811                     | Fast Ethernet 0/0<br>(F0/0)    | Fast Ethernet 0/1<br>(F0/1)    | Serial 0/0/0<br>(S0/0/0) | Serial 0/0/1 (S0/0/1) |  |
| 2900                     | Gigabit Ethernet 0/0<br>(G0/0) | Gigabit Ethernet 0/1<br>(G0/1) | Serial 0/0/0<br>(S0/0/0) | Serial 0/0/1 (S0/0/1) |  |

#### **Router Interface Summary Table**

**Note:** To find out how the router is configured, look at the interfaces to identify the type of router and how many interfaces the router has. There is no way to effectively list all the combinations of configurations for each router class. This table includes identifiers for the possible combinations of Ethernet and Serial interfaces in the device. The table does not include any other type of interface, even though a specific router may contain one. An example of this might be an ISDN BRI interface. The string in parentheses is the legal abbreviation that can be used in Cisco IOS commands to represent the interface.

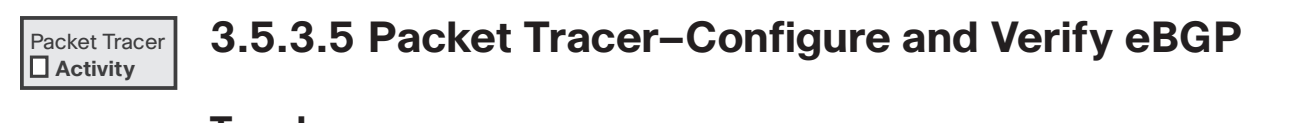

### Topology

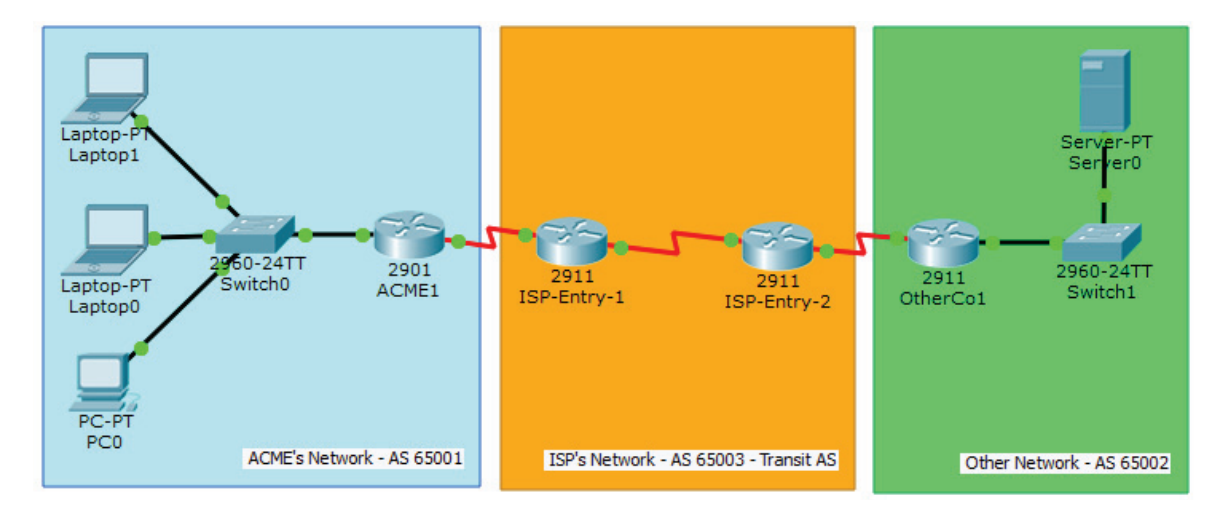

# **Objectives**

Configure and verify eBGP between two autonomous systems.

# **Background/Scenario**

In this activity, you will configure and verify the operation of eBGP between autonomous systems 65001 and 65002. ACME Inc. is a company that has a partnership with Other Company and must exchange routes. Both companies have their own autonomous systems and will use ISP as the transit AS to reach each other.

Note: Only companies with very large networks can afford their own autonomous system.

| Device   | Interface | IPv4 Address | Subnet Mask     | Default Gateway |
|----------|-----------|--------------|-----------------|-----------------|
| ACME1    | G0/0      | 192.168.0.1  | 255.255.255.0   | N/A             |
|          | S0/0/0    | 1.1.1.2      | 255.255.255.252 | N/A             |
| OtherCo1 | G/0/0     | 172.16.10.1  | 255.255.255.0   | N/A             |
|          | S0/0/0    | 1.1.1.10     | 255.255.255.252 | N/A             |
| ISP1     | S0/0/0    | 1.1.1.1      | 255.255.255.252 |                 |
|          | S0/0/1    | 1.1.1.5      | 255.255.255.252 |                 |
| ISP2     | S0/0/0    | 1.1.1.9      | 255.255.255.252 |                 |
|          | S0/0/1    | 1.1.1.6      | 255.255.255.252 |                 |
| PC0      | NIC       |              | DHCP            | 192.168.0.1     |
| Laptop0  | NIC       |              | DHCP            | 192.168.0.1     |
| Laptop1  | NIC       |              | DHCP            | 192.168.0.1     |
| Server   | NIC       | 172.16.10.2  | 255.255.255.0   | 172.16.10.1     |

### **Address Table**

**Step 1.** Configure eBGP in ACME Inc.

ACME Inc. hired an ISP to connect to a partner company called Other Company. The ISP has established network reachability within its network and to Other Company. You must connect ACME to the ISP so that ACME and Other Company can communicate. Because ISP is using BGP as the routing protocol, you must configure ACME1, ACME's border router, to establish a BGP neighbor connection with ISP1, the ISP border router that faces ACME.

- **a.** Verify that the ISP has provided IP reachability through its network by pinging 1.1.1.9, the IP address assigned to ISP2's Serial 0/0/0.
- **b.** From any device inside ACME's network, ping the Other Company's server 172.16.10.2. The pings should fail as no BGP routing is configured at this time.
- **c.** Configure ACME1 to become an eBGP peer with ISP1. ACME's AS number is 65001, while the ISP is using AS number 65003. Use 1.1.1.1 as the neighbor IP address and make sure to add ACME's internal network 192.168.0.0/24 to BGP.

From any device inside ACME's network, ping the Other Company internal server again. Does it work?

**Step 2.** Configure eBGP in Other Company Inc.

The network administrator at Other Company is not familiar with BGP and could not configure their side of the link. You must also configure their end of the connection.

Configure OtherCo1 to form an eBGP adjacency with ISP2, the ISP border router facing OtherCo1. Other Company is under AS 65002 while ISP is under AS 65003. Use 1.1.1.9 as the neighbor IP address of ISP2 and make sure to add Other Company's internal network 172.16.10.0/24 to BGP.

#### **Step 3.** eBGP Verification

- **a.** Verify that ACME1 has properly formed an eBGP adjacency with ISP1. The **show ip bgp summary** command is very useful here.
- **b.** Use the **show ip bgp summary** command to verify all the routes ACME1 has learned via eBGP and their status.
- **c.** Look at the routing tables on ACME1 and OtherCo1. ACME1 should have routes learned about Other Company's route 172.16.10.0/24. Similarly, OtherCo1 should now know about ACME's route 192.168.0.0/24.
- **d.** Open a web browser in any ACME Inc. end devices and navigate to Other Company's server by entering its IP address 172.16.10.2
- e. From any ACME Inc. device, ping the Other Company's server at 172.16.10.2.

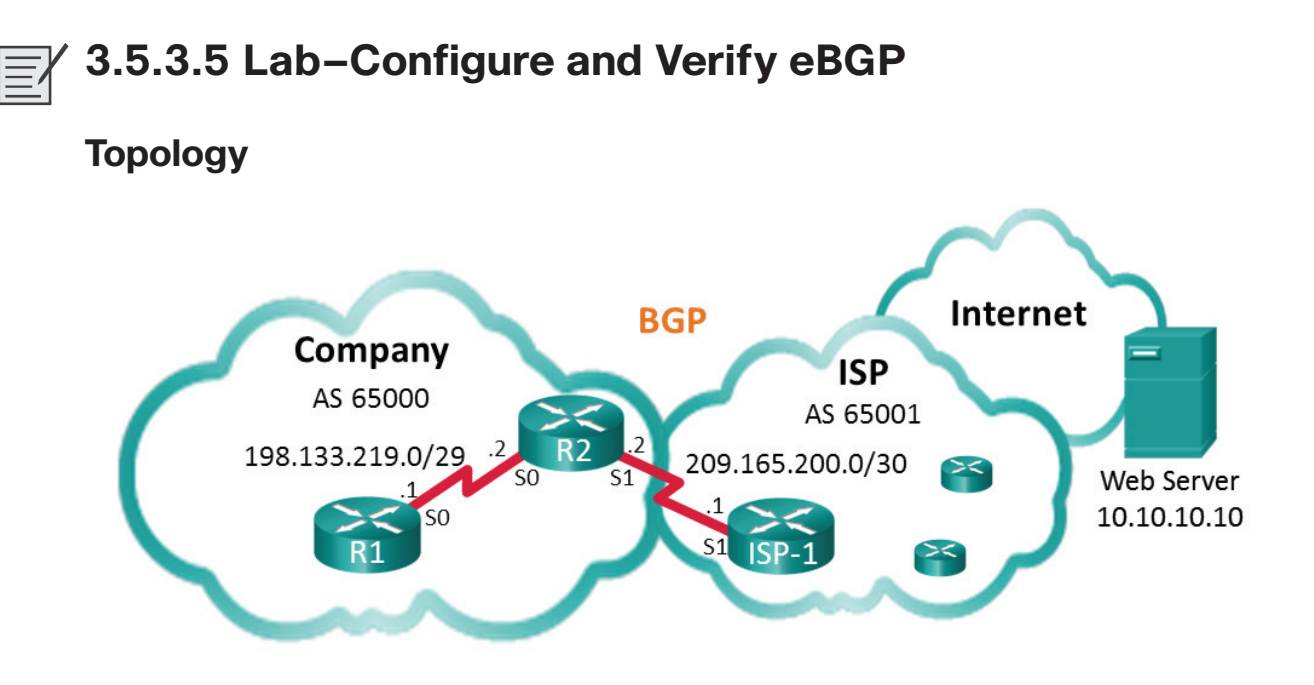

### **Addressing Table**

| Device     | Interface    | IP Address    | Subnet Mask     |
|------------|--------------|---------------|-----------------|
| R1         | S0/0/0 (DCE) | 198.133.219.1 | 255.255.255.248 |
| R2         | S0/0/0       | 198.133.219.2 | 255.255.255.248 |
|            | S0/0/1 (DCE) | 209.165.200.2 | 255.255.255.252 |
| ISP-1      | S0/0/1       | 209.165.200.1 | 255.255.255.252 |
| Web Server |              | 10.10.10.10   | 255.255.255     |

# **Objectives**

Part 1: Build the Network and Configure Basic Device Settings

Part 2: Configure eBGP on R1

Part 3: Verify eBGP Configuration

# **Background/Scenario**

In this lab you will configure eBGP for the Company. The ISP will provide the default route to the Internet. Once configuration is complete you will use various **show** commands to verify that the eBGP configuration is working as expected.

# **Required Resources**

- 3 Routers (Cisco 1941 with Cisco IOS Release 15.2(4)M3 universal image or comparable)
- Console cables to configure the Cisco IOS devices via the console ports
- Serial cables as shown in the topology

#### Part 1: Build the Network and Configure Basic Device Settings

In Part 1, you will set up the network topology and configure basic settings on R1 and R2 routers. You will also copy the provided configuration for ISP-1 on to that router.

- **Step 1.** Cable the network as shown in the topology.
- Step 2. Initialize and reload the network devices as necessary.
- **Step 3.** Configure basic settings on R1 and R2.
  - **a.** Disable DNS lookup to prevent the routers from attempting to translate incorrectly entered commands as though they were host names.
  - **b.** Configure the hostnames according to the topology.
  - c. Configure interfaces according to the Addressing Table.
  - d. Save the running configuration to the startup configuration file.
- **Step 4.** Copy configuration to ISP-1.

Copy and paste the following configuration to ISP-1.

```
hostname ISP-1
no ip domain-lookup
interface Loopback0
  ip address 10.10.10.10 255.255.255.255
interface Serial0/0/1
  ip address 209.165.200.1 255.255.252.252
  no shut
ip route 0.0.0.0 0.0.0.0 lo0
router bgp 65001
  bgp log-neighbor-changes
  network 0.0.0.0
  neighbor 209.165.200.2 remote-as 65000
end
```

### Part 2: Configure eBGP on R2

Configure R2 to become an eBGP peer with ISP-1. Refer to the Topology for BGP AS number information.

**Step 1.** Enable BGP and identify the AS number for the Company.

R2(config) # router bgp 65000

**Step 2.** Use the neighbor command to identify ISP-1 as the BGP peer.

R2(config-router)# neighbor 209.165.200.1 remote-as 65001

Step 3. Add the Company's network to the BGP table so it is advertised to ISP-1. R2(config-router)# network 198.133.219.0 mask 255.255.255.248

### Part 3: Verify eBGP Configuration

In Part 3, use the BGP verification commands to verify that the BGP configuration is working as expected.

**Step 1.** Display the IPv4 routing table on R2.

```
R2# show ip route
Codes: L - local, C - connected, S - static, R - RIP, M - mobile, B - BGP
D - EIGRP, EX - EIGRP external, O - OSPF, IA - OSPF inter area
N1 - OSPF NSSA external type 1, N2 - OSPF NSSA external type 2
E1 - OSPF external type 1, E2 - OSPF external type 2
i - IS-IS, su - IS-IS summary, L1 - IS-IS level-1, L2 - IS-IS level-2
ia - IS-IS inter area, * - candidate default, U - per-user static route
o - ODR, P - periodic downloaded static route, H - NHRP, 1 - LISP
a - application route
+ - replicated route, % - next hop override
```

Gateway of last resort is 209.165.200.1 to network 0.0.0.0

B\* 0.0.0.0/0 [20/0] via 209.165.200.1, 00:00:07 198.133.219.0/24 is variably subnetted, 2 subnets, 2 masks C 198.133.219.0/29 is directly connected, Serial0/0/0 L 198.133.219.2/32 is directly connected, Serial0/0/0 209.165.200.0/24 is variably subnetted, 2 subnets, 2 masks C 209.165.200.0/30 is directly connected, Serial0/0/1 L 209.165.200.2/32 is directly connected, Serial0/0/1

#### **Step 2.** Display the BGP table on R2.

#### R2# show ip bgp

|    | Network          | Next Hop      | Metric | LocPrf | Weight | Path    |  |
|----|------------------|---------------|--------|--------|--------|---------|--|
| *> | 0.0.0.0          | 209.165.200.1 | 0      |        | 0      | 65001 i |  |
| *> | 198.133.219.0/29 | 0.0.0.0       | 0      |        | 32768  | i       |  |

#### **Step 3.** Display the BGP connection status on R2.

```
R2# show ip bgp summary
```

BGP router identifier 209.165.200.2, local AS number 65000
BGP table version is 4, main routing table version 4
2 network entries using 288 bytes of memory
2 path entries using 160 bytes of memory
2/2 BGP path/bestpath attribute entries using 320 bytes of memory
1 BGP AS-PATH entries using 24 bytes of memory
0 BGP route-map cache entries using 0 bytes of memory
0 BGP filter-list cache entries using 0 bytes of memory

```
BGP using 792 total bytes of memory
         BGP activity 2/0 prefixes, 2/0 paths, scan interval 60 secs
         Neighbor
                                   AS MsgRcvd MsgSent
                          V
                                                        TblVer InQ OutQ Up/Down State/PfxRcd
         209.165.200.1
                          4
                                65001
                                           12
                                                   11
                                                             4
                                                                  0
                                                                       0 00:06:56
                                                                                          1
Step 4.
         Display the IPv4 routing table on ISP-1.
         Verify that the 198.133.218.0/29 network is being advertised to the ISP-1 router.
         ISP-1# show ip route
         Codes: L - local, C - connected, S - static, R - RIP, M - mobile, B - BGP
                D - EIGRP, EX - EIGRP external, O - OSPF, IA - OSPF inter area
                N1 - OSPF NSSA external type 1, N2 - OSPF NSSA external type 2
                E1 - OSPF external type 1, E2 - OSPF external type 2
                i - IS-IS, su - IS-IS summary, L1 - IS-IS level-1, L2 - IS-IS level-2
                ia - IS-IS inter area, * - candidate default, U - per-user static route
                o - ODR, P - periodic downloaded static route, H - NHRP, 1 - LISP
                a - application route
                + - replicated route, % - next hop override
         Gateway of last resort is 0.0.0.0 to network 0.0.0.0
         S*
               0.0.0/0 is directly connected, Loopback0
               10.0.0/32 is subnetted, 1 subnets
         С
                  10.10.10.10 is directly connected, Loopback0
               198.133.219.0/29 is subnetted, 1 subnets
                  198.133.219.0 [20/0] via 209.165.200.2, 00:00:25
         В
               209.165.200.0/24 is variably subnetted, 2 subnets, 2 masks
                  209.165.200.0/30 is directly connected, Serial0/0/1
         С
         L
                  209.165.200.1/32 is directly connected, Serial0/0/1
```

Ping the Web Server from R1. Were the pings successful?

### Reflection

The topology used in this lab was created to demonstrate how to configure the BGP routing protocol. However, the BGP protocol would not normally be configured for a topology like this in the real world. Explain.

| Router Interface Summary |                                |                                |                          |                       |  |
|--------------------------|--------------------------------|--------------------------------|--------------------------|-----------------------|--|
| Router Model             | Ethernet Interface<br>#1       | Ethernet Interface<br>#2       | Serial Interface #1      | Serial Interface #2   |  |
| 1800                     | Fast Ethernet 0/0<br>(F0/0)    | Fast Ethernet 0/1<br>(F0/1)    | Serial 0/0/0<br>(S0/0/0) | Serial 0/0/1 (S0/0/1) |  |
| 1900                     | Gigabit Ethernet 0/0<br>(G0/0) | Gigabit Ethernet 0/1<br>(G0/1) | Serial 0/0/0<br>(S0/0/0) | Serial 0/0/1 (S0/0/1) |  |
| 2801                     | Fast Ethernet 0/0<br>(F0/0)    | Fast Ethernet 0/1<br>(F0/1)    | Serial 0/1/0<br>(S0/1/0) | Serial 0/1/1 (S0/1/1) |  |
| 2811                     | Fast Ethernet 0/0<br>(F0/0)    | Fast Ethernet 0/1<br>(F0/1)    | Serial 0/0/0<br>(S0/0/0) | Serial 0/0/1 (S0/0/1) |  |
| 2900                     | Gigabit Ethernet 0/0<br>(G0/0) | Gigabit Ethernet 0/1<br>(G0/1) | Serial 0/0/0<br>(S0/0/0) | Serial 0/0/1 (S0/0/1) |  |

### **Router Interface Summary Table**

**Note:** To find out how the router is configured, look at the interfaces to identify the type of router and how many interfaces the router has. There is no way to effectively list all the combinations of configurations for each router class. This table includes identifiers for the possible combinations of Ethernet and Serial interfaces in the device. The table does not include any other type of interface, even though a specific router may contain one. An example of this might be an ISDN BRI interface. The string in parentheses is the legal abbreviation that can be used in Cisco IOS commands to represent the interface.

# **X** 3.6.1.1 Class Activity–VPN Planning Design

# Objective

Explain the use of VPNs in securing site-to-site connectivity in a small- to medium-sized business network.

# Scenario

Your small- to medium-sized business has received quite a few new contracts lately. This has increased the need for teleworkers and workload outsourcing. The new contract vendors and clients will also need access to your network as the projects progress.

As network administrator for the business, you recognize that VPNs must be incorporated as a part of your network strategy to support secure access by the teleworkers, employees, and vendors or clients.

To prepare for implementation of VPNs on the network, you devise a planning checklist to bring to the next department meeting for discussion.

# Resources

- World Wide Web access
- Packet Tracer software
- Word processing software
- **Step 1.** Visit the VPN Discovery Tool, http://help.mysonicwall.com/sw/eng/4201/ui2/23600/VPN/ VPN\_Policy.htm, or any other Internet site with VPN-implementation or planning checklist examples.
- **Step 2.** Use Packet Tracer to draw the current topology for your network; no device configurations are necessary. Include:
  - Two branch offices: the Internet cloud and one headquarters location
  - Current network devices: servers, switches, routers/core routers, broadband ISR devices, and local user workstations
- **Step 3.** On the Packet Tracer topology, indicate:
  - a. Where would you implement VPNs?
  - **b.** What types of VPNs would be needed?
    - 1) Site to site
    - 2) Remote access
- **Step 4.** Using a word processing software program, create a small VPN planning checklist based on your research from Step 1.
- **Step 5.** Share your work with the class, another group, or your instructor.

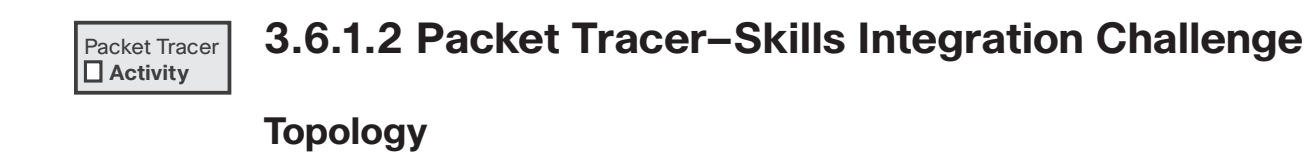

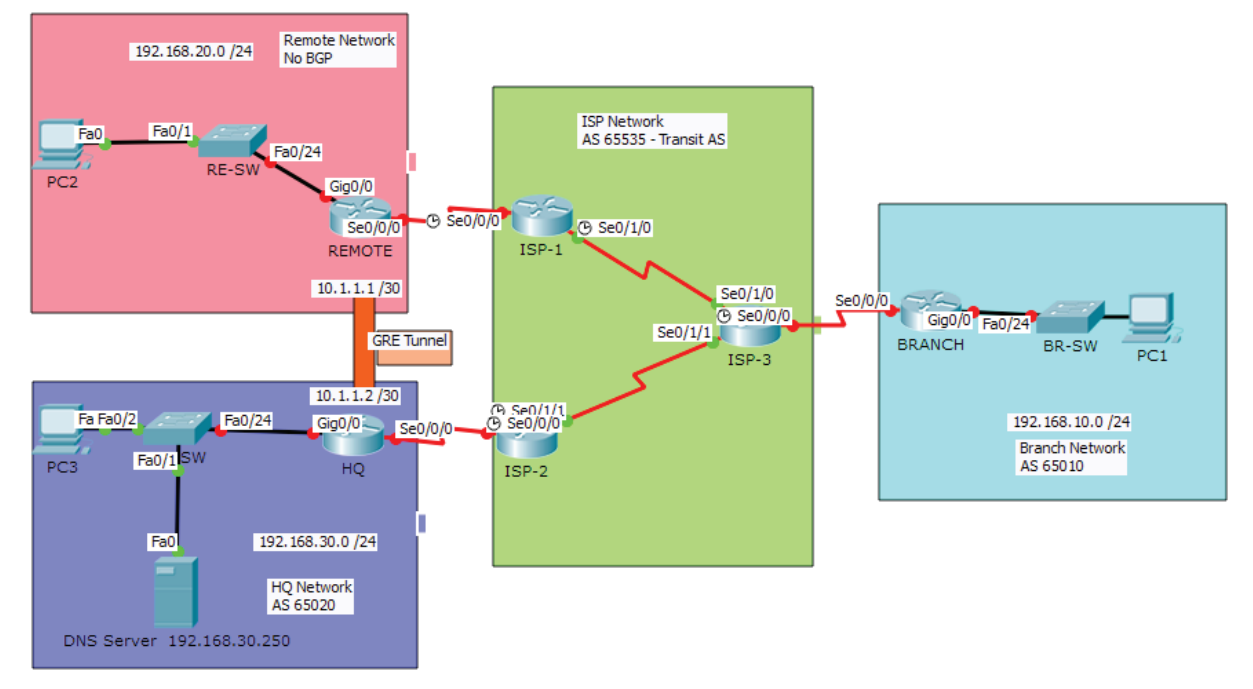

# **Addressing Table**

| Device     | Interface | IP Address     | Subnet Mask     | Default Gateway |
|------------|-----------|----------------|-----------------|-----------------|
| ISP-1      | S0/0/0    | 209.165.201.1  | 255.255.255.252 | N/A             |
|            | S0/1/0    | 209.165.201.9  | 255.255.255.252 | N/A             |
| ISP-2      | S0/0/0    | 209.165.201.17 | 255.255.255.252 | N/A             |
|            | S0/1/1    | 209.165.201.13 | 255.255.255.252 | N/A             |
| ISP-3      | S0/0/0    | 209.165.201.21 | 255.255.255.252 | N/A             |
|            | S0/1/0    | 209.165.201.10 | 255.255.255.252 | N/A             |
|            | S0/1/1    | 209.165.201.14 | 255.255.255.252 | N/A             |
| REMOTE     | S0/0/0    | 209.165.201.2  | 255.255.255.252 | N/A             |
|            | G0/0      | 192.168.20.1   | 255.255.255.0   | N/A             |
|            | Tunnel 10 | 10.1.1.1       | 255.255.255.252 | N/A             |
| HQ         | S0/0/0    | 209.165.201.18 | 255.255.255.252 | N/A             |
|            | G0/0      | 192.168.30.1   | 255.255.255.0   | N/A             |
|            | Tunnel 10 | 10.1.1.2       | 255.255.255.252 | N/A             |
| BRANCH     | S0/0/0    | 209.165.201.22 | 255.255.255.252 | N/A             |
|            | G0/0      | 192.168.10.1   | 255.255.255.0   | N/A             |
| PC1        | NIC       | DHCP           |                 | 192.168.10.1    |
| PC2        | NIC       | 192.168.20.10  | 255.255.255.0   | 192.168.20.1    |
| PC3        | NIC       | DHCP           |                 | 192.168.30.1    |
| DNS Server | NIC       | 192.168.30.250 | 255.255.255.0   | 192.168.30.1    |

### **Background/Scenario**

In this skills integration challenge, the XYZ Corporation uses a combination of eBGP, PPP, and GRE WAN connections. Other technologies include DHCP, default routing, OSPF for IPv4, and SSH configurations.

# Requirements

Note: The user EXEC password is cisco and the privileged EXEC password is class.

#### Interface Addressing

- Configure interface addressing as needed on appropriate devices.
  - Use the topology table to implement addressing on routers REMOTE, HQ, and BRANCH.
  - Configure PC1 and PC3 to use DHCP.

#### SSH

- Configure HQ to use SSH for remote access.
  - Set the modulus to **2048**. The domain name is **CISCO.com**.
  - The username is **admin** and the password is **secureaccess**.
  - Only SSH should be allowed on the VTY lines.
  - Modify the SSH defaults: version 2; 60-second timeout; two retries.

#### PPP

- Configure the WAN link from **BRANCH** to the **ISP-3** router using PPP encapsulation and CHAP authentication.
  - Create a user **ISP-3** with the password of **cisco**.
- Configure the WAN link from HQ to the ISP-2 router using PPP encapsulation and CHAP authentication.
  - Create a user **ISP-2** with the password of **cisco**.

#### DHCP

- On **BRANCH**, configure a DHCP pool for the BRANCH LAN using the following requirements:
  - Exclude the first 5 IP addresses in the range.
  - The case-sensitive pool name is LAN.
  - Include the DNS server attached to the HQ LAN as part of the DHCP configuration.
- Configure PC1 to use DHCP.
- On HQ, configure a DHCP pool for the HQ LAN using the following requirements:
  - Exclude the first 10 IP addresses in the range.
  - The case-sensitive pool name is LAN.
  - Include the DNS server attached to the HQ LAN as part of the DHCP configuration.
- Configure PC3 to use DHCP.

#### **Default Routing**

• Configure **REMOTE** with a default route to the **ISP-1** router. Use the Next-Hop IP as an argument.

#### eBGP Routing

- Configure **BRANCH** with eBGP routing.
  - Configure **BRANCH** to peer with **ISP-3**.
  - Add **BRANCH's** internal network to BGP.
- Configure HQ with eBGP routing.
  - Configure HQ to peer with ISP-2.
  - Add HQ's internal network to BGP.

#### **GRE** Tunneling

- Configure **REMOTE** with a tunnel interface to send IP traffic over GRE to **HQ**.
  - Configure **Tunnel 10** with appropriate addressing information.
  - Configure the tunnel source with the local exit interface.
  - Configure the tunnel destination with the appropriate endpoint IP address.
- Configure HQ with a tunnel interface to send IP traffic over GRE to REMOTE.
  - Configure **Tunnel 10** with appropriate addressing information.
  - Configure the tunnel source with the local exit interface.
  - Configure the tunnel destination with the appropriate endpoint IP address.

#### **OSPF** Routing

- Because the REMOTE LAN should have connectivity to the HQ LAN, configure OSPF across the GRE tunnel.
  - Configure OSPF process 100 on the **REMOTE** router.
  - **REMOTE** should advertise the LAN network via OSPF.
  - **REMOTE** should be configured to form an adjacency with **HQ** over the GRE tunnel.
  - Disable OSPF updates on appropriate interfaces.
- Because the HQ LAN should have connectivity to the REMOTE LAN, configure OSPF across the GRE tunnel.
  - Configure OSPF process 100 on the HQ router.
  - HQ should advertise the LAN network via OSPF.
  - HQ should be configured to form an adjacency with **REMOTE** over the GRE tunnel.
  - Disable OSPF updates on appropriate interfaces.

#### Connectivity

- Verify full connectivity from PC2 to the DNS Server.
- Verify full connectivity from PC1 to the DNS Server.

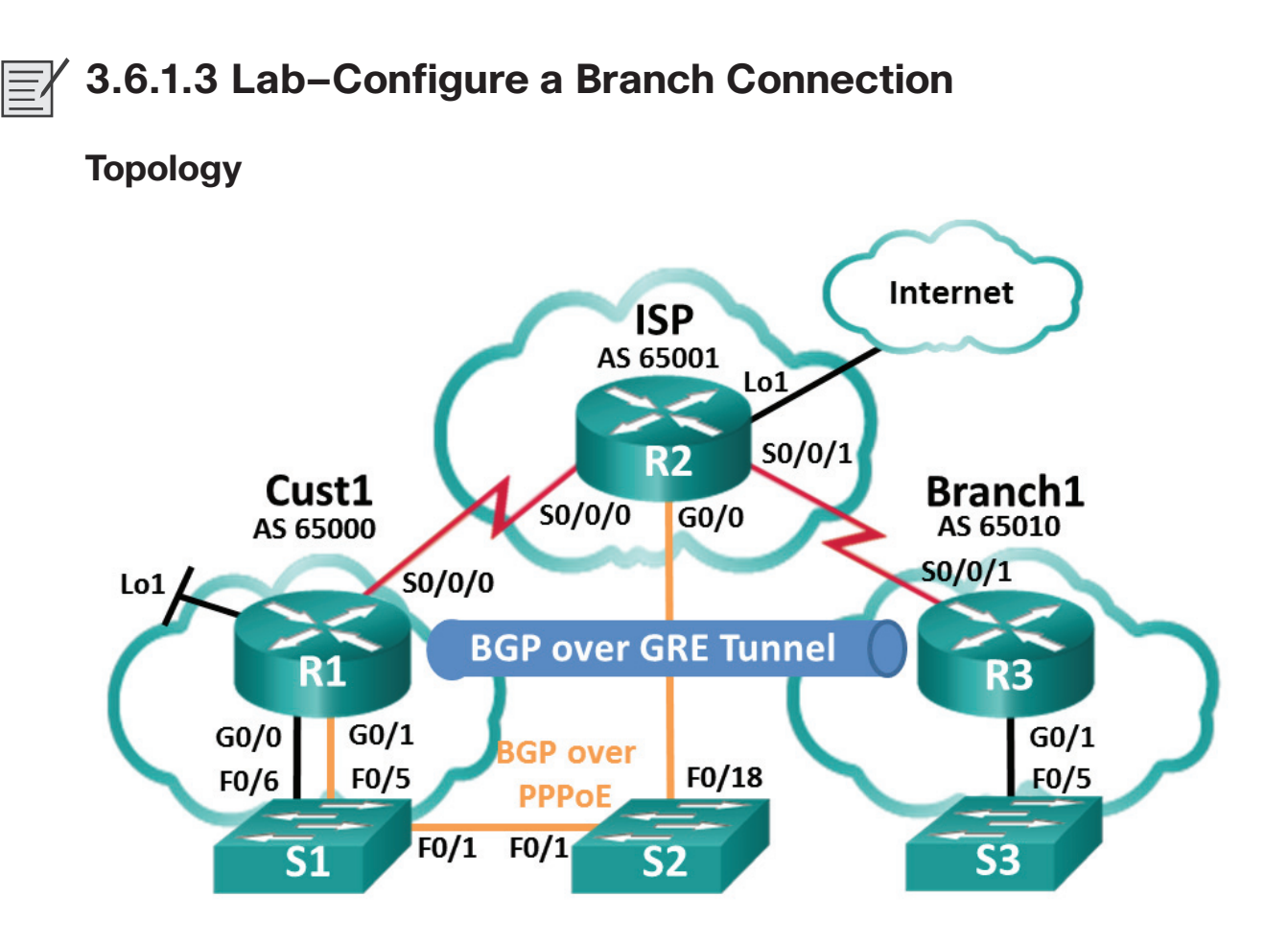

# **Addressing Table**

| Device | Interface    | IP Address     | Subnet Mask     |
|--------|--------------|----------------|-----------------|
| R1     | G0/0         | 192.168.1.1    | 255.255.255.0   |
|        | G0/1         | PPPoE Client   |                 |
|        | Lo1          | 209.165.200.49 | 255.255.255.240 |
|        | S0/0/0 (DCE) | 209.165.200.81 | 255.255.255.252 |
| R2     | G0/0         | PPPoE Provider |                 |
|        | Lo1          | 209.165.200.65 | 255.255.255.240 |
|        | S0/0/0       | 209.165.200.82 | 255.255.255.252 |
|        | S0/0/1 (DCE) | 209.165.200.85 | 255.255.255.252 |
| R3     | G0/1         | 192.168.3.1    | 255.255.255.0   |
|        | S0/0/1 (DCE) | 209.165.200.86 | 255.255.255.252 |

# **Objectives**

Part 1: Build the Network and Load Device Configurations

Part 2: Configure a PPPoE Client Connection

Part 3: Configure a GRE Tunnel

Part 4: Configure BGP over PPPoE and BGP over a GRE Tunnel

#### **Background/Scenario**

In this lab, you will configure two separate WAN connections, a BGP route over a PPPoE connection, and a BGP route over a GRE tunnel. This lab is a test case scenario and does not represent a realistic BGP implementation.

**Note:** The routers used with CCNA hands-on labs are Cisco 1941 Integrated Services Routers (ISRs) with Cisco IOS, Release 15.2(4)M3 (universalk9 image). Other routers and Cisco IOS versions can be used. Depending on the model and Cisco IOS version, the commands available and output produced might vary from what is shown in the labs. Refer to the Router Interface Summary Table at the end of this lab for the correct interface identifiers.

**Note:** Ensure that the routers have been erased and have no startup configurations. If you are unsure, contact your instructor.

#### **Required Resources**

- 3 Routers (Cisco 1941 with Cisco IOS Release 15.2(4)M3 universal image or comparable)
- 3 Switches (Cisco 2960 with Cisco IOS Release 15.0(2) lanbasek9 image or comparable)
- Console cables to configure the Cisco IOS devices via the console ports
- Ethernet cables and Serial cables as shown in the topology

#### Part 1: Build the Network and Load Device Configurations

- **Step 1.** Cable the network as shown in the topology.
- **Step 2.** Load router configurations.

Copy and paste the following configurations into the appropriate routers and switch.

#### Cust 1 (R1) Configuration:

```
conf t
hostname Cust1
no cdp run
interface Loopback1
ip address 209.165.200.49 255.255.255.240
interface GigabitEthernet0/0
ip address 192.168.1.1 255.255.255.0
no shut
interface Serial0/0/0
ip address 209.165.200.81 255.255.252.252
no shut
ip route 0.0.0.0 0.0.0.0 s0/0/0 25
end
```

**Note:** In the Cust1 configuration above, CDP is disabled with the **no cdp run** command. The static default route with an administrative distance is manually configured to 25 instead of the default 1. The significance of these configurations will be explained later in the lab.

#### ISP (R2) Configuration:

```
conf t
hostname ISP
username Cust1 password 0 ciscopppoe
bba-group pppoe global
virtual-template 1
interface Loopback 1
 ip address 209.165.200.65 255.255.250.240
interface GigabitEthernet0/0
 ip tcp adjust-mss 1452
pppoe enable group global
 no shut
interface Serial0/0/0
 ip address 209.165.200.82 255.255.255.252
no shut
interface Serial0/0/1
 ip address 209.165.200.85 255.255.255.252
 no shut
interface Virtual-Template1
 mtu 1492
 ip address 209.165.200.30 255.255.255.224
peer default ip address pool PPPoEPOOL
ppp authentication chap callin
router bgp 65001
network 0.0.0.0
neighbor 209.165.200.1 remote-as 65000
ip local pool PPPoEPOOL 209.165.200.1 209.165.200.20
ip route 0.0.0.0 0.0.0.0 Loopback1
end
```

#### Branch1 (R3) Configuration:

```
conf t
hostname Branch1
interface GigabitEthernet0/1
ip address 192.168.3.1 255.255.255.0
no shut
interface Serial0/0/1
ip address 209.165.200.86 255.255.252
no shut
ip route 0.0.0.0 0.0.0.0 Serial0/0/1
end
```

#### S1 Configuration:

conf t hostname S1 vlan 111 interface f0/6

```
switchport mode access
switchport access vlan 111
end
```

**Note:** Because S1 connects to two separate networks, G0/0 and G0/1 on Cust1, it is necessary to segment the switch into two separate VLANs, in this case VLAN111 and VLAN1.

**Step 3.** Save the configuration on all configured routers and switches.

### Part 2: Configure a PPPoE Client Connection

In Part 2, following the PPPoE requirements listed below, you will configure Cust1 as the PPPoE client. The ISP router configuration is already complete.

PPPoE requirements for the Cust1 router:

- Configure an interface Dialer1 with the following settings:
  - a negotiated ip address
  - mtu 1492
  - ppp encapsulation
  - dialer pool 1
  - ppp chap callin authentication
  - ppp chap hostname Cust1
  - ppp chap password ciscopppoe (unencrypted)
- Configure **G0/1** with the following settings:
  - enable global pppoe
  - adjust the TCP maximum segment size to 1452
  - set the pppoe-client to dialer pool 1

List the commands used to configure Cust1 as the PPPoE Client:

If the Cust1 router is configured correctly, it should receive an IP address from the ISP router. What IP address did Cust1 receive and on what interface? What command did you use to check for the IP address and interface?

**Note:** If Cust1 had CDP running on interface dialer1, it could produce the following repeating log message: *PPP: Outbound cdp packet dropped, NCP not negotiated.* To prevent this, CDP was globally turned off.

### Part 3: Configure a GRE Tunnel

In Part 3, following the GRE requirements listed below, you will configure a GRE tunnel between Cust1 and Branch1.

GRE tunnel requirements:

- On Cust1 and Branch1, configure interface Tunnel 0 with the following settings:
  - IP address 192.168.2.1/24 and 192.168.2.2/24 respectively
  - Tunnel mode GRE over IP
  - Tunnel source interface and destination address using serial interfaces

List the commands used to configure a GRE tunnel between Cust1 and Branch1:

How can you tell if the tunnel was created successfully? What command could you use to test the tunnel?

What would happen if Cust1 did not have a static default route? Test it by removing the static default route. What was the result? Make sure to replace the static default route, as shown in the Cust1 configuration in Part 1 Step 2, before moving on.

### Part 4: Configure BGP over PPPoE and BGP over a GRE Tunnel

In Part 4, following the BGP requirements listed below, you will configure BGP on Cust1 and Branch1. The ISP router configuration is already complete.

**BGP** requirements:

- On Cust1:
  - Create a BGP routing process AS 65000
  - Advertise networks attached to Loopback 1 and G0/0
  - Configure BGP neighbors to the ISP and Branch1 routers
- On Branch1:
  - Create a BGP routing process AS 65010
  - Advertise the network attached to G0/1
  - Configure BGP neighbor to Cust1 only

List the commands used to configure BGP on Cust1 and Branch1:

On Cust1, did you receive console messages regarding BGP neighbor relationships to ISP and Branch1?

On Cust1, can you ping the ISP at 209.165.200.30 over PPPoE? Can you ping the Branch1 local network at 192.168.3.1?

Check the routing table of Cust1. What routes were learned by BGP? There should be a route learned from both ISP and Branch1.

Examine the two routes learned by BGP in the Cust1 routing table. What do they show about routes in the network now?

| Router Interface Summary |                                |                                |                          |                       |  |
|--------------------------|--------------------------------|--------------------------------|--------------------------|-----------------------|--|
| Router Model             | Ethernet Interface<br>#1       | Ethernet Interface<br>#2       | Serial Interface #1      | Serial Interface #2   |  |
| 1800                     | Fast Ethernet 0/0<br>(F0/0)    | Fast Ethernet 0/1<br>(F0/1)    | Serial 0/0/0<br>(S0/0/0) | Serial 0/0/1 (S0/0/1) |  |
| 1900                     | Gigabit Ethernet 0/0<br>(G0/0) | Gigabit Ethernet 0/1<br>(G0/1) | Serial 0/0/0<br>(S0/0/0) | Serial 0/0/1 (S0/0/1) |  |
| 2801                     | Fast Ethernet 0/0<br>(F0/0)    | Fast Ethernet 0/1<br>(F0/1)    | Serial 0/1/0<br>(S0/1/0) | Serial 0/1/1 (S0/1/1) |  |
| 2811                     | Fast Ethernet 0/0<br>(F0/0)    | Fast Ethernet 0/1<br>(F0/1)    | Serial 0/0/0<br>(S0/0/0) | Serial 0/0/1 (S0/0/1) |  |
| 2900                     | Gigabit Ethernet 0/0<br>(G0/0) | Gigabit Ethernet 0/1<br>(G0/1) | Serial 0/0/0<br>(S0/0/0) | Serial 0/0/1 (S0/0/1) |  |

#### **Router Interface Summary Table**

**Note:** To find out how the router is configured, look at the interfaces to identify the type of router and how many interfaces the router has. There is no way to effectively list all the combinations of configurations for each router class. This table includes identifiers for the possible combinations of Ethernet and Serial interfaces in the device. The table does not include any other type of interface, even though a specific router may contain one. An example of this might be an ISDN BRI interface. The string in parentheses is the legal abbreviation that can be used in Cisco IOS commands to represent the interface.